# **VENTAS (FACTURA)**

Ventas es el módulo que le permite elaborar comprobantes de venta de bienes y/o servicios de una manera fácil y segura, con todas las formas posibles de pago, control de créditos, promociones, control de series y en general cualquier egreso de inventarios; está integrado con los módulos de: *Cuentas por Cobrar*, *Inventarios, Reporte de Ventas, Docs. SRI, Caja* y *Contabilidad*.

Para ingresar, en el menú principal haga clic en:

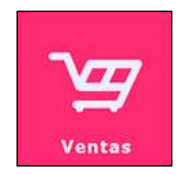

Presenta el siguiente menú:

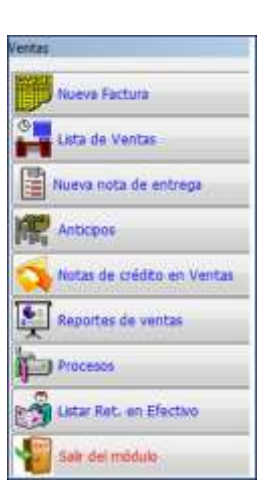

# Nueva Factura

Clic en:

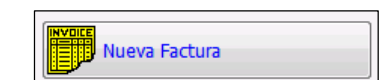

Presenta la siguiente pantalla:

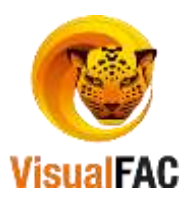

|                                     | N NEDI                  | rech                                                                                                    | Zerolizetti -                | an search                                        | An An                                                              | ficipits                                                                 | 0.00 1 00        | 000002                                                                                                    | Rota                                                                                               | NO DEFINIDA                        |                                                | -             |
|-------------------------------------|-------------------------|----------------------------------------------------------------------------------------------------|------------------------------|--------------------------------------------------|--------------------------------------------------------------------|--------------------------------------------------------------------------|------------------|----------------------------------------------------------------------------------------------------|----------------------------------------------------------------------------------------------------|------------------------------------|------------------------------------------------|---------------|
| 01 FACTUR                           | RA \$ 0010              | 01-000018415                                                                                                    |                              |                                                  | 12 I                                                               | 0.0                                                                      | 10               |                                                                                                    | Vendodor                                                                                           | ALMACEN                            |                                                |               |
| Cleanter Oca                        | annual @ Cher           | de Papo - Sód                                                                                                    |                              |                                                  |                                                                    |                                                                          | 100              | . 1                                                                                                    | 21                                                                                                 |                                    |                                                | ę             |
|                                     | HABITUS IN              | E STIGACION SA                                                                                                    | ¥.                           |                                                  |                                                                    |                                                                          | 8 N              |                                                                                                    | Recastledor                                                                                        |                                    |                                                | 2             |
| 2548                                | HABITUS INVE            | STIGACION S.A.                                                                                                    | 10                           |                                                  | 17910385                                                           | 49001                                                                    | 120000           |                                                                                                    |                                                                                                    | -                                  | -                                              | _             |
| LOY ALFARO                          | PORTETE                 | CONTRACTOR OF THE OWNER OF THE OWNER OWNER OWNER OF THE OWNER OWNER OWNER OWNER OWNER OWNER OWNER OWNER OWNER OWNER OWNER OWNER OWNER OWNER OWNER OWNER OWNER OWNER OWNER OWNER OWNER OWNER OWNER OWNER OWNER OWNER OWNER |                              | 1                                                | 02244351                                                           | 16                                                                       | Bogreen          | Dotors as                                                                                                    | normal Store ins                                                                                   |                                    |                                                |               |
|                                     |                         |                                                                                                    |                              |                                                  |                                                                    |                                                                          |                  | 11                                                                                                    | 20554074                                                                                           |                                    |                                                |               |
| Cantidad                            | Cód.                    |                                                                                                    | Nombre                       |                                                  | Precio 1                                                           | HDesc                                                                    | Subtotal         | I PW                                                                                                    | NR 14%                                                                                             | Total 5                            | Cajas                                          |               |
| 5.00                                | 786210633053            | 2 15 MEL TAI                                                                                                    | BLETAS                       |                                                  | 0.6800                                                             | 1000                                                                     | 3.40             | 141                                                                                                    | 0.00                                                                                               | 3.48                               |                                                | ĩ             |
|                                     |                         | <ul> <li>A DEDBA (CD)</li> </ul>                                                                                                    | EINA TURO 196R               |                                                  | 5.0000                                                             |                                                                          | 10.00            | 111                                                                                                    | 0.00                                                                                               | 10.08                              |                                                | 2]            |
| 2.90                                | 796114801207            | 1 HOCHWISH                                                                                                    |                              |                                                  |                                                                    |                                                                          |                  | and the second second se |                                                                                                    |                                    |                                                |               |
| 2,90                                | 78611480120             | 1 HOOM DA                                                                                                    |                              |                                                  |                                                                    |                                                                          |                  |                                                                                                    |                                                                                                    |                                    |                                                | J             |
| 2.00<br>¢                           | 786114801207            | T HOOM DA                                                                                                    |                              | PL/L                                             |                                                                    | The second                                                               |                  |                                                                                                    |                                                                                                    |                                    | )                                              | 1             |
| 2,80<br>c<br>2                      | 795114801207            |                                                                                                    | NPC OPPD OF                  | nd a                                             | Value                                                              | Total                                                                    |                  | 13.40                                                                                                    | Tanfa Cero                                                                                         |                                    | 13.4                                           |               |
| 2,00<br>c<br>2                      | 796114801207            |                                                                                                    | NPC OPPB OF                  | Deta Unit                                        | Value<br>Octors                                                    | Total                                                                    |                  | 13.40                                                                                                    | Tanta Cero<br>Subt. 125                                                                            |                                    | 13.4                                           | 0 0           |
| 2,00<br>c<br>2                      | 7.00                    |                                                                                                    | NPC (CRAPD CO                | Dete Veit<br>Recerps                             | Value<br>Dens<br>Value Pr                                          | Tutal<br>S.Svot.<br>Wrchai                                               |                  | 13.40                                                                                                    | Tanta Cero<br>Subt. 12%                                                                            | 12                                 | 13.4<br>0.0<br>0.0                             | 0 0 0         |
| 2,00<br><<br>2                      | 7.00                    |                                                                                                    | NFC OPPD OF                  | Deta Veit<br>Recargo                             | Value<br>Dictory<br>Value Pr                                       | Totar<br>s.Svot.<br>Wrickal<br>Deec.                                     | 0.04             | 13.40<br>8.56<br>13.40<br>8.00                                                                                                    | Tanfa Cero<br>Sult. 125<br>MM                                                                      | 12<br>0.84                         | 15.4<br>0.0<br>0.0                             | 0 0 0         |
| 2,00<br><<br>2                      | 7.001 (+.20             |                                                                                                    | nec Ceveb Ce                 | Duta Unit<br>Recargo                             | Value<br>Dictas<br>Value Dr<br>8.00 Desc. 1<br>Desc. pago efe      | Total<br>s.SNE<br>writial<br>Desc.                                       | 0.0*<br>0.0*     | 13.40<br>8.50<br>13.40<br>8.00<br>8.00                                                                                                    | Tanta Cero<br>Suit. 125<br>NM<br>NW 05<br>Sobroad                                                  | 12<br>0.85                         | 15.4<br>0.9<br>0.0<br>0.0                      | 0 0 0 0 0     |
| 2.00<br><<br>2                      | 7.00                    |                                                                                                    | ne c Deve b De<br>Brsthución | Duta Unit<br>Recargo                             | Value<br>Dictors<br>Value P<br>8.00 Deter I<br>Desc. pago efe      | Total<br>s.SNR<br>wrcial<br>Desc.<br>sctive<br>scti                      | 6.0 <sup>4</sup> | 13.40<br>8.66<br>13.40<br>8.00<br>8.00<br>8.00<br>8.00                                                                                                    | Tanta Cero<br>Suit. 125<br>NM<br>No 05<br>Sobrocargo<br>Servicio                                   | 12<br>0.84<br>0.84<br>0.84         | 13.4<br>0.0<br>0.0<br>0.0<br>0.0               | 0 0 0 0 0     |
| 2.00<br>c<br>2<br>dege<br>02 FARMAC | 700114001207            | A OPPII OI                                                                                                    | are c Deve b Deve            | Data Unit<br>Recargo                             | Valur<br>Occus<br>Valur Dr<br>8.30 Dess 1<br>Desc. pago efe<br>Sat | i Tutal<br>A.Unit.<br>Wrtial<br>Deoc.<br>Sction<br>ACE<br>Distal         | 0.04<br>0.04     | 13.40<br>8.60<br>8.00<br>8.00<br>8.00<br>8.00<br>13.40                                                                                                    | Tanta Cero<br>Sult. 12%<br>NM<br>Subrocargo<br>Servicia<br>Imp. Venta<br>Dires Re                  | 17<br>3.86<br>0.84<br>0.84         | 13.4<br>0.9<br>0.9<br>0.9<br>0.9<br>0.9        |               |
| 2.00<br>c<br>2<br>dege<br>02 FARMAC | 700 + 700               | A PAPE OF                                                                                                    | nec Deven D                  | Net 2<br>Detta Unit<br>Recargo                   | Value<br>Dictors<br>Value 0<br>8.00 Detec 1<br>Detec page effe     | Total<br>S.Ovič.<br>Wrcial<br>Desc.<br>Sctivn<br>KCE<br>Dotes            | 0.04<br>0.04     | 13.40<br>8.60<br>13.40<br>8.00<br>8.00<br>8.00<br>13.40                                                                                                    | Tanta Cero<br>Subt. 12%<br>NW<br>NW OS<br>Sobrecargo<br>Servicio<br>Servicio<br>Servicio<br>Deu Re | 17<br>3.86<br>0.86<br>0.86<br>0.86 | 15.4<br>0.0<br>0.0<br>0.0<br>0.0<br>0.0<br>0.0 | 0 0 0 0 0 0 0 |
| 2,90<br>c<br>2<br>02 FARMAC         | 7.00 + 200<br>D. AMERCA | A OPPH OF                                                                                                    | nec Obven O                  | oral E<br>Detta Mari<br>Recargo<br>CINCI<br>DETT | Valur<br>Deces<br>Valur 0<br>a.x0 Dece 1<br>Dec. page eff          | i Tutal<br>s.Unit.<br>wrcial<br>Deoc.<br>sctim<br>sct.<br>Dotal<br>Dota. | 0.0              | 13.49<br>8.86<br>13.49<br>8.00<br>8.00<br>9.20<br>13.40                                                                                                    | Tanta Cero<br>Sutt. 125<br>NM<br>Sobrecargo<br>Servicio<br>Servicio<br>Den Se                      | 17<br>0.84<br>0.84<br>0.84<br>0.84 | 13.4<br>0.9<br>0.9<br>0.9<br>0.9<br>0.9<br>0.9 |               |

Dónde:

• En la fecha del Comprobante de Venta se asigna por defecto la fecha actual (fecha del servidor del

sistema), puede cambiar la fecha, clic en la etiqueta Fecha, ingrese su password y presione y así el campo **FECHA** está listo para ingresar la nueva fecha.

Digite las iniciales del cliente, en caso que el mismo no se encuentre ingresado presione sigue los mismos pasos que fueron detallados en el *Módulo Directorio*, ícono Clientes.
 Automáticamente se coloca en la factura todos los datos de dicho cliente.

| A            | ABAB PARDO LUZ ANGELICA |    |            |
|--------------|-------------------------|----|------------|
| 00000084454  | ABAB PARDO LUZ ANGELICA | 10 | 1102781661 |
| CIUDADELA SI | IU SHUHUAICO            |    |            |

| Fecha 22/04/2016 | <b> </b>      | enc | e 22/05/2016 |
|------------------|---------------|-----|--------------|
|                  | 7 días venc.  | ^   |              |
|                  | 15 días venc. |     |              |
|                  | 30 días venc. |     |              |
|                  | 45 días venc. | =   |              |
|                  | 60 días venc. |     |              |
|                  | 90 días venc. | -   |              |
|                  | 13            | Ŧ   |              |

- Para asignar el número de días de crédito de clic en el campo
   <sup>13</sup> desplaza las siguientes opciones escoja una de ellas y automáticamente el sistema calcula la fecha de vencimiento del crédito.
- Para agregar Ítems presione D o <<Ctrl +A>> donde:

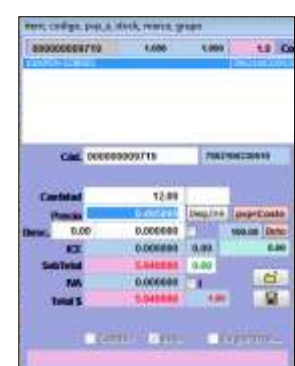

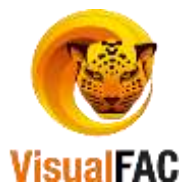

- En código ingrese las iniciales, código del artículo o servicio a buscar, previamente ingresado en el módulo ITEMS.
- Para visualizar todo el listado de productos y servicios, digite\*\* y presione enter.
- Seleccione el producto haciendo doble clic en el nombre o presionando enter y automáticamente se coloca el Precio de Venta del producto (si ha sido definido en productos), o puede agregar el valor correspondiente.
- Ingrese la cantidad del producto a vender y presione enter.
- Puede agregar o quitar IVA, active o desactive este campo
- Si desea hacer un descuento unitario al producto vendido, digite el valor a descontar en el campo
   Desc.
   Desc.
   0.00
   0.000000
   , si el botón
   está desactivado, significa descuento

en dinero, si el botón está activado es descuento en porcentaje, presione guardar , o **Ctrl.** + **G**.

- Activando el campo correspondiente al precio elegido PVP A PVP B PVP C PVP D PVP E puede escoger entre 5 tipos de precios predefinidos en ítems o si se ha definido un cliente con un tipo de precio, cuando lo ubica en la venta, el precio automáticamente se selecciona.
- Para elegir la forma de Pago: existen dos formas Contado y Crédito.

F12

Haga clic en Archwada, muestra las opciones posibles de pago; Crédito o Contado.

Contado:

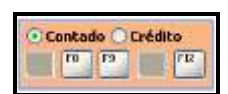

Existen tres opciones:

1. Efectivo: presione en

| Total        |           |             |
|--------------|-----------|-------------|
|              |           | 19.28       |
| EAvenue 2240 | 62018     |             |
| Helfunte.    | 0.02 Nore |             |
| BeLMA        | 0.00 Num  | ***         |
| Frank De     | a hoters  | ~~~~        |
| Depósito     | -         | Citt. Citt. |
| Anticipo     | Note      | Cred.       |
|              | 0.00      | 0.00        |
| Valor a Pa   | igar      | 40.00       |
| Decibide     |           | 19.28       |
| Purchastro   | 1         | 20.00       |
| Cambio       |           | 20.00       |
|              |           | 0 70        |

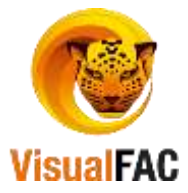

### Detalle:

2.

- Total: total de la venta.
- Anticipo: valor de anticipo en el caso que el cliente tenga un anticipo realizado.
- Valor a Pagar: valor total a pagar luego de aplicar retención en caso que se realice.
- Recibido: valor que se recibe por parte del cliente.
- Cambio: valor diferencia de la venta.

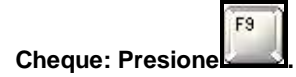

| Total a Pag | ar    |            | 0     | Crédito Cor         | riente |            |         |            | 18   |
|-------------|-------|------------|-------|---------------------|--------|------------|---------|------------|------|
|             |       | 13.4       | 0     | -                   |        | 13.40      |         |            |      |
| Cupo        |       |            |       | Anticipo            |        |            | Nota C  | Créd.      |      |
|             |       | 0.0        | D     | and a second second |        | 0.00       |         |            | 0.00 |
|             |       | Retons     | IDESS |                     |        |            |         |            |      |
| Electivo    |       | Ret.F      | iente | 0.00                | Número |            |         |            | 1    |
|             | 0.00  | fh         | t.MA. | 6.00                | hümern | _          |         |            | 1    |
| VISIO       |       | Fecha      | Banc  | 0                   |        | Vence.     | ACheque | Cia. Cia.  | 1.00 |
|             | 13,40 | 28/07/2017 | BAN   | CO BOLIVARIANO      | 191-   | 28/07/2017 | 569     | 7896641230 | 15   |
| Titular     |       |            |       |                     |        |            |         |            |      |
| Fecha       | Vence |            | onto  | Tipo                |        | Banco      | No.D    | oc. Cuentz |      |
|             |       |            |       |                     | _      |            |         |            |      |

### Detalle:

- Total a Pagar: valor a pagar.
- Crédito Corriente:
- Cupo:
- Anticipo: en caso que el clienta posea un anticipo le muestra el valor del mismo.
- Nota Crédito: así mismo si posee una nota de crédito le indica el valor de la misma.
- Efectivo: si el cliente entrega un adelanto en efectivo debe digitar el monto.
- Retenciones: si desea emitir retención en el IVA y la Fuente, digite los valores correspondientes.
- Valor: se coloca automáticamente el valor a cancelar.
- Detalle cheque:
  - Fecha: digite la fecha de emisión del cheque.
  - Banco: seleccione el Banco.
  - Vence: digite la fecha de vencimiento.
  - N° de cheque: digite el número de cheque.
  - Cta. Cte.: digite el número de la cuenta corriente.
  - **Titular:** nombre del Titular de la cuenta o el nombre del Dueño del Cheque.

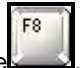

3. Tarjeta de Crédito: Al realizar un pago con dispositivos electrónicos (Voucher), presione

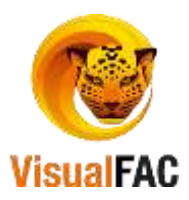

| fotal a Pag                              | ar         | Cr         | édito Co  | orriente    | Antic  | ipo        | _          | Nota Cred.  | 1    |
|------------------------------------------|------------|------------|-----------|-------------|--------|------------|------------|-------------|------|
| 1                                        | 13         | 3.40       |           | 13.         | 40     |            | 0.00       | <u>.</u>    | 0.00 |
|                                          |            | Refercio   |           |             |        |            |            |             |      |
| Section .                                |            | Hat.Fox    | inte      | 0.00        | Nimero |            |            |             | . 6  |
|                                          | 0.00       | Rat        | .MA       | 0.00        | Nimero |            | 1          |             |      |
| Valor                                    |            | Fecha      | Tarjeta ( | os Crédito  |        | Vence      | Lote & No. | No. Tarjeta |      |
| -                                        | 13.40      | 28/07/2017 | AMERK     | CAN EXPRESS | × -    | 28/07/2017 | 1054       | 1234367590  | V N  |
| Titsilar                                 |            |            |           |             |        |            |            |             |      |
| Fecha                                    | Vence      |            | lonto     | Tipo        |        | Banco      | No.Doc.    | Coenta      |      |
| 1.1.1.1.1.1.1.1.1.1.1.1.1.1.1.1.1.1.1.1. | Second and | 100 C      |           | 11 - 200.22 | 72     |            |            |             |      |

### **Detalle:**

- Valor: valor que se cancela con la TC.
- Fecha: fecha de emisión de la tarjeta.
- Tarjeta de Crédito: seleccione la tarjeta de crédito.

F7

- Vence: fecha de vencimiento.
- Lote & N°: digite el número de lote.
- N° Tarjeta: digite el número de tarjeta.
- **Crédito:** Cuando la deuda es cancelada después de un lapso de tiempo o en el caso de que el pago se haga por terceros (Créditos a Instituciones, Descuento a Nómina, Diferidos, etc.).

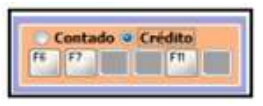

• Crédito Diferido: Presenta la opción de diferir el valor del crédito del cliente para pagos iguales

mensuales, haga clic en **una siguiente** o su equivalente en el teclado, muestra la siguiente pantalla:

|          |             | 7.8-  |        |      | An     | ticip  | 0          |         | Nota (               | réd.    |       |                            | Vencimientof echa                     | 1  |
|----------|-------------|-------|--------|------|--------|--------|------------|---------|----------------------|---------|-------|----------------------------|---------------------------------------|----|
| T        | otal a Paga | IT:   |        | 8.25 |        |        |            | 0.00    | -                    | 0.0     | 00    |                            | 31/07/2017 30/08/2017                 | 1  |
| PUN      | TO ALCA     | ICES  |        |      |        |        |            |         |                      |         |       |                            | Redondear a                           |    |
|          | Efectiv     | 0     |        | 3.25 | 1      |        | - NO       |         | 54 Ch                | Date    |       |                            | Redordeo Normal<br>Redordeo a 5 Chron |    |
| Na       | lor Chequ   | 0     |        | 0.00 | 31     | 107/2  | 017        | and no. | Contraction (Section | BAI     | CO D  | E GUAYAQU                  | Redondes a 10 Cives                   |    |
| PUN      |             | ONAL  | ES     |      |        |        |            |         |                      |         |       |                            | QRedordea a enteros                   |    |
|          | Adiciona    | al 👘  | )      | 0.00 | 12     |        |            |         |                      | Dane    |       |                            |                                       |    |
| Va       | lor Chequ   | e.    | -      | 0.00 | 31     | 107/20 | 17         | equit.  | Link Cold            | BAN     | COD   | E GUAYAQU                  |                                       |    |
|          | Otr         | 0     |        | 0.00 | 3      | 1/07   | /2017      |         |                      |         |       |                            |                                       |    |
|          | Recarg      | 0     |        | 0.00 |        |        | -          |         |                      |         |       |                            |                                       |    |
| rédit    | o Corrient  |       |        | -    | 5.0    | 0      |            | 30      |                      |         |       |                            |                                       |    |
| atto     |             |       | N Int. | No.  |        | Valo   | Cuota      |         | Total Cri            | d. Dif. | Total | Interen                    |                                       |    |
| 1999 - C |             | 5.00  | 0.00   | 3    | 1      | 100    | Second a   | 1.66    | ( here there         | 0.00    |       | 0.00                       | 5                                     |    |
| No I     | Fecha de Pa | Sub   | Total  |      | sterés |        | forma de l | Pa C    | neque                | Banco   | -01   | Cuenta Bancarta            | Total                                 |    |
| 1        | 30/08/2017  | 10,00 | 1.67   |      |        | 0.00   | Factura    | -       | 1050                 |         | - 14  | Concernance of the concern | 1.67                                  |    |
| 2        | 30/09/2017  |       | 1.67   | 1    | - 8    | 0.00   | Factura    | ~       |                      |         | 8     |                            | 1.67                                  | -  |
| 3        | 3010/2017   |       | 1.00   | -    |        | 0.00   | Factora    | -       |                      |         | 141   |                            | 1.00                                  | -1 |
|          |             |       |        |      |        |        |            |         |                      |         |       |                            |                                       |    |

### Detalle:

- Total a Pagar: Valor de la Venta.
- Efectivo: cuando el cliente realiza algún abono en efectivo.
- Valor Cheque: Para hacer un abono o alcance con cheque

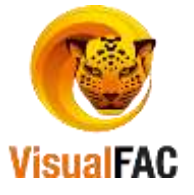

- Otro: Valor que se registra como un abono extra, NO en efectivo
- **Adicional:** Valor de una entrada sin interés que queda pendiente de pago, se detalla al final de las cuotas con fecha de emisión del crédito.
- Crédito Corriente: Valor que va a hacer diferido (divido en cuotas).
- **Saldo:** Valor pendiente de la deuda.
- **Redondear a:** Antes de definir las cuotas mensuales de pago, puede utilizar los siguientes opciones de redondeo, así:

| Redondeo Normal       | Corresponde al redondeo matemático que sube al inmediato superior a cantidades >=0.5.         |
|-----------------------|-----------------------------------------------------------------------------------------------|
|                       | Sube al inmediato superior a cantidades >=0.5 y baja al inmediato inferior a cantidades <0.5. |
| Redondeo 5 Centavo    |                                                                                               |
| Redondeo a10          | Se refiere a la acción de redondear las cuotas >=0.01 al número inmediato superior.           |
| Centavos              |                                                                                               |
| Redondeo a 9 Centavos | Aplica el tipo de redondeo al inmediato inferior a valores <=0.09.                            |
| Redondeo a Enteros    | Se maneja el concepto de subir al inmediato superior entero al valores >=0.5 y bajar al       |
|                       | inmediato inferior entero a valores <0.5; si desea aplicar el tipo de redondeo que toda cuota |
|                       | con valor >=0.01 se convierta a entero inmediato superior, primero seleccione el tipo         |
|                       | redondeo a enteros y utilice el botón                                                         |

- % Int.: Porcentaje de interés mensual a cobrar por el valor de cada cuota diferida.
- N°: número de cuotas, en el que se va a realizar el pago total de la deuda.
- Valor de la Cuota: valor que cancelará cada periodo de tiempo, valor que se obtiene de la división de (Saldo/N° de Cuotas) más el valor del interés.
- Total de Intereses: Valor total a cobrar por los intereses calculados sobre el crédito.
- Crédito Diferido: permite hacer una venta a crédito normal, con fecha de vencimiento y con

F11

opciones libres de recibir abonos en cualquier tiempo, clic en

En caso de que desee dejar la factura en estado pendiente de clic en Pendiente, muestra el siguiente mensaje.

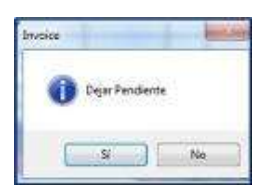

**IMPORTANTE:** Se usa esta opción cuando en el comprobante de venta, se va modificar y no se quiere utilizar aún una secuencia de documentos de venta ni establecer una forma de pago aún, los documentos en estado **Pendiente** no afectan a ninguno de los módulos integrados con ventas.

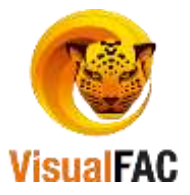

# Lista de Ventas

Lista los comprobantes de venta en estado **Archivados o Pendientes**, en un periodo de tiempo determinado, además puede utilizar los diferentes filtros de búsqueda, para ello, haga clic en:

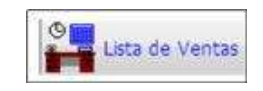

| 8                     |            |              |                    |          |             |            |                |                             |          |          |                |            |       |             |          | 1      | - |
|-----------------------|------------|--------------|--------------------|----------|-------------|------------|----------------|-----------------------------|----------|----------|----------------|------------|-------|-------------|----------|--------|---|
| Factoros y Hotos di   | o Ver-     |              |                    | DOL/     | 48          | Nexteche   | 1              |                             | 1        | er: 1    |                | 17         |       |             |          |        |   |
| Transacciones Vige    | ente -     | Deta         |                    |          | 1           | 200        |                |                             | - vta    | Especial | Dec 82 0.1     | tarmen [*  | 1     | -           |          |        |   |
| oden len Travaars     | - 1926     | Entrys       |                    |          | - 4         | Res        |                |                             |          |          | in Droknes Act |            | 4     | Thereas a   | Zonas    |        |   |
| 1000                  |            | Cen Cast.    | THEM.              |          |             | ivet.      | -              |                             |          | I Fact T | odos 🗸 O       | an Volor G | 11    | C COMM 1    |          |        | - |
| ados                  | - 21       | Veter        | Contraction of the |          | 1           | * Fage     | -              |                             | - A08    | (th)     | P              | te nasia   |       |             |          |        |   |
| Perderise             | Withwa     | Casi - Plani | 01/04/2            | 017 31   | 67/2017     | ~          | 2015           | A B ICIDA                   | DEGENO D |          |                | Det.Page   |       |             |          |        | - |
| numero Sel.           | 840.       | -            | SRI                | Fecha    | ett belänge | Tipo       | 140            | disbire .                   | Total \$ | Page     | Saldo          | % Page 1   | Sim ( | Cod.Clieste | Bodegia  | Dipto. |   |
| 88738423              | 000325     | 325          |                    | 2106/20  | 17 FC 0010  | 001-000000 | 325 OBACO BRI  | TO JENNY EME                | 228.00   | Credito  | 218.00         | 4,39       | 5     | source are  | BODEGA 1 | NULL   | _ |
| 10/36424              | 000326     | 1326         |                    | 280629   | 17 110 0010 | 01-000000  | S28 YAGUACHE   | MARIA LUISA                 | 6.25     | Crieffo  | 8.25           | 0,00       | 5     |             | BODESA 1 | MUCL   | - |
| And the second second | 2000       | 16.5         | 200000             |          |             | -47        | aline          |                             | 1        |          |                |            |       | 3           | t.       | ÷      | > |
| States                | Substantia | -            | Satisfail 12       |          | END WHEE    | Desi       | seedo          |                             | 100      |          |                | 100        |       |             | 11.530   |        |   |
| 361.50                |            |              |                    | 301.20   | 1.0         |            | 8.80           | The state                   | 1176     |          |                | 95         | 84    | The second  | Vendeck  | *      | - |
| 25.08                 | NAME OF    |              | 1.000              | 10.00    |             | 1.00       | 18.0           | - Secondario                | 1        |          |                |            | 1     | CENERAL     |          |        | - |
| Tarren                |            |              |                    |          |             | -          | a a succession | 100.04                      |          |          |                |            |       |             |          |        | - |
| HELENCOND             |            |              |                    | ec.ieeeo |             | and a      | Alexant.       |                             | ittes    |          |                |            |       |             |          |        |   |
|                       |            |              | 0                  |          |             |            |                | 19 5                        | INVENCE  | @ 14 H   | <b>1</b>       |            | H     |             |          |        | - |
| -                     | titi -     | 100          | (Tra) em           | 100      | C4 1/2/     |            | -              | State of the local distance |          |          | 1000           |            | 4     | -           |          |        |   |
|                       | INFR I     | 0            |                    | 101      | 100         | 16         | 1000           |                             |          |          |                |            |       | _           |          | _      |   |

#### Menú Guía

• Listar todos los comprobantes: le permite seleccionar el tipo de comprobante que deseamos listar (Facturas, Notas de Venta, Notas de Entrega, etc.).

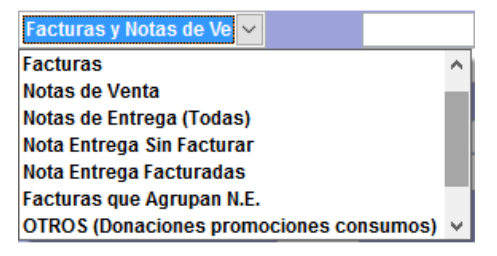

• **Transacciones:** lista las transacciones que se encuentran vigentes, anuladas o listar todas las transacciones.

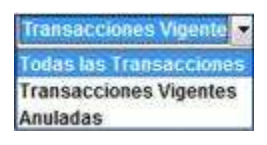

• **Tipo de Pago:** lista el tipo de pago con el que se ha efectuado la venta (efectivo, cheque, tarjeta de crédito, etc.).

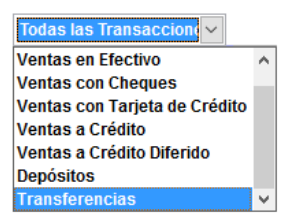

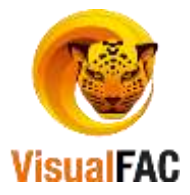

- Listar Pendientes y Archivadas.
- Pendientes: permite visualizar las facturas de ventas que se encuentren Pendientes.
- Archivadas: permite visualizar las facturas de ventas que se encuentran Archivadas.

| *                   |               |          |             |                               |                 |       |         |          |               |                   |    |                 |                 |         |              |                            |             |             |                    | -     | -   |
|---------------------|---------------|----------|-------------|-------------------------------|-----------------|-------|---------|----------|---------------|-------------------|----|-----------------|-----------------|---------|--------------|----------------------------|-------------|-------------|--------------------|-------|-----|
| Facturas y Notes de | Vec           |          |             | 800                           | AR)             |       | Tente   | -        |               |                   |    | -               |                 |         |              |                            |             |             |                    |       |     |
| Trassaccoses Vige   | ets -         | Clerca   |             |                               |                 | 1     | 200     |          |               |                   |    | - VILE          | Netter          | Dex     | ef a         | Revision 4                 | •           |             |                    |       |     |
| Todas las Transacc  | ADDA C        | Rodest   |             |                               | 14              | -     | 1.0     |          |               |                   |    | - Vata          | 0               | Can Dra | tanes Ac     | tives                      |             | - Impair a  | Zonae              |       | -11 |
| Todos               | 8             | Cen Cast | GENERAL     |                               | 1               | ۲     | 340     | -        |               |                   |    |                 | 390             | 34405   | 20           | ion Welor                  | •           | E LOOM 1    | 1                  |       |     |
| Todas               | - 91          | Vetas    |             |                               | 19              |       | . F.Fag | 20       |               |                   |    | - ACE           |                 |         | -10          | 1 10                       | (¢)         |             |                    |       |     |
| Namero Set          | Argenia<br>No | an Pere  | 01/01<br>SR | 2017 310<br>Fecha<br>21/07/20 | 07 201<br>17 1C |       | Tipo    | 14       | No<br>SCHOM A | obre<br>RCHEGAS J | M  | Total S<br>8.25 | Pape<br>San PAG | 10      | 5860<br>0.04 | Sec. Po<br>5 Page<br>100.0 | agma<br>Sim | God.Climite | Sodega<br>BCOEGA 1 | Dpto. | ~ ~ |
| < Subsect           | Sector        | 100      | Submont 1   | -                             | Nine We         | Ne II |         |          | -             |                   |    |                 |                 |         | _            |                            |             | -           | -                  | -     | 3   |
| 1.57                |               |          |             | 2.31                          |                 | 0.00  |         |          |               |                   |    |                 |                 |         |              | R                          | Ĩ           |             | Vendeda            | ir .  | 14  |
| M                   | Seneck        | •        |             | 10                            | Rectarg         | po2   | 3       | Todad    |               | Decomon           |    |                 |                 |         |              |                            |             | ALMACE      | 18                 |       |     |
| 111                 | _             | 8.00     | -           | 4,85                          |                 |       | 8.88    |          | 6.25          | 1                 | 1  |                 |                 |         |              |                            | -           | GENERAL     |                    |       | -11 |
| Tot.L'Incline       | -             | 1.25     | 1           | at Cristin                    |                 |       | -8.80   | RAME     | dada          |                   | н, | ler:            |                 |         |              |                            |             |             |                    |       |     |
|                     |               |          | 0           |                               |                 |       |         | LISTANDE |               | 56.               | -  | HIVOLE          | <b>8</b> (15)   | 58      |              |                            | 10.00       |             |                    |       |     |
| × 📎                 | *             | 6 Ø      | 间摩          | 1 (C)                         |                 | ¥.    | 6       |          |               |                   |    |                 |                 |         |              |                            | 1           |             |                    |       | -+  |

- Dev.EF, utilizado para indicar las facturas que tienen devoluciones en efectivo por retenciones (SRI).
- G. Remision, se utiliza para emitir una guía de remisión, aplicada a un comprobante de venta, así mismo puede filtrar las ventas que contienen este documento haciendo clic en el icono contiguo.

| 000004              |             |                  |        |        |           |          |           |
|---------------------|-------------|------------------|--------|--------|-----------|----------|-----------|
| 14/07/2016          | 36383       |                  | FC     | Nún    | nero Inte | rno      | ~         |
| ABAD ABAD JULI      | A ERNESTINA |                  |        |        | 1101      | 62188    | 34        |
| BOLIVAR Y LO        | URDES       |                  |        |        |           |          |           |
| INVOICE_NUMEROFACT  |             | INVOICE_NUM_GUIA | REM    |        |           |          |           |
| Lugar de Partida    |             |                  |        |        |           | Fecha de | e Partida |
|                     |             |                  |        |        |           | 21/09    | /2016     |
| Lugar de LLegada    |             |                  |        |        |           | Fecha de | e Llegada |
| BOLIVAR Y LOURDES   |             |                  |        |        |           | 21/09    | /2016     |
| Destinatario        |             |                  |        |        |           |          |           |
| ABAD ABAD JULIA ERI | NESTINA     |                  |        |        |           |          | CM        |
| Dirección           |             |                  |        |        |           |          |           |
| BOLIVAR Y LOURDES   |             |                  |        |        |           |          | CM        |
| Ciudad              |             |                  |        |        |           | _        |           |
| LOJA                |             |                  |        |        |           |          |           |
| Transportista       |             |                  |        |        |           |          |           |
| JOSE MIGUEL         |             |                  | $\sim$ |        |           |          | CH        |
| Vehículo            |             |                  |        | N. Aut | orizacion | 1        |           |
| LCB-0215            |             |                  |        |        |           |          | CM        |
| Nota                |             |                  |        |        |           |          |           |
|                     | 1           |                  |        |        |           |          |           |
| GUIAREMI! 🎒 🔛 😽     |             |                  |        |        |           |          |           |

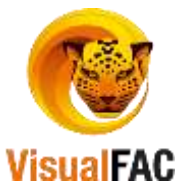

- Este buscador le facilitará encontrar el nombre de algún Cliente, el número de un comprobante de venta.
- Utilice este icono
   Series
   para separar las ventas que tienen control de series y garantías.
- Botones Auxiliares:

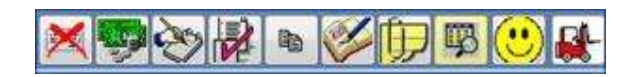

Anular un Comprobante de Venta: elija el documento a anular haciendo clic en la columna Sel, en el listado de ventas, así:

Sei

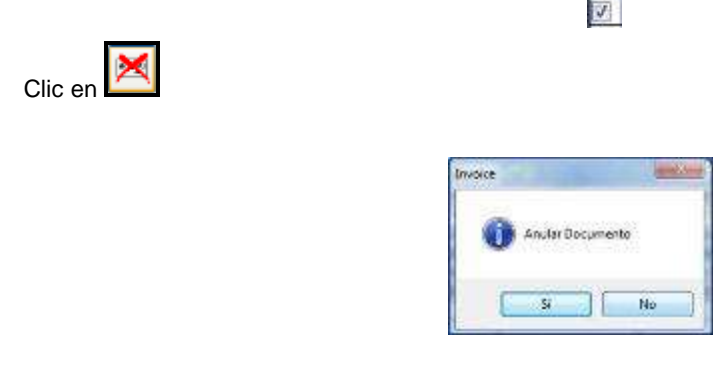

• Confirme la acción y digite el Password del usuario y una nota indicando la razón por la que se anula, presione<<ENTER>> y la anulación se efectúa, Ejm:

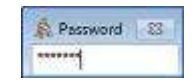

**NOTA:** Sí al ingresar el password y hacer enter para realizar cualquiera de las acciones de estos botones, le presenta el mensaje, *restringido* significa que el usuario no tiene los privilegios suficientes para ejecutar ese proceso.

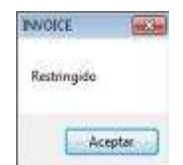

Utilidad: para revisar la utilidad por el comprobante de venta que ha realizado, seleccione el documento y clic en

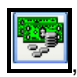

muestra el valor de la utilidad en dinero y porcentaje.

| 🗾 URAdad            |       |         |
|---------------------|-------|---------|
| Costo del Proveedor | 62.59 |         |
| Precio al Cliente   | 88.39 |         |
| Utilidad            | 25.79 | 41.20 % |

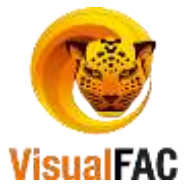

Nota de Crédito o Débito: es el documento que se emite al comprador para ponerle en conocimiento que ha descargado de su cuenta un importe determinado, por lo siguiente:

- Error en facturación.
- Otorgamiento de bonificaciones o descuentos en productos.
- Devolución de mercaderías.

La **Nota de Crédito** siempre origina una disminución en la cuenta del comprador o cliente deudor, por lo tanto es un documento registrable.

La **Nota de Débito** genera un incremento al valor adeudado por el cliente, es aplicable cuando por cualquier motivo es necesario cobrar un recargo adicional al cliente de una factura ya archivada. Para realizar esta acción, siga el siguiente proceso:

• Seleccione la factura, Clic er

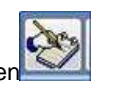

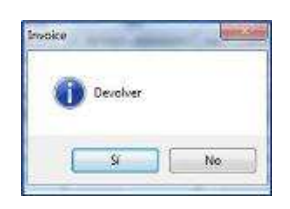

| 00000000   | 1001288 Nos | i de Cre | 0100 ~  | 00500  | 1-00000        | 10099   | Devo     | lucion en  | Electivo | 1 S       | I. NPC | 1           | 5         | Fecha   | 21/09/201 |        | 09704 | 947     |          |
|------------|-------------|----------|---------|--------|----------------|---------|----------|------------|----------|-----------|--------|-------------|-----------|---------|-----------|--------|-------|---------|----------|
| Cliente    |             | GA       | HONA AC | SUIRRE | MARCO          | ) VINIC | :10      |            |          | ADMIN     |        | 1           | ALMACE    | N       | 9         |        |       |         | 1-       |
| d Factura  | 60000007363 | NG 5     | RI 294  |        |                |         | Fecha Fa | et. 14/07/ | 2016     | Jiteres C | esde i | una Factura | Por D     | evoluce | n de Merc | aderia |       |         |          |
| Abonar a:  |             |          |         |        |                | -       | 001001   | 00000294   | rc       | Ingress   | r Iten | u Hanualmen | te Por D  | escuent | n a Produ | ctuu   |       |         |          |
| Total CXC  |             | 0.00     | Cheque  |        |                | 0.00    | Seldo    |            | 0.00     | No        | Envior | tems at in  | Mostra    | an cap  |           | 17     | 驟     | 10      | C        |
| Códig      | 0           | Nombr    |         | Cars   | t.Salict       | Ce      | osto     | Desc.      | Unit     | TVA.      |        | Total       | Cant.Reto | rna R   | etornar   | Sel.   | UND   | KCE     | t d      |
| 000000000  | 718 CAFE BU | ENAVIS   | TA 400G | -      | 1.00           |         | 1.000000 | 0.0        | 000000   | 0.        | 36     | 3.36        | -         | 1.00    | 0.0000    |        | 0.00  | 1 1     | <u>,</u> |
| -          | 1           |          |         | _      | 0              |         |          | Total      |          | 0.00      |        |             | 5         | sbt. 01 |           |        |       | 0.00    | Ĩ        |
|            |             |          |         |        | and the second | 0       | Des      | c.Unit.    |          | 0.00      |        |             | Sub       | 125     |           |        | 1     | 1.00    |          |
| iodega     |             |          |         |        |                | 0       | Valor I  | Parcial    |          | 0.00      |        |             | IMA       | 14      | 1         |        | - 9   | 0.00    |          |
| 1.01 BODE  | GA 1        | \$       |         | 1,00   | 000            |         | Desc.    | 0.00       |          | 0.00      | ha     | : 54        | rvicio    | 0.00    |           |        | 1     | 0.00    | ľ.       |
| entro de l | Costo       | Dep      | artamen | ta     |                | -       |          | KE         |          | 0.00      | 1      |             | im        | . Verde |           |        |       | 0.00    |          |
| GENERAL    |             |          |         |        |                |         |          | Intoid     |          | 0.00      |        |             | 346       | 004050  | · · · ·   |        |       | and and | ſ.       |
| <no></no>  | NOTA DE     | CRED     | TOE     | ECH    | RONI           | CA      |          | 18159/12   |          |           |        |             |           | 10.000  |           |        | 24    | 0.00    |          |

Detalle:

- Número secuencial de las Notas de Crédito y Débito, colocado automáticamente por el Sistema.
- Seleccione el tipo de documento, Nota de Crédito o Débito.

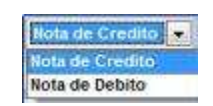

• Seleccione el tipo de devolución que se va a realizar en el caso de la nota de crédito.

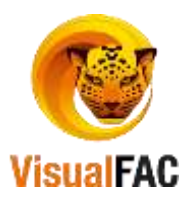

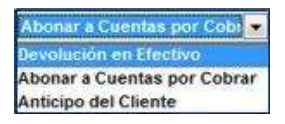

- Fecha: fecha actual de la devolución y emisión del documento.
- Cliente: Nombre del Cliente al que se le va a realizar la devolución.
- Usuario: elija usuario.
- Vendedor: seleccione vendedor.
- Factura. N°: a la cual se va aplicar el documento.
- Fecha FC: fecha en que fue elaborada la Factura.
- La devolución se la realiza mediante las siguientes opciones, al elegir la opción Ingresar Ítems Manualmente se activa para seleccionar Cliente.

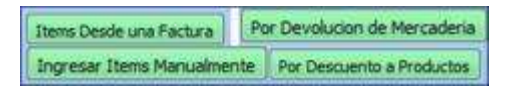

- Total CxC: valor pendiente por cobrar, si hay varias, puede seleccionar a la cual va aplicar la nota de crédito.
- Ingresar la cantidad del producto a retornar:
  - Retornar Sel
- Clic en 5.0000 , digite la cantidad del producto a retornar.
- Presione **<<ENTER>>**, presione guardar , y presenta el siguiente mensaje (depende de la opción que hayamos escogido Devolución en Efectivo, Abono en CXC o Anticipo de Cliente):

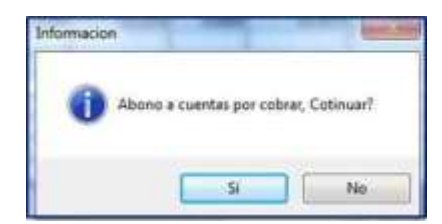

• Presenta el siguiente mensaje:

| Graba | r nota de | crédito? |  |
|-------|-----------|----------|--|
|       |           |          |  |

• En el caso de una Nota de Débito, se debe crear un ítem en el módulo productos con el nombre del rubro a cargar en el detalle del documento (nota de débito), se debe elegir esta opción

Ingresar Items Manualmente Por Descuento a Productos

luego clic en ingrese el código del

ítem en la columna Código, la cantidad y valor del recargo para agregarse como cuenta por cobrar.

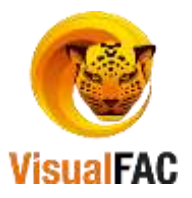

De clic en , presione guardar , y presenta un mensaje de confirmación de la Nota de Débito.

### Editar Nota de Crédito:

- Seleccione el documento de venta, a la que se le emitió la Nota de Crédito.
- Clic en
- Presenta la nota de crédito o débito aplicada a un documento de venta.

| 🛃 Nota de Credito |                 |                |              |          |           |          |            |              | ×    |
|-------------------|-----------------|----------------|--------------|----------|-----------|----------|------------|--------------|------|
| Proveedor         |                 |                | Factura      |          |           |          |            |              |      |
| GAHONA CABRER     | A MARCO VINICIO | ~              | 00000000     | 7363{    |           |          |            |              |      |
| Código            | Desc            | ripción        | Cant. Salida | Costo    | Desc.Unit | IVA      | Total      | Cant.Retorna | ^    |
| 00000007602       | ABRILLANTADOR   | 900ML VIRGINIA | 10.00        | 100.0000 | 0.0000    | 140.0000 | 1,140.0000 | 1.0000       |      |
|                   |                 |                |              |          |           |          |            |              | ~    |
| Nota              |                 |                | Sun          | nan      | 100.0000  | т        | arifa Cero | 0.0          | 0000 |
| 000000000128      | 88 22/09/2016   | 114.000000( ^  | Desc.        | Unit     | 0.0000    | 9        | Subt. 14%  | 100.0        | 0000 |
| ľ                 |                 |                | Valor Par    | cial     | 100.0000  | IVA      | 0.00       | 14.0         | 0000 |
|                   |                 |                | Desc. 0.     | 00       | 0.00      |          | Total \$   | 114          | .00  |
|                   |                 |                | Subto        | otal     | 100.0000  |          | rotar o    |              |      |
|                   |                 | ~              |              |          |           |          |            |              |      |

### **Duplicar un Documento:**

Si un documento de venta contiene la misma información que puede ser utilizada en la elaboración de un nuevo comprobante de venta, aplique la opción de Duplicar Documento.

• Seleccione el documento a duplicar.

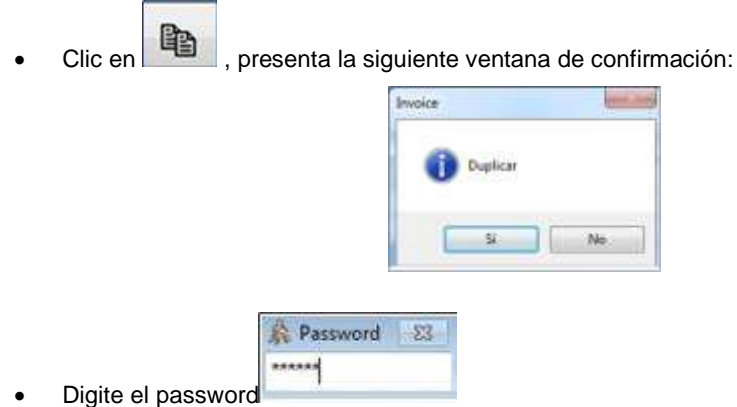

Digite el password

Este documento duplicado se registra en: Estado **Pendientes** con los mismos datos copiados del documento de origen, que pueden ser modificados para archivarse.

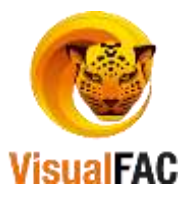

### Modificar, Departamento y Vendedor:

- Seleccione la factura a modificar
- Clic en W presenta:

|                         | Numos Factors  | 010                     | -    |
|-------------------------|----------------|-------------------------|------|
|                         | No.Fact.       | Went 0608/2018          |      |
|                         | Forma Page     | S.B.O.                  |      |
|                         |                | N.                      |      |
|                         | Vandedor       |                         |      |
|                         | ALMACEN        |                         | 41   |
|                         | Trea           |                         |      |
|                         | ZONA 1         |                         | - 11 |
|                         | RMA            |                         |      |
|                         | NO DEFINIDA    | 15                      | -    |
|                         | Departamonto   |                         |      |
|                         | CONTRACTOR NO. |                         | ÷ .  |
|                         | Oficina        |                         |      |
|                         | GENERAL        |                         | -1   |
|                         | Institución    |                         |      |
|                         |                |                         |      |
|                         | Referencia     | Counts                  |      |
|                         |                |                         |      |
|                         | Birden (       | A.S. (1)                |      |
|                         | terne .        |                         | - 1  |
|                         |                |                         | 211  |
|                         | -              |                         |      |
|                         |                |                         |      |
|                         |                |                         |      |
|                         |                |                         |      |
|                         |                |                         |      |
|                         |                |                         |      |
| Realice los cambios nec | esarios, p     | resione 💶 .             |      |
|                         | · •            |                         |      |
| R Pas                   | word 83        |                         |      |
| Digite el password      |                | y el cambio se efectúa. |      |

### Retención

### Aplicar una Retención

.

Se aplica una retención cuando se desea realizar el egreso de dinero en efectivo por concepto de retenciones a facturas canceladas en efectivo, afectando el cierre de caja por la devolución en efectivo que se tenga que efectuar, el proceso es el siguiente:

- En el listado de ventas, elija la venta cancelada en efectivo
- Clic en D, presenta:

| d                      |                        | Fecha    |           |                                                     |                                     |     |
|------------------------|------------------------|----------|-----------|-----------------------------------------------------|-------------------------------------|-----|
| 00                     | 000000736420           | 31/07/20 | 17        | Retención TC                                        |                                     |     |
| Jouarios               |                        |          |           |                                                     |                                     |     |
| ADMIN                  |                        | 81       |           | Devolución en efectivo<br>Dev. con anticipo Cliente | 0000000173                          | 362 |
| Fec.Cont.              | Subtotal               | IVA 14%  |           | Total \$                                            |                                     |     |
| 31/07/2017             | 100.00                 |          | 14.00     | 112.00                                              | VENTA_ESELECTRONICA                 |     |
| Ret.Fuente             | Nro. (999999-99999999) |          |           |                                                     |                                     |     |
| 1.00                   |                        |          | 312 (1.00 | ) Transferencia de bi                               | enes muebles de naturaleza corporal | Ŷ   |
| Ret.IVA                | Número                 |          |           |                                                     |                                     |     |
| 1.40                   | -                      |          | IVA BIENE | 5 10%                                               |                                     | S.  |
| Nota o Nro. Autorizaci | ón                     |          |           |                                                     |                                     |     |

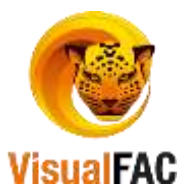

- Ingrese los datos respectivos de la retención, tome en cuenta que la fecha es modificable, por lo tanto afectará la devolución en efectivo al cierre de caja de esa fecha.
- Clic en , presenta un mensaje "Fecha de retención asignada":

| Informacion                                                               | $\times$ |
|---------------------------------------------------------------------------|----------|
| Fecha de retencion asignado es 22/09/2016<br>Continuar?                   |          |
| Sí No                                                                     |          |
|                                                                           |          |
| Microsoft Visual FoxPro                                                   | $\times$ |
| Microsoft Visual FoxPro<br>Devolver el valor de la retencion en EFECTIVO? | ×        |

• Luego le presenta un mensaje de confirmación:

| <br>Grahael |     |      |
|-------------|-----|------|
|             | 1.0 | <br> |

Listar Ret. en Efectivo

• Puede revisar las retenciones en Efectivo desde el ícono

### Bitácora

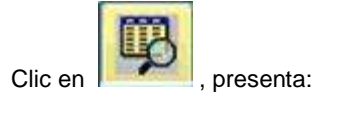

| 💐 Bitácora                                  |                                                                                                    | × |
|---------------------------------------------|----------------------------------------------------------------------------------------------------|---|
| ACCION:<br>USUARIO:<br>TIEMPO:<br>TERMINAL: | AGREGAR NUEVOS PRODUCTOS A FACTURA (1.02.01.026)<br>ADMIN (00000002)<br>07/07/2016 05:54:19 PM<br>DESKTOP-NMCOL1M # Nancyta<br>PAGO CON TAR JETA DE CREDITO \$ 1 140 00 | ^ |
| NOTA.                                       |                                                                                                    | ~ |

#### Detalle:

- Acción: Descripción del proceso efectuado originalmente
- Usuario: Nombre del usuario que ha realizado la acción
- Tiempo: Tiempo en fecha y hora que se realiza la acción
- Terminal: Indica en nombre del computador desde donde se realiza la acción
- Nota: Describe exactamente la acción realizada o el cambio que se ha efectuado.

**IMPORTANTE:** Cada vez que se registre un cambio significante que solicite **Password** en este caso en un documento de venta), se creará un proceso como el descrito anteriormente para indicar con exactitud las acciones realizadas por el usuario, esta información es únicamente de lectura, por lo tanto, no hay forma de

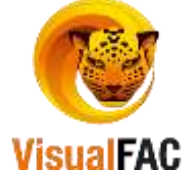

modificarla y es de vital importancia en procesos de auditoría en un determinado momento

### Consultar por Código de Venta

• Elija la venta a revisar, clic en

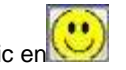

| -                                        |                                                                                |                                                                                                    |
|------------------------------------------|--------------------------------------------------------------------------------|----------------------------------------------------------------------------------------------------|
| 10 10 10 10 10 10 10 10 10 10 10 10 10 1 | End Verta                                                                      | á las                                                                                                    |
| 1.00 0.0                                 | 0 125810                                                                       | Marm                                                                                                    |
| 1.00 4.2                                 | 7 00000000011                                                                  | Mem                                                                                                    |
| 1.00 0.8                                 | 9 11980                                                                        | Mena                                                                                                    |
| 300 0.0                                  | 0 0042                                                                         | Nemo                                                                                                    |
| 0.00 0.8                                 | 9 11980                                                                        | Meno                                                                                                    |
| 6.00 5.3                                 | 4 11981                                                                        | Marna                                                                                                    |
| 0.00 1.0                                 | 11980                                                                          | Menu                                                                                                    |
| 0.00 6.0                                 | 0 11981                                                                        | Memo                                                                                                    |
| 1.00 100.0                               | 0 11043                                                                        | Mene                                                                                                    |
|                                          |                                                                                |                                                                                                    |
|                                          | 100 42<br>100 43<br>300 93<br>600 93<br>600 93<br>100 10<br>2000 60<br>100 100 | 100         4.27         000800000011           100         4.27         000800000011           100         0.81         11980           300         0.30         CDM2           600         5.34         11980           600         5.34         11980           000         0.89         11980           2000         5.04         11981           100         1.05         11980           2000         5.00         11981           1.00         1.08         11981 |

- Periodo: rango de fecha en donde desea filtrar.
- Serie y Número: permite visualizar por: Nº interno, # Doc., Serie y Número, Nº SRI.
- Cliente: permite escoger el cliente.
- Ítem: permite escoger el producto o ítem.

**IMPORTANTE:** Estas opciones de impresión pueden utilizar en todo el sistema de igual manera.

### Nota de Entrega

Una nota de entrega nos sirve para conocer que producto ha sido entregado a un cliente y posteriormente consolidarlo en una sola factura.

- Clic en
- Ingresamos los productos a la nota de entrega.

| / Nume factors                                                                | Voter BLC OC Taxat                                                          | rips Ca. Uds                                      |         |                                 |                           |                              |          |                                                  | 1                       | 1.1                                  | 0           |
|-------------------------------------------------------------------------------|-----------------------------------------------------------------------------|---------------------------------------------------|---------|---------------------------------|---------------------------|------------------------------|----------|--------------------------------------------------|-------------------------|--------------------------------------|-------------|
| ······································                                        | Factor<br>action1.00000010                                                  | 2309-2916 - 0 1<br>94 Fact.<br>19                 | Sec. 12 | Antorg                          |                           |                              |          | Jose<br>Rep.                                     | CONA 1<br>NO DEFENSIA.  |                                      |             |
| C Effecte Dominal  <br>V  VNCA<br>Demotoprint   VNCA /<br>MERCADILLO Y JOSE / | Constants 100<br>ALDAR MARY ESPITIA<br>ALDAR MARY ESPITIA<br>MIGIL PALACIOS | ал<br>14                                          |         | 91029123<br>2584900             | 139                       | if #                         | ter or   | Recordship                                       | 0 4 4                   | 1 0                                  | Note of the |
| Centidad 0<br>1.00 000000<br>1.00 000000                                      | on.<br>197525 ADEX 5 500<br>195256 ABEVICE 14                               | Norden<br>L NOLLON PORE INLIER<br>IC SPRAYLAWARDA |         | Precis<br>2.5Ner<br>3.0004      | ND446                     | Substantial<br>3.54<br>3.007 | PVP<br>4 | 108.14%<br>10.50<br>10.50<br>10.442              | Telel S<br>3.40<br>3.42 | Cajen                                | 2           |
| 1 2.00                                                                        | CHEX CHER CH                                                                | AC DANS DANS<br>Salar<br>Salar<br>SW              |         | Value<br>Dictor<br>Value 7<br>0 | a this<br>a this<br>beec. | 4.0                          | 1.01     | Tertte Cerro<br>Suite, 14%<br>708 PS             | 10<br>8.00              | 4.00<br>4.00<br>4.00<br>4.00<br>4.00 |             |
| 1.01 BODEGA 1                                                                 | Centra de Calena                                                            | in altra con                                      | 3       | 1                               | 111<br>111<br>111<br>111  | 5.0                          | 1.01     | Satencarps<br>Servicios<br>Imp. Verda<br>Obre Ha | 3.00                    | 1 1 1                                | - United    |
| Dation del Inventa<br>Econto (Sect. Pale<br>Activo Hile<br>Robertal           | E)                                                                          |                                                   |         | rent Page                       | Artes                     | -                            |          | total a                                          |                         | 6.32<br>Corrego fil                  |             |

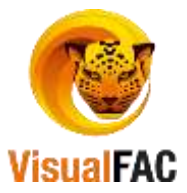

• Clic en Archivada y aparece el siguiente mensaje:

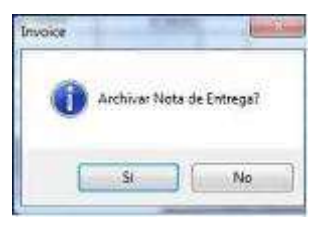

## **Anticipos**

Permite registrar los anticipos que un cliente realiza.

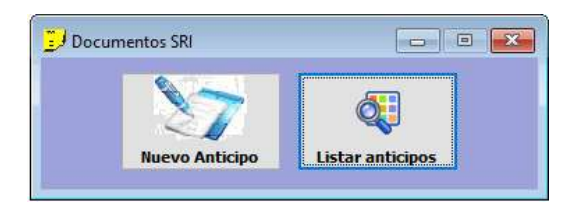

• Nuevo Anticipo clic en:

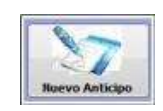

|              | - UP           | 5                 | 1.00000 |            |
|--------------|----------------|-------------------|---------|------------|
| Cliente      |                |                   |         |            |
| MARTINEZ     | ARMIJOS CORONE | DE MARIA GENOVEVA | S _     |            |
| a second the | (Analysis)     | Centro de Costo   |         |            |
| 22/09/2016   | HICODO         | GENERAL           |         | 14         |
| The state is |                | Veededar          |         | A CONTRACT |
|              |                | ALMACEN           |         | 191        |
| Total        | Tipo           |                   |         | Counta     |
| 1            | 5.00 Efectivo  |                   |         |            |
| Note         |                |                   |         |            |
| 10           |                |                   |         |            |
|              |                |                   |         | ~          |

### Detalle:

- Cliente: nombre del cliente.
- Emisión: fecha de emisión del anticipo.
- Recibo: Número del recibo.
- Centro de Costo: Seleccionar el centro de costo, en caso de trabajar con los mismos.
- Vendedor: Elegir un vendedor en caso de ser necesario.
- Total: Valor total del anticipo.
- **Tipo:** tipo de anticipo (Efectivo, Cheque, Transferencia Electrónica, Tarjeta de Crédito, Depósito, Retención en la fuente, Retención del IVA)

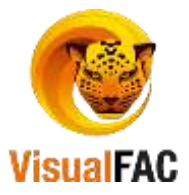

- Nota: detalle del anticipo.

Una vez que registramos el valor del anticipo y llenamos los campos respectivos, Clic en guardar.

### Listar Anticipos

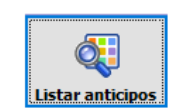

Presenta la pantalla con todos los anticipos registrados.

| Cen.Cost.   | GENERAL.          |             |                | Anticipos Saldo 0 |        | CDEFGHII                | KILMINIO PIC       | A STUTW       | x   y   z   O |
|-------------|-------------------|-------------|----------------|-------------------|--------|-------------------------|--------------------|---------------|---------------|
| Periodo No. | 22/09/2016        | 22/09/2016  | Cliente        |                   |        | Valor Anticipo          | Balance            | Monet         |               |
| 3.00 BR     | AVO MEJIA AN      | IDREA LOREN | IA.            |                   |        | 0.51                    |                    | 0.51 \$       |               |
| 4 CO        | LLAGUAZO CA       | ARLOS MANU  | EL             |                   |        | 100.00                  | 8                  | 30.00 \$      |               |
| 5 BA        | CULIMA CUEN       | CA HERNAN P | RODRIGO        |                   |        | 10.00                   | 1                  | 10.00 \$      |               |
|             |                   |             | 1000 Million   |                   | 1.0    | interest and the second |                    |               |               |
|             |                   |             |                |                   |        |                         |                    |               | ×             |
| -           | Deta              | allado      |                | Total Anticipos   |        | Anticipos Utili         | rados B            | alance        |               |
| LL I        | LISTWA            | win 🔮 🗷     | 99             |                   | 110.5  | 1                       | 70.00              |               | 40.5          |
| No.         | Fecha             | Tipo        | Valor Anticipo | Utilizado         | Devuel | to Balan                | ce Ok              | Nota          | 2             |
| 0000003     | 03/11/2012        | EFECTIVO    | 0.51           | 0.00              |        | 0.00                    | 0.51 Dife          | rencias en cu | entas p       |
|             | and a straight of | 0.88777.008 |                |                   |        | 2000                    | 3492 St. 19 10 St. |               |               |

### Detalle:

- Parte Superior: detalle de los clientes que tiene anticipos.
- Parte Inferior: muestra todos los anticipos de un cliente.
- Le permite crear un nuevo anticipo, de clic en presenta:

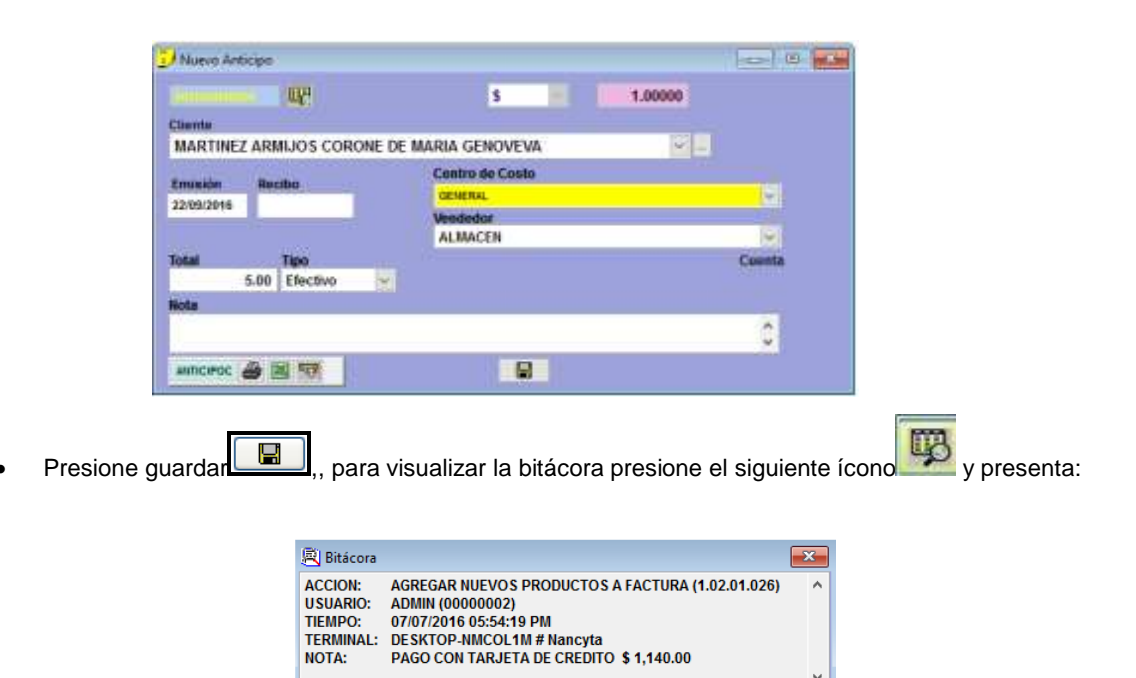

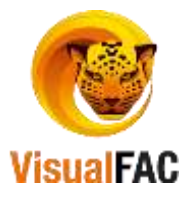

Presenta un detalle de las acciones que ha realizado indicando acción, usuario, tiempo, terminal y nota.

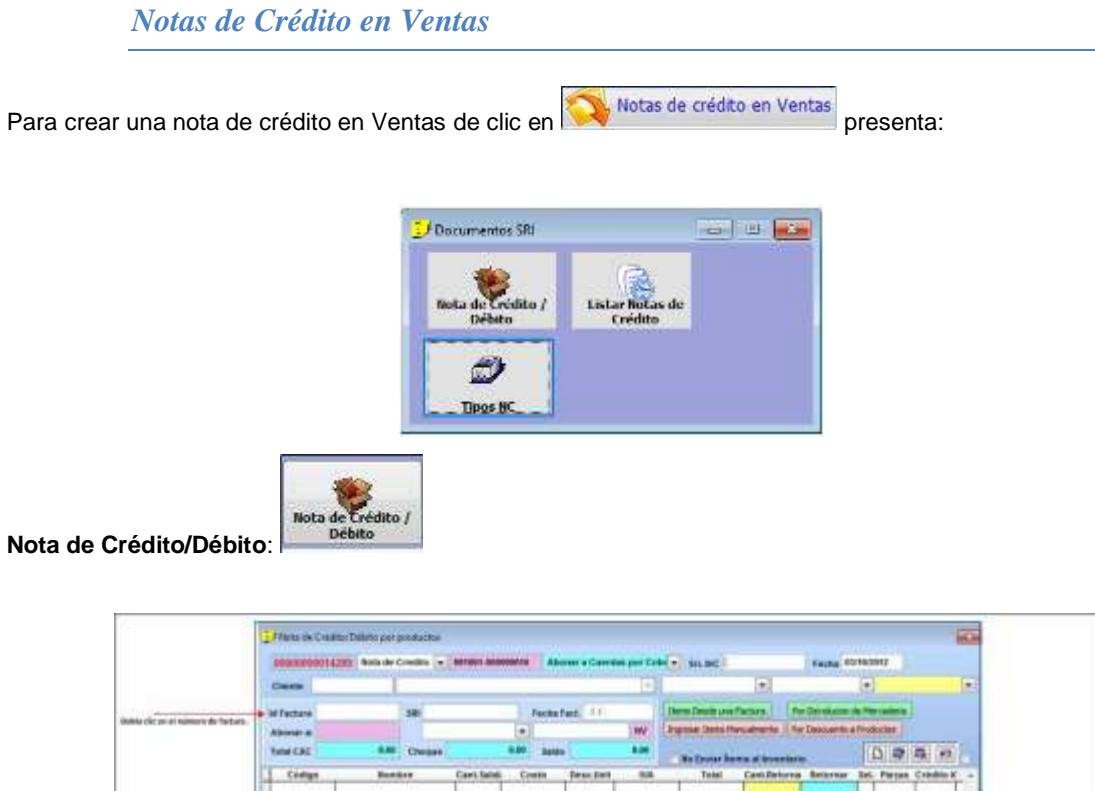

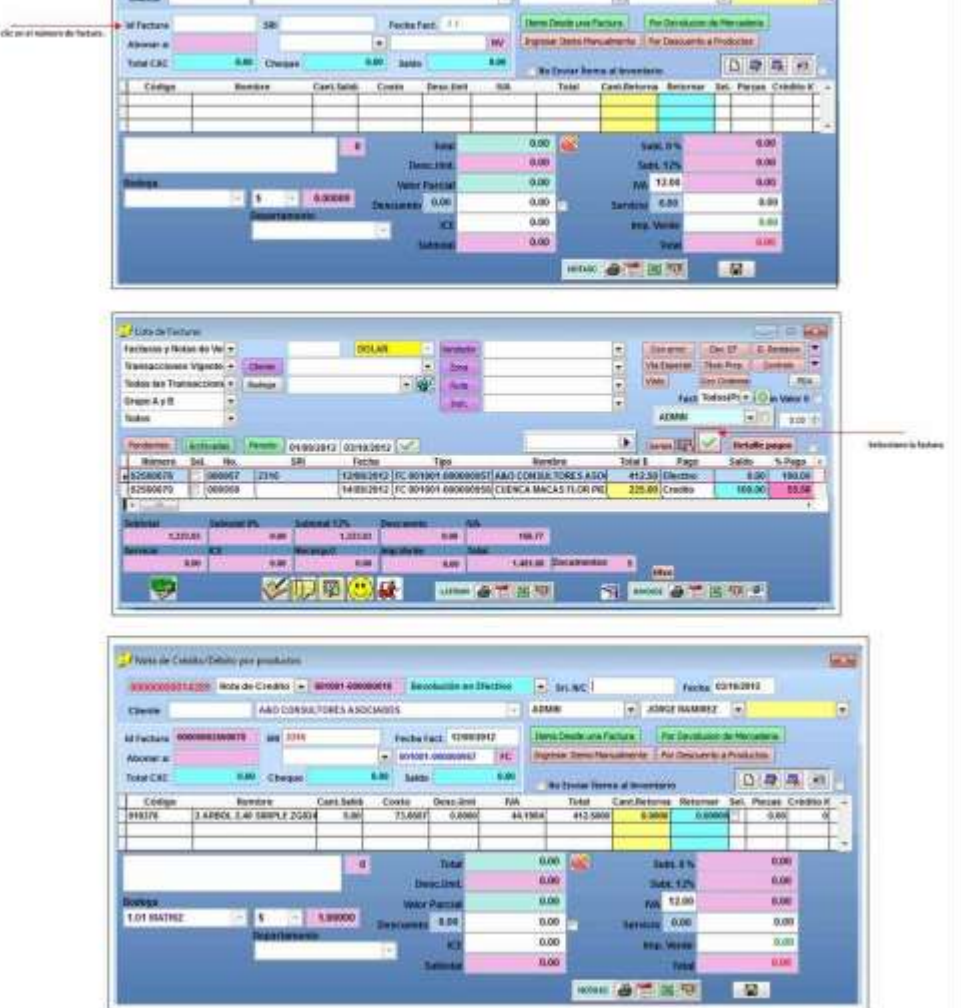

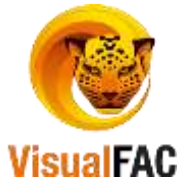

• Seleccione el tipo de devolución que se va a realizar en el caso de la nota de crédito.

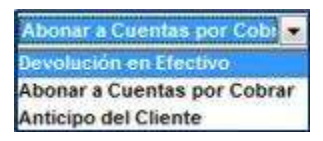

• La devolución se la realiza mediante las opciones anteriores, al elegir la opción Ingresar Ítems Manualmente se activa para seleccionar Cliente.

| Items Desde una Factura  | Po  | r Devolucion de Mercaderia |
|--------------------------|-----|----------------------------|
| Ingresar Items Manualmen | ite | Por Descuento a Productos  |

 Saldo CxC: valor pendiente por cobrar, si hay varias, puede seleccionar a la cual va aplicar la nota de crédito.

Ingresar la cantidad del producto a retornar:

Retornar Sel.

Clic en **5.0000**, digite la cantidad del producto a retornar.

• Presione **<<ENTER>>**, presione guardar , y presenta el siguiente mensaje (depende de la opción que hayamos escogido Devolución en efectivo, Abono en CXC o Anticipo de Cliente):

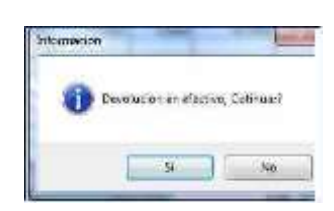

• Presenta el siguiente mensaje:

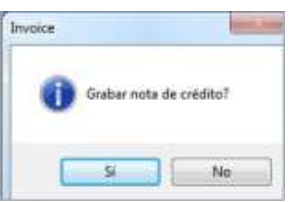

Llene cada uno de los datos y presiones Guardar.

Listar Notas de Crédito: permite listar las notas de crédito clic en

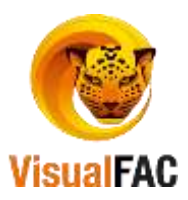

| <b>A</b>       |              |                     |                |       |             |        |         |                            |           |          |         | -      |   |
|----------------|--------------|---------------------|----------------|-------|-------------|--------|---------|----------------------------|-----------|----------|---------|--------|---|
| Transacciones  | Vigente: ~   | Vendedor            |                |       |             |        | 4       | Cen.Cost.                  | GENERAL   |          | Toda    | 15     | 4 |
| Todas las Tran | saccione -   | Cliente             |                |       |             |        |         |                            |           |          |         |        |   |
| Todas las Tran | saccione ~   | Todas               |                |       |             |        |         | ADBIN                      | 12        |          | DONC    |        |   |
| Todas          | 1            | Depde<br>01/06/2016 | Hasta<br>22/09 | k2016 |             |        |         | Grupo A y B                | e.        |          |         |        |   |
| Sel. Número    | Series secu  | iencias I           | lo.            | Tipe  | SRI Factura |        | cha     | Romi                       | brw       | Total \$ | Tipo    | Nota   |   |
| 00001287       | 001001-0000  | 100990              |                | NC 5  | 23<br>90    | 13/06/ | 2016 4  | GUIRRE PICHO<br>AHORA CABR | ERA MARCO | 2/       | INC INC |        |   |
| <              | 1            |                     |                |       |             | -      |         |                            |           |          |         |        | 5 |
| 2              | Subt. 14N    | 101                 | .79 R          | A 141 |             | 14.75  | Tanfa C | 110                        | 0.00      | Sabtolal |         | 991.79 |   |
|                | iabtotai 12% | 0                   | <b>100 II</b>  | A 121 |             | 6.00   | De      | 8G.                        | 0.00      | NCE .    |         | 0.00   |   |
|                |              |                     |                |       |             |        |         |                            |           | Total \$ |         | 116.04 |   |
| 四 🗙            |              |                     |                |       |             |        |         |                            |           | LIST     | oc 👍 🖻  | 1 100  |   |

### Detalle:

Para una mejor búsqueda puede hacer uso de los filtros que se detallan a continuación:

 Fecha: puede seleccionar todas las transacciones efectuadas, por cliente, por fecha o en su caso por cliente y fecha.

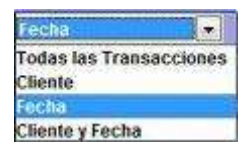

• Transacciones Vigentes: le muestra todas las transacciones, las transacciones vigentes y anuladas.

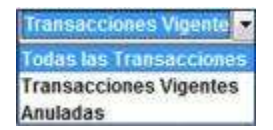

• Todas las transacciones: permite listar las notas de crédito ya sean por devolución, por descuento por pronto pago, por descuento a ítems, o notas de crédito simples.

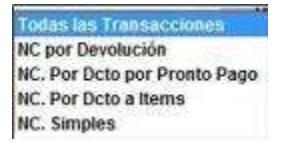

• Todas las transacciones: permite listas las notas de crédito en facturas o en notas de venta.

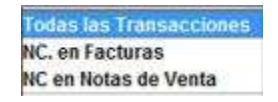

En la parte inferior se encuentran botones auxiliares los cuales nos servirán para:

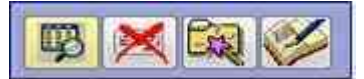

**Bitácora:** nos muestra un registro de la actividad que estamos realizando, indicando la acción, el usuario, tiempo, terminal y la nota, aparece una ventana parecida a la siguiente:

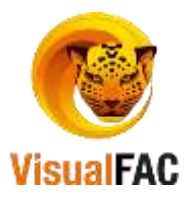

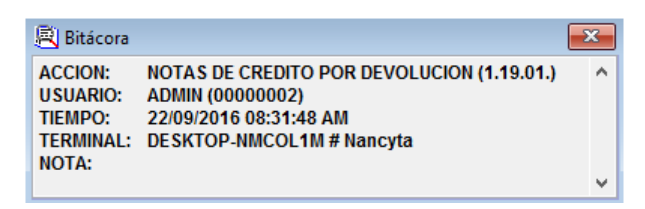

Eliminar: permite eliminar la nota de crédito, si damos clic nos aparece la siguiente ventana:

|                      | Invoice                        | THE REAL PROPERTY OF               | and a week                     |
|----------------------|--------------------------------|------------------------------------|--------------------------------|
|                      | <b>0</b> A                     | nular Nota de Crédito/Nota de Débi | 10?                            |
|                      |                                | S N                                | lo                             |
|                      | Password                       |                                    |                                |
| Digite su contraseña | Nota<br>ANULAR NOTA DE CREDITI | d                                  | y la Nota D/C queda eliminada. |

Cambiar tipo Inventario/No Inventario: al hacer clic en esta opción permite enviar dicha nota al

| inventario | Invoice |  |
|------------|---------|--|
| inventano  | ADMIN   |  |

Modificar nota de crédito: permite modificar la nota de crédito.

Se despliega la siguiente pantalla en donde le muestra los campos a modificar.

| Nota Credito                |  |
|-----------------------------|--|
| Número SRL                  |  |
| 2316                        |  |
| Note                        |  |
| ABONO                       |  |
| Tipo Nota de Crédito Débito |  |
|                             |  |
|                             |  |
|                             |  |

Digite su clave para confirmar el cambio.

| -83 |
|-----|
|     |
|     |

# **Reportes De Ventas**

Es una herramienta para obtener diferentes tipos de informes de las transacciones generadas por el *Módulo de Ventas,* además se pueden obtener reportes tributarios que para ser comparado con las declaraciones presentadas al organismo correspondiente (SRI).

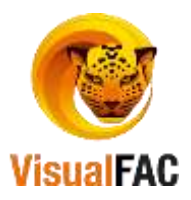

Los reportes se los obtiene de diferentes formas, de acuerdo a las necesidades que se presenten. Los reportes de ventas, se los puede generar estableciendo un rango específico de fecha; además, puede generárselo: diariamente, semanal, mensual, anual, etc.

Clic en:

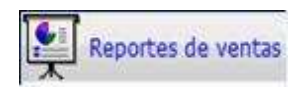

### Presenta las siguientes opciones:

| Libro de Ventas     | Generador de Ventas por<br>Producto         | Ventas por Heses                | Ventas por Producto                            |
|---------------------|---------------------------------------------|---------------------------------|------------------------------------------------|
| 60<br>Cargamento    | Retación de Productos                       | \$<br>No de Utilit par Producto | Q<br>Listado de Roma con<br>Descuentos         |
| Dems sin Huvimiente | Comparativo entre Ventas<br>y Recaudaciones | Ciertes sin Hovimiento          | D<br>Libro de Ventas Agrapade<br>pas Vesidedar |
| (                   |                                             |                                 |                                                |

1. **Reporte de Ventas:** le permite obtener un reporte de las ventas, canceladas, por cancelar desde un rango de fecha definido.

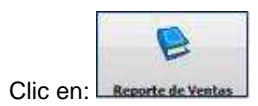

| Composition                       | Ventes y Recou                   | discourses                                       |                           |              |            |        |       |                    |        |          |         |                                                                                                    | ab             | -       |
|-----------------------------------|----------------------------------|--------------------------------------------------|---------------------------|--------------|------------|--------|-------|--------------------|--------|----------|---------|----------------------------------------------------------------------------------------------------|----------------|---------|
| Vigerities<br>Avadadass<br>Taidas | * Totlar<br>Sin Pager<br>Negalar | Tipo<br>Facturas y No<br>Electra tributo<br>Toda | tan de Ver                | Tod          | an lan Tra |        | KOM Y | Zona<br>Iret       |        |          | 1000    | Divert<br>Liver                                                                                                 |                | (LE H   |
| C Agropate (*                     | Detailade                        | Arctivedas                                       | -                         | ě            | venteriar  | C      |       |                    |        |          | j.      | Bodega<br>Dam                                                                                                   |                |         |
|                                   |                                  | Pende<br>onoscons                                | Hasta<br>22/09/2011       |              | a 🗆        |        |       |                    | Here   | 11:52:48 | 115249  | in the second second second second second second second second second second second second second second second | 2 4            | 9       |
| 140                               | Fectu                            | C                                                | llerda                    | (B)          | ri Total F | acture | 1b    | Tipe:              |        | Bakto    | Cent    | ts de Costo                                                                                                    | Ergra          | 18. ··· |
| 36393                             | 06/09/20                         | 16 ALVINADO                                      | BRENA MARI<br>JIWENEZ NAJ | 00<br>HCT \$ | E          | 114    | 00 MC | -00001288<br>36393 |        | 0.0      | GENERAL |                                                                                                    | JACINTO A      | LEJAN   |
| Dec                               | SubTotal                         | Descento                                         | Oschi                     | Dete         | Linitatio  | Set    | £ 0%  | Sate 545 14        | 1.5    | acento   | 00      | Recargo                                                                                                    | Total Factoria | No De + |
| NOTAS DE CR                       | 550.00                           |                                                  |                           |              |            |        |       | 100.0              | 0      |          | 14.00   |                                                                                                    | 114.00         | 1       |
| Sebilotal                         | 000.00                           | Salat IPS                                        |                           | 0.0H         | SIGN. NV   | 145    | -     | 195.39             | Descar | arts.    | 0.00    | Ing.1                                                                                                    | Woole          | 114.00  |
| Vestalar Hel                      | an de Cristin                    | Antain                                           | con value 0 H             | n.Des        |            | 1      | Ress  | men                | E      | nevos 🧉  | 國際      | PIRC                                                                                                    |                | OLAR    |

Para generar la búsqueda en el Reporte de Ventas:

Digite el Rango de Fecha, seleccione cualquiera de los Filtros existentes:

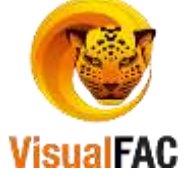

| Desde      | Hasta      |              |
|------------|------------|--------------|
| 01/09/2016 | 22/09/2016 | $\checkmark$ |

La información se presenta dividida en dos filas:

#### La primera fila: presenta el detalle de las facturas.

|   | No.              | Fecha      | Cliente                | Sim | Total Facturado | Tipo              | Saldo   | Centro de Costo | Empresa *                                                                                                    |
|---|------------------|------------|------------------------|-----|-----------------|-------------------|---------|-----------------|----------------------------------------------------------------------------------------------------|
|   | 001001-000000001 | 19/09/2012 | CONSUMDOR FINAL        | \$  | 134.40          | SA 001001-000000  | 0.00    | GENERAL         | COMERCIALIZAD                                                                                                    |
|   | 001001-000000002 | 02/10/2012 | CUENCA ACARO JOSE VICE | 5   | 449.10          | SA 001001-000000  | 0.00    | MIR.L.          | COMERCIALIZAD                                                                                                    |
|   | 001001-000000957 | 12/09/2012 | A&O CONSULTORES A SOCI | 5   | 412.50          | FC 001001-000000  | 0.00    | GENERAL         | COMERCIALIZADI                                                                                                    |
|   | 001001-000000958 | 14/09/2012 | CUENCA MACAS FLOR PIED | 5   | 225.00          | FC 001001-000000  | \$00.00 | GENERAL         | COMERCIALIZADI                                                                                                    |
|   | 001001-000000959 | 14/09/2012 | CUENCA MACAS FLOR PIED | \$  | 99.00           | FC 001001-0000001 | 39.00   | GENERAL         | COMERCIALIZADI -                                                                                                    |
| н | ·                |            |                        |     |                 |                   |         |                 | and the fact of the fact of the second strength of the second strength of the second streng |

La segunda fila: presenta los totales de las ventas en el rango de fecha que se ha digitado.

|   | Doc.       | SubTotal | Descuento | Dscto. | Dctos.Unitario            | Subt. 0%          | Subt IVA 12% | S. Excento                               | IVA    | Recargo | Total Facturade | lo.Dc |
|---|------------|----------|-----------|--------|---------------------------|-------------------|--------------|------------------------------------------|--------|---------|-----------------|-------|
| 5 | FACTURAS   | 1,323.03 |           |        | I CONTRACTOR OF THE OWNER | possible received | 1,323.03     | ere settern Ange                         | 158.76 |         | 1,481.80        | 5     |
|   | OTRO DOCUM | 520.98   |           |        |                           |                   | 520.98       |                                          | 62.51  |         | 583.50          | 2     |
|   | TOTAL      | 1,844.01 |           |        |                           |                   | 1,844.01     | - /- /- /- /- /- /- /- /- /- /- /- /- /- | 221.28 |         | 2,065.30        | 7     |

# Menú Guía

EL reporte de ventas puede visualizarlo de dos maneras:

🔘 Detallado 🥥 Agrupado

- **Detallado:** permite ver los valores facturados (por separado), los montos vendidos en cada documento de venta.
- Agrupado: permite ver los valores facturados agrupados.
- Rango de fechas: es muy importante ya que es útil para obtener reportes anteriores de ventas.

Si es necesario utilice los filtros para hacer más específicos los reportes.

### Filtros:

• Listar todos los comprobantes: le permite seleccionar el tipo de comprobante que deseamos listar (Facturas, Notas de Venta, Notas de Entrega, etc.).

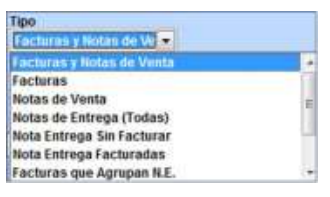

• Forma de Pago: lista el tipo de pago con el que se ha efectuado la venta (efectivo, cheque, tarjeta de crédito, etc.).

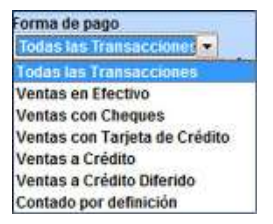

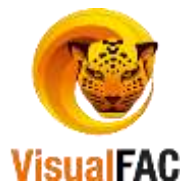

Efectos Tributarios: permite obtener un reporte de ventas consolidado, ejecute este con

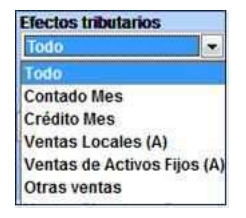

Con este tipo de filtros se puede organizar la información de acuerdo a:

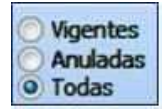

- **Vigentes:** reporte de ventas realizadas que se encuentra en estado archivada.
- Anuladas: reporte de ventas que han sido anulados.
- Todos: reporte de ventas ya sean vigentes, anuladas, crédito y contado.

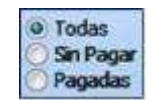

- **Todas:** presenta todos los comprobantes de ventas pagadas y sin pagar.
- Sin Pagar: presenta todos los comprobantes de venta que se encuentran pendientes de pagar, es decir son a crédito.
- Pagadas: presenta es con todos los comprobantes de venta que han sido canceladas a través del módulo de CxC.

### Filtros de Ubicación

|           |   | Zona  |      |          | ~        | · | Division | ~      |
|-----------|---|-------|------|----------|----------|---|----------|--------|
|           |   | Inst. |      |          | ~        | 1 | User     | ~      |
| Cliente 🗚 | 4 |       |      |          | ~        | • | Turno    | ~      |
| Vendedor  |   |       |      |          | ~        | • | Bodega   | $\sim$ |
|           |   |       |      |          |          |   | Clase    | ~      |
|           |   |       | Hora | 11:52:49 | 11:52:49 | Т | Negoc.   | $\sim$ |

- Zona: ventas que se ha realizado en una zona determinada.
- Inst.: muestra el nombre de la institución con el total consumido por todos los clientes que pertenecen a la misma.
- Cliente: seleccione el cliente del cual desea obtener el reporte de las ventas realizadas.
- Vendedor: obtiene un listado de las facturas realizadas por un vendedor en un período de tiempo, o por todos los vendedores.
- **División:** obtiene un reporte de ventas según los departamentos que existen en la empresa (Ventas, Contabilidad, etc.).
- User: permite obtener un reporte de ventas por cada uno de los usuarios.
- Turno: permite obtener un reporte de ventas por los diferentes turnos.
  - Bodega: obtiene un reporte de ventas por las bodegas que se manejen.

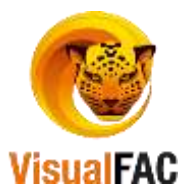

| Utilice este buscador  | 958               | para encontrar | un comprobante o | de venta específico | o, incluido en su |
|------------------------|-------------------|----------------|------------------|---------------------|-------------------|
| reporte de ventas actu | al.               |                |                  |                     |                   |
| Ejm:                   |                   |                |                  |                     |                   |
|                        |                   | 958            |                  |                     |                   |
| 001001-00000           | 0958 14/09/2012 C | UENCA MACAS FL | OR PIED \$       | 225.00 FC 0010      | 001-000000        |

Para la impresión puede usar el botón RESUMEN y escoger cualquiera de sus diferentes opciones:

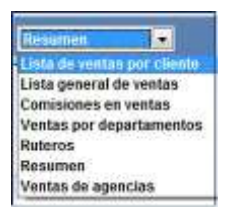

Puede elegir el número de referencia que usted desea ver en los comprobantes de venta, seleccionando:

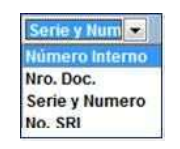

Anuladas con valor 0

Muestra todas las ventas que se encuentran anuladas pero con valor 0.

Al final del reporte le muestra los totales.

| SubTotal | 1,544.01 | Subt. (%) | 0.00   | Subt. IVA 12% | 1,844.01 | Descuento | 0.00 | amp. Vorde      | 0.00     |
|----------|----------|-----------|--------|---------------|----------|-----------|------|-----------------|----------|
| Discto.  | 0.00     | INA       | 221.28 | ICE           | 0.00     | Recargo   | 0.00 | Total Facturado | 2,965.30 |

En este reporte le permite consultar los productos que se han vendido a un cliente en particular.

| Docin.   | 0.00      | MA          | 5           | 4.09   |           | KE        | 0.00          | Recargo    | 0.00       | Total Factor | ado             | 114.00      |
|----------|-----------|-------------|-------------|--------|-----------|-----------|---------------|------------|------------|--------------|-----------------|-------------|
| SubTotal | 100.00    | Subt. (%    |             | 0.00   | Subt. NA  | 145       | 100.00 D      | escuente   | 0.00       | Imp. W       | nde             | 0.01        |
| TUTAL    | THUND.    |             | -           |        |           |           | 100.00        |            | 14.00      | -            | 114.00          | -           |
| TOTAL    | 100.00    | -           |             | -      |           |           | 100.00        |            | 14.00      |              | 114.00          |             |
| Doc,     | SubTotai  | Descuento   | Dscto,      | Dctos. | Unitario  | Subt. 0%  | Subt. IVA 14% | S. Excento | IVA        | Recargo      | Total Facturade | io.Do       |
| 6        |           |             |             | 1      |           |           |               |            | 1          | ~            | 1               | >           |
| 36393    | 06/09/201 | 16 ALVARADO | JIMENEZ NAI | NCY 5  | 1         | 114.00 FC | 36393         | 0,         | 00 GENERAL | <u></u>      | JACINTO ALI     | AAL         |
| No.      | Fecha     | 5           | diente      | Sim    | Total Fai | cturado   | Tipo          | Saido      | Centr      | o de Costo   | Empresa         | <u>R. 3</u> |

• Seleccione la factura y luego clic en

Para regresar a la pantalla anterior presione

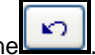

### Generador de Ventas por Producto

Generar un reporte de productos vendidos en un determinado periodo de tiempo; genera un reporte de las

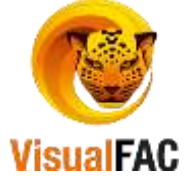

#### salidas de mercadería elaboradas por Ajustes de Salida.

Clic en:

|      | 1              |        |
|------|----------------|--------|
|      | III            |        |
| Gene | rador de Venta | as por |

| Color and other                      | Facture                      | rs y Notan 🖂 | Badega         |          | 1 250 | Bilanca    |           | -      |             |           |             |            |              |
|--------------------------------------|------------------------------|--------------|----------------|----------|-------|------------|-----------|--------|-------------|-----------|-------------|------------|--------------|
| SdenC                                | Serie y                      | Numoro 🚽     | Usuero         |          |       | Grupo      |           |        |             | Ubic      |             |            | 1            |
| Solo facturation<br>Solo salateo com | t artarrise<br>mumo tolarica | Detailade    | Wend.          |          | 1     | Negau.     |           |        |             | ten       |             |            |              |
| Solo apartes de                      | halda                        | Close scool  | Zana           |          | 1     | 1011       |           |        | -           | Totos     |             | 131        | -            |
| Solo califies per                    | tant a hole                  |              | Clerte         |          | - 1   | Hora       |           |        | Time        | Solo prod | ucto nara d | The Parcel | tore Printer |
| ventas y salda                       | s por trast, de b            | adega        | Prax.          |          |       | Clase      |           |        | 2 (1997)    | Joio pros | reis para a |            | No.          |
| Nesde 01/06                          | 2017                         |              | Tpp            |          | -     | <b>PVP</b> |           |        |             |           |             | AC         | 1.00         |
| Hasta 31/07                          | 2017                         |              | Rata           |          | 1     | TPU        | NACIONAL  |        | ÷.          |           |             | 141        | 39           |
| Agrupada po<br>idos                  |                              |              |                |          |       | Parilies   |           |        |             |           | -           | - 16       |              |
| idinoif opibo                        | Código                       | 0            | ltem           | Cantidad | Cajas | Unidades   | Stock     | Total  | Costo Total | Peso      | 5016        | Fecha      | No.          |
|                                      | 000000095                    | ACAR CLEAN   | 400ML          | 1.00     | 1     |            | 147.00    | 7.38   | 6.60        | (         | 10.13 21    | 106/2017   | 00100        |
|                                      | 11043                        | ABLANDADO    | R CARNES SOURE | 5.00     | 0     | :5         | -3.00     | 200.00 | 203.30      |           | 1.63 21     | 1/06/2017  | 00100        |
|                                      | v                            |              |                | i: ()    | - 1   |            | 1         |        |             |           | 1           |            | 3            |
| Codificar Ver                        | 14 (Sec. 19)                 | Colored a    |                |          |       | 9          | Certified | Cales  | Unid        | ades      | Slock       |            |              |
| Vincelar Nota                        | is de Crédito                | ORDE         | NAR Otro       |          |       |            | 00.0      |        | 1           | 3         |             | 144.00     |              |
| Codificar Ven<br>Vincular Nota       | ta<br>is de Crédito          | ORDE         | NAR - Otro     |          | 100   |            | 6.00      | Calles | 1           | ades 5    | Slock       |            | 144.00       |

Donde:

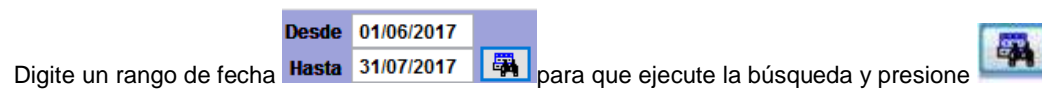

- Puede ejecutar la búsqueda por (Solo ventas, ajustes, NC, etc.), seleccione cualquiera de las siguientes opciones:
  - Solo ventas
     Solo ajustes
     Solo NC
     Solo facturación interna
     Solo salidas consumo interno
     Solo salidas tipo transferencias
     Ventas y salidas tipo transferencias
- Listar todos los comprobantes: le permite seleccionar el tipo de comprobante que deseamos listar (Facturas, Notas de Venta, Notas de Entrega, etc.).
  - Tipo Facturas y Notan de Vil × Facturas y Notas de Venta Facturas Notas de Venta Notas de Venta Notas de Venta Notas de Venta Notas de Venta Notas Entrega Sin Facturar Nota Entrega Facturadas Facturas que Agrupan N.E. +
- **Reconstruir Inventario**: se utiliza para Reconstruir (actualizar el inventario), la información de los productos mostrados en este reporte, indica el siguiente mensaje:

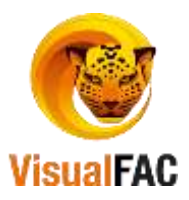

| Recons | truir |  |      |
|--------|-------|--|------|
|        |       |  |      |
| 10     |       |  | a: ) |

Agrupar por Categorías: para obtener el reporte agrupado por categorías, seleccione una de las opciones que se presenta en la barra de desplazamiento y luego active esta opción Agrupado por de la información que se necesite

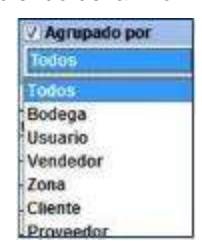

Cuando la casilla **Agrupado Por** se encuentre **desactivada** la opción seleccionada se presenta detallada en la primera columna.

A diferencia que si la casilla se encuentra **activada**, la información presentada se encuentra agrupada, por las categorías seleccionada. Los valores se suman para consolidarse en uno solo.

### Puede hacer uso de los siguientes filtros:

| Bodega  | Sec. 10 | Marca   | ~        |   |       |       |                                         | ×                 |
|---------|---------|---------|----------|---|-------|-------|-----------------------------------------|-------------------|
| Usuario | $\sim$  | Grupo   | ~        |   |       | Ubic. |                                         | 🖂 🗆 c4            |
| Vend.   | $\sim$  | Negoc.  | ~        |   |       | ltem  |                                         | $\sim$            |
| Zona    | $\sim$  | Inst.   | ~        |   | Stock | Todo  |                                         | ×                 |
| Cliente | $\sim$  | Hora    | ~        |   | Tino  | Solo  | producto para o V                       | Marchara Caratara |
| Prov.   | $\sim$  | Clase   | ~        | · | про   | 3010  |                                         | Mostrar Costos    |
| Tipo    | ~       | PVP     | ~        |   |       |       |                                         | Act. Maximos      |
| Ruta    | ~       | Tipo    | NACIONAL | · |       |       | t i i i i i i i i i i i i i i i i i i i | TXT 🕉             |
|         |         | Por Mes | ~        |   |       |       |                                         |                   |

- **Bodega:** le permite obtener información de la venta de productos que han sido despachados de una bodega en particular.
- Usuario: le permite filtrar información por el usuario que ha realizado la venta.
- Vendedor:para saber cuál vendedor ha realizado la venta, ejecute la búsqueda a través de este ícono
- Zona: para revisar las ventas que se han realizado por zonas.
- Cliente: para obtener las ventas por un cliente específico.
- **Proveedor:** se obtiene la información por **proveedor.**
- **Tipo:** Por tipo de documento.
- **Por Mes:** Para poder sacar un reporte filtrando por meses.
- Ruta: Para poder sacar reportes por rutas.
- Marca: permite obtener un reporte del monto de compra por la marca de los productos.
  - Grupo: obtener un informe de las ventas detalladas por categoría o grupo de inventario.

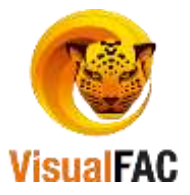

- **Negocio:** Reporte dependiendo del negocio que tenga el cliente.
- **Institución:** obtener la lista de clientes, pertenecientes a una **Institución**, con el total de compras efectuadas en el período seleccionado.
- Hora: indica la hora que se ha realizado la venta.
- Clase: Reporte por clase del Cliente.
- **PVP:** Reporte por precio de venta del cliente
- **Tipo:** Reporte por tipo de Cliente
- Ubicación: Generar un reporte por ubicación del ítem.
- Ítem: Se puede generar un reporte filtrando por ítem.
- Si desea listar los productos que pertenezcan a un **Tipo** de producto (Productos, servicios, Ítems dado de baja, etc.)

|                          | Todos |    |
|--------------------------|-------|----|
| Solo productos           |       |    |
| Solo servicios           |       | 13 |
| Solo notas               |       | 1  |
| activos corrientes       |       |    |
| llems dados de baja      |       |    |
| ttems se venden por peso |       |    |

• Para obtener información, referente al **stock** o existencias del producto, elija cualquiera de las siguientes opciones:

| Stock | Todos          |   |
|-------|----------------|---|
|       | Todos          | - |
|       | Stock > 0      |   |
|       | Stock >=0      |   |
|       | Stock = 0      |   |
|       | Stock < 0      |   |
|       | Stock <=0      |   |
|       | Por terminarse |   |

Puede utilizar este filtro para obtener un reporte de inventarios rápidamente, a la vez que considera la **rotación** de sus inventarios.

- También puede utilizar este buscador
   para digitar el nombre de un producto o código y saber con exactitud los datos del mismo, si el producto se encuentra en el listado, el buscador encontrará todas las coincidencias de lo digitado en cualquier parte del nombre del producto (iniciales, medios o terminales).
- Al final del reporte presenta los valores de la rotación de productos (total, cantidad, cajas, unidades, costo stock, utilidad bruta).

| Cantidad | Cajas    | Unidades | Stock          |
|----------|----------|----------|----------------|
| 28.00    | 28       | 0        | 31.00          |
| Total    | Costo    | %Util    | Utilidad Bruta |
| 1.323.03 | 1.008.99 | 31.12    | 314.03         |

• Ventas por meses

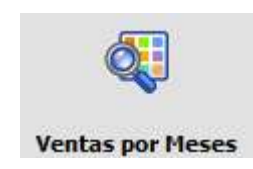

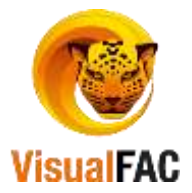

|               |                |          |                         | Vendedor     |                                                                                                    | 1         | Zine      |                                         | Sucurai          |                                                                                                    | 14  |
|---------------|----------------|----------|-------------------------|--------------|----------------------------------------------------------------------------------------------------|-----------|-----------|-----------------------------------------|------------------|----------------------------------------------------------------------------------------------------|-----|
| Totales       | 10             | Ver      | ntas Sin Iva            | Press        |                                                                                                    |           | (there:-  |                                         | Col Depto.       |                                                                                                    | 2   |
| Desde H       | asta<br>2016 🔮 |          |                         | Bodega<br>Po | r Años                                                                                                    | Por Meses | Por Dias  | Serianz Dias Cale                       | nderio           |                                                                                                    |     |
| Periodo       | Descuent       | to Total | Recargo                 | Ventas en EF | Ventas con                                                                                                    | CH Vent   | as con TC | Ventas a Crédito)                       | Crédito Diferido | Total                                                                                                    |     |
| 2014          | 6              | 15.52    | 0.00                    | 29.90        | 0                                                                                                    | .00       | 0.00      | 72.30                                   | 284.96           | 387.16                                                                                                    | Ĩ.  |
| 2015          |                | 0.00     | 0.00                    | 261.44       | 0                                                                                                    | .00       | 0.00      | 11.48                                   | 0.00             | 272.92                                                                                                    | Ē., |
| 2016          |                | 0.00     | 0.00                    | 757.32       | 0                                                                                                    | .00       | 1,147.94  | 91.45                                   | 77.80            | 2,074.51                                                                                                    | 2   |
|               | Course of      | -        |                         | 1            | the second second second second second second second second second second second second second second second se | _         |           |                                         |                  | -                                                                                                    | -   |
| EFEC          | TIVO           |          | 1,048.66                |              | DIFERENCIA                                                                                                    |           | 362.76    |                                         |                  |                                                                                                    |     |
| CHE           | EQUE           |          | 8.00                    | 1            | DESCUENTO                                                                                                    |           | 15.57     | 1 ( ) ( ) ( ) ( ) ( ) ( ) ( ) ( ) ( ) ( |                  |                                                                                                    |     |
| TARJETACE CHE | OTIO           |          | 1,147.94                |              | RECARGO                                                                                                    |           | 0.00      | INVOK                                   | CE_VTAN Y        | Grafic                                                                                                    | ar  |
|               |                |          | Concerned in the second |              |                                                                                                    |           |           |                                         |                  | And in case of the local division of the local division of the loc |     |

Para obtener un reporte de ventas de productos por Años, por Meses, por Días Semana, Días Calendario.

• Active el filtro y a continuación seleccione el rango a comparar, así:

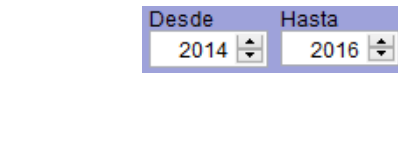

- - -

Luego ejecute

### Por Años

•

|   | Periodo | Descuento Total | Recargo | Ventas en EF | Ventas con CH | Ventas con TC | Ventas a Crédito | Crédito Diferido | Total    | ^ |
|---|---------|-----------------|---------|--------------|---------------|---------------|------------------|------------------|----------|---|
| • | 2014    | 15.52           | 0.00    | 29.90        | 0.00          | 0.00          | 72.30            | 284.96           | 387.16   |   |
|   | 2015    | 0.00            | 0.00    | 261.44       | 0.00          | 0.00          | 11.48            | 0.00             | 272.92   |   |
|   | 2016    | 0.00            | 0.00    | 757.32       | 0.00          | 1,147.94      | 91.45            | 77.80            | 2,074.51 |   |
|   |         |                 |         |              |               |               |                  |                  |          | ~ |

### Por Meses

| Ventus por Me  | ises . |            |            |                       |             |          |             |                     |                 | 0        | E  |
|----------------|--------|------------|------------|-----------------------|-------------|----------|-------------|---------------------|-----------------|----------|----|
|                |        |            |            | Vendedor              |             | - 15     | Zona        |                     | Sucursal        |          | T  |
| Totales        |        | Ven        | tas Sm Iva | Prov                  |             | -        | Liter       |                     | Depts.          |          | 1  |
| and the second | Sec. 1 | a 2002/00  |            | Bodega                | 1           | _        |             |                     | -               |          | Ľ, |
| Desde          | Hasta  |            |            | and the second second |             | -        |             |                     |                 | 2956     |    |
| 1 🚖            | 12     | • 🗸        |            | Pu                    | Años        | Por Nese | es Por Dia  | e Semena Dite Celen | dane            |          |    |
| Periodo        | Descue | into Total | Recargo    | Ventas en EF          | Ventas con  | CH Ver   | itas con TC | Ventas a Crédito C  | rédito Diferido | Total    | 1  |
| Enero          |        | 0,00       | 0.00       | 12.58                 | (           | 0.00     | 0.00        | 0.00                | 0.00            | 12,58    | ñ  |
| Febrero        |        | 0.00       | 0.00       | 93.60                 | - (         | 0.00     | 0.00        | 0.00                | 0.00            | 93.60    | ī  |
| Marzo          |        | 0.00       | 0.00       | 101.14                |             | 00.00    | 0.00        | 0.00                | 0.00            | 101.14   | į, |
| Abril          |        | 0.00       | 0.00       | 41.14                 | (           | 00.0     | 0.00        | 0.00                | 0.00            | 41.14    | ĩ  |
| Mayo           |        | 0.00       | 0.00       | 102.39                | (           | 0.00     | 0.00        | 75.92               | 0.00            | 178.31   | ĩ  |
| Junio          |        | 0.00       | 0.00       | 33.92                 | (           | 0.00     | 0.00        | 15.53               | 77.80           | 127.25   | ŝ  |
| Julio          |        | 0.00       | 0.00       | 61.77                 | (           | 0.00     | 1,147.94    | 0.00                | 0.00            | 1,209.71 | ï  |
| Agosto         |        | 0.00       | 0.00       | 196.78                |             | 0.00     | 0.00        | 0.00                | 0.00            | 196.78   | ī  |
| Septiembre     |        | 0.00       | 0.00       | 114.00                |             | 00.00    | 0.00        | 0.00                | 0.00            | 114.00   | i  |
| Octubre        |        | 0.00       | 0.00       | 0.00                  | (           | 0.00     | 0.00        | 0.00                | 0.00            | 0.00     | ĵ  |
| Noviembre      |        | 0.00       | 0.00       | 0.00                  | 1           | 0.00     | 0.00        | 0.00                | 0.00            | 0.00     | ï  |
| Diclembre      |        | 0.00       | 0.00       | 0.00                  | (           | 00.00    | 0.00        | 0.00                | 0.00            | 0.00     | j  |
| 1FT            | ECTIVO |            | 757.32     |                       | DIFERENCIA  |          | 77.8        | 0                   |                 |          |    |
| c              | HEQUE  |            | 0.00       | 3                     | DESCUENTO   |          | 0.0         | 0                   |                 | _        |    |
| TARJETA DE C   | REINTO |            | 1,147.94   |                       | RECARGO     |          | 0.0         | INVOIC              | E_VTAN ~        | Grafic   | 1  |
| 0              | REDITO |            | 91.45      |                       | GENERAL     |          | 2,074.5     | 1                   | - N.            |          |    |
|                |        |            |            | VENTA                 | sure Alb Da | 8        | F           |                     |                 |          |    |

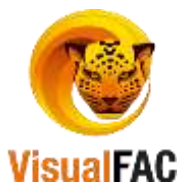

### Días Semana

| 🚊 Ventas por Mes | ies       |              |              |              |            |        |                            |                    |                            |         | ×        |  |
|------------------|-----------|--------------|--------------|--------------|------------|--------|----------------------------|--------------------|----------------------------|---------|----------|--|
|                  |           |              |              | Vendedo      | r          |        | <ul> <li>✓ Zona</li> </ul> |                    | Sucursal                   |         | $\sim$   |  |
| Totales          | ~         | Ve           | ntas Sin Iva | Prov.        |            |        | User                       |                    | <ul> <li>Depto.</li> </ul> |         | $\sim$   |  |
|                  |           |              |              | Bodega       |            |        | $\sim$                     |                    | -                          |         |          |  |
|                  |           |              |              |              |            |        |                            |                    |                            | 2016    |          |  |
|                  |           | $\checkmark$ |              | Po           | r Años     | Por Me | eses Por D                 | as Semana Días Cal | lendario E                 | nero    | $\sim$   |  |
| Periodo          | Descuento | Total        | Recargo      | Ventas en EF | Ventas con | CH \   | Ventas con T               | Ventas a Crédito   | Crédito Diferido           | o Total | ^        |  |
| Domingo          | (         | 0.00         | 0.00         | 0.00         |            | 0.00   | 0.0                        | 0.00               | 0.00                       | 0.00    | มี เ     |  |
| Lunes            | (         | 0.00         | 0.00         | 0.00         |            | 0.00   | 0.0                        | 0.00               | 0.00                       | 0.00    | <u>ז</u> |  |
| Martes           | (         | 0.00         | 0.00         | 0.00         |            | 0.00   | 0.0                        | 0.00               | 0.00                       | 0.00    | )        |  |
| Miercoles        | (         | 0.00         | 0.00         | 0.00         |            | 0.00   | 0.0                        | 0.00               | 0.00                       | 0.00    | <u>)</u> |  |
| Jueves           | (         | 0.00         | 0.00         | 0.00         |            | 0.00   | 0.0                        | 0.00               | 0.00                       | 0.00    | <u>)</u> |  |
| Viernes          | (         | 0.00         | 0.00         | 12.58        |            | 0.00   | 0.0                        | 0.00               | 0.00                       | 12.58   | 3        |  |
| Sabado           |           | 0.00         | 0.00         | 0.00         |            | 0.00   | 0.0                        | 0.00               | 0.00                       | 0.00    | <u>)</u> |  |
|                  |           |              |              |              |            |        |                            |                    |                            |         | × .      |  |
| EFEC             | стіло     |              | 12.58        |              | DIFERENCIA |        | 0.                         | 00                 |                            |         |          |  |
| СН               | IEQUE     |              | 0.00         |              | DESCUENTO  |        | 0.                         | 00                 |                            |         |          |  |
| TARJETA DE CRI   | EDITO     |              | 0.00         |              | RECARGO    |        | 0.                         | INVO               | ice_vtan ~                 | Grafie  | car      |  |
| CR               | EDITO     |              | 0.00         |              | GENERAL    |        | 12.                        | 58                 |                            |         |          |  |
|                  |           |              |              | VENT         | ASME 🎒 🖪   | 3      |                            |                    |                            |         |          |  |

Días Calendario

|                       |                 |          | Vendedor  |          | 4             | Zona     |       | 92            | Sutural     |            |         | 1  |
|-----------------------|-----------------|----------|-----------|----------|---------------|----------|-------|---------------|-------------|------------|---------|----|
| Totales               | Ventas Sin I    | va       | Prov      |          | - In-         | Uner     |       | ×.            | Depto.      |            |         | 10 |
| _                     | _               |          | Bodega    | -        | 1             |          |       |               | 1           | 20         | 16      |    |
| Desde Hasta<br>5 🐳 10 | ÷ 🗸             |          | Por A     | Años     | Por Meses     | Por Diss | Seman | Dies Calendar | nio I       | Enero      | anges 1 | 10 |
| Periodo               | Descuento Total | Recargo  | Ventas en | n EF     | Ventas con CH | Ventas d | on TC | Ventas a Créd | lito Crédit | o Diferido | Total   |    |
| 5/01/2016(Martes)     | 0.00            | 0.00     |           | 0.00     | 0.0           |          | 0.00  | 0.0           | 00          | 0.00       | 0.00    |    |
| 6/01/2016(Miercoles)  | 0.00            | 0.00     |           | 0.00     | 0.0           | 0        | 0.00  | 0.0           | 00          | 0.00       | 0.00    | Ē  |
| )7/01/2016(Jueves)    | 0.00            | 0.00     |           | 0.00     | 0.0           | )        | 0.00  | 0.0           | 00          | 0.00       | 0.00    | Ē  |
| 08/01/2016(Viernes)   | 0.00            | 0.00     | 1         | 12.58    | 0.0           | )        | 0.00  | 0.0           | D0          | 0.00       | 12.58   | Ē  |
| 09/01/2016(Sabado)    | 0.00            | 0.00     |           | 0.00     | 0.0           | )        | 0.00  | 0.0           | 00          | 0.00       | 0.00    | Ē  |
| 10/01/2016(Domingo)   | 0.00            | 0.00     |           | 0.00     | 0.0           | )        | 0.00  | 0.0           | 00          | 0.00       | 0.00    | Ē  |
|                       | 12.54           |          |           |          |               | 0.00     | -     |               | -           |            |         | ř  |
| EFECTIVO              | 12.50           |          | 0.0       | R EHEING | 14            | 0.00     |       |               |             |            |         |    |
| CHEQUE                | 0.00            | 8        | DE        | SCUENT   | 0             | 0.00     |       |               |             | -          |         |    |
| TARJETA DE CREDITO    | 0.00            | 2        | 10        | RECARO   | Ø             | 0.00     |       | INVOICE_V     | TAN ~       |            | Gratic  | ar |
| CONDUCT               | 0.00            | <b>1</b> |           | CENERA   |               | 12.58    |       |               |             | an         | -       |    |

En los totales está incluido el IVA, si desea ver los totales netos (sin IVA) active esta opción en la parte superior de la pantalla.

• Puede activar los diferentes filtros y usarlos dependiendo del tipo de reporte que desea obtener.

| Vendedor | Zona     | Sucursal |   |
|----------|----------|----------|---|
| Prov.    | 🚽 🛛 User | Depto.   | • |

- Vendedor: reporte de ventas por vendedor.
  - **Prov.:** reporte de ventas por proveedor.

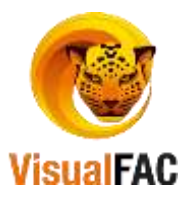

- **Zona:** para revisar las ventas que se han registrado por zonas.
- User: para revisar el usuario que ha realizado la acción.
- Sucursal: si la empresa cuenta con sucursales, puede observar sus resultados en ventas por cada una
- **Depto.:** reporte sus ventas por departamento

Además se puede detallar la información de diferente manera; se puede obtener los reportes de forma gráfica

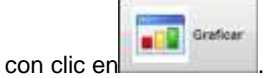

Puede obtener diferentes tipos de gráficos.

### Por Años

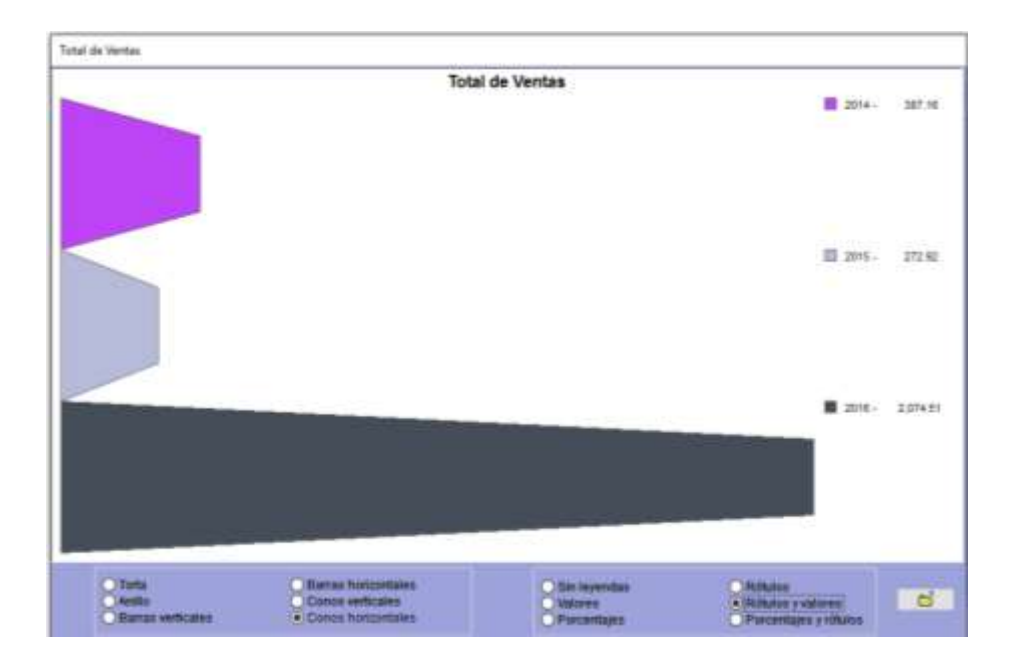

Por Meses

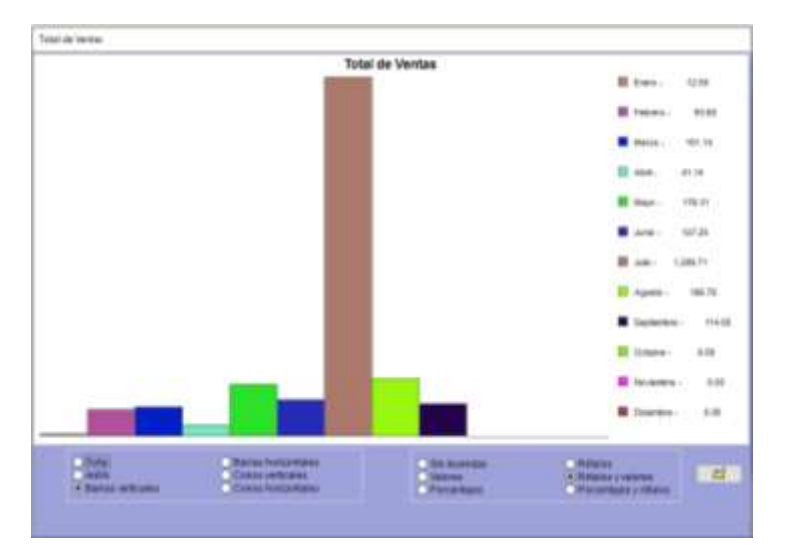

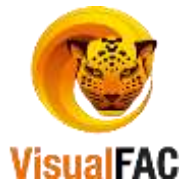

### Por Días Semana

| E temp.                    | 1.0                                                                                                    |
|----------------------------|----------------------------------------------------------------------------------------------------|
| E beep.                    | 1.05                                                                                                    |
|                            |                                                                                                    |
| a Lens-                    |                                                                                                    |
| E terrer                   | 1.0                                                                                                    |
| 1 team                     |                                                                                                    |
| T Anna                     | 100                                                                                                    |
| <ul> <li>reset-</li> </ul> | 1.18                                                                                                    |
| # 1mm                      | 18                                                                                                    |
| an allows                  | ti i                                                                                                    |
|                            | 1 Karan<br>2 Karan<br>2 K |

### Por Días Calendario

|         | W-1-                | d de Menter    |                        |       |
|---------|---------------------|----------------|------------------------|-------|
|         | 100                 | il de Ventas   | 08/01/2016(Viennes) -  | 12.58 |
|         |                     |                |                        |       |
|         |                     |                | 05/01/2016(Sabado) -   | 0.00  |
|         |                     |                | 10/01/2016(Domingo) -  | 0.05  |
|         |                     |                | 11/01/2016(Lunes) -    | 0.00  |
|         |                     |                | 12/01/2018(Martes) -   | 0.00  |
|         |                     |                | 13/01/2516(Mercolex) - | 0.00  |
|         |                     |                | 14/01/2018(Jueves) -   | 0.00  |
|         |                     |                | 15401/2016(Viernes) -  | 0.00  |
| Citorta | Barras horizontales | C für levendar | (C) Réados             |       |
| Anilla  | Conos verticales    | Valores        | Rótulos y valores      | E .   |

En la parte inferior se encuentran varias opciones en las cuales puede elegir diversas opciones para la gráfica, en donde usted puede elegir y adecuar su gráfica de acuerdo a sus necesidades.

• Ventas por Producto

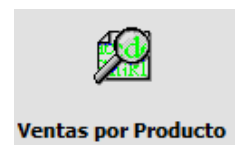

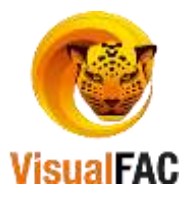

| • Detallado                                         | Clente                                                 | - 1   | io. de Parte                 | -          |                                                 |                                      |                     |                                |    |
|-----------------------------------------------------|--------------------------------------------------------|-------|------------------------------|------------|-------------------------------------------------|--------------------------------------|---------------------|--------------------------------|----|
| O Agrupado                                          | Vend                                                   |       | NI                           | hancys     |                                                 |                                      | 2.000000            | 000000                         |    |
|                                                     | Gase                                                   | 4     | RN                           | PRUEBAS IN | Autor                                           |                                      | 0.000000            | 000000                         |    |
|                                                     |                                                        | P     | PN1                          | PRUEBITAN  | MNCY                                            |                                      | 0.000000            | w 000000                       |    |
| Desde                                               | Hasta                                                  |       |                              |            | ABCDE                                           | FGHIJKL                              | NOP QRS             | ST UV WXV                      | 21 |
| 01/01/2016                                          | 18/05/2016                                             |       |                              |            |                                                 |                                      |                     |                                |    |
| 01/01/2016                                          | 18/05/2016 V                                           | Canti | idad                         | Número     | Fecha                                           | Precio                               | DescUnit            | Total                          |    |
| e1/01/2016                                          | 18/05/2016                                             | Canti | idad<br>1.00                 | Número     | Fecha<br>15/02/2016                             | Precio<br>2.0000                     | Desc Unit           | Total<br>2.00                  |    |
| e1/01/2016                                          | 18/95/2016 Cliente                                     | Canti | idad<br>1.00<br>5.00         | Número     | Fecha<br>15/02/2016<br>04/02/2016               | Precio<br>2.0000<br>2.0000           | Desc.Unit<br>0      | Total<br>2.00<br>10.00         |    |
| e1/01/2016<br>CONSULIDO<br>NACYMEL SJ<br>YAGUACHE N | IBI65/2016 Cliente<br>Cliente<br>A<br>A<br>MARIA LUISA | Canti | idad<br>1.00<br>5.00<br>1.00 | Número     | Fecha<br>15/02/2016<br>04/02/2016<br>03/03/2016 | Precio<br>2.0000<br>2.0000<br>1.7857 | Desc.Unit<br>0<br>0 | Total<br>2.00<br>10.00<br>1.78 |    |

Sirve para obtener un reporte más detallado de la venta de un producto en exclusiva, (recomendado para productos que tienen patente de distribución exclusiva).

En el casillero **BUSCAR** digite el código del producto.

| Buscar |                |                                         |
|--------|----------------|-----------------------------------------|
| PRUE** |                |                                         |
| 12494  | PRUEBA ACTIVO  | 0.0000000000000000000000000000000000000 |
| PN     | PRUEBAS NANCY  | 0.000000000000012                       |
| PN1    | PRUEBITA NANCY | 0.0000000000000012 🗸                    |

Digite un rango de fecha para visualizar la venta de los productos.

| Desde      | Hasta      |    |
|------------|------------|----|
| 01/01/2016 | 20/09/2016 | 40 |

El reporte que presenta es el siguiente:

| 🛃 Venta por Pro | ducto      |      |   |        |                                       |      |              |       |        |             |           |                       |          |  |
|-----------------|------------|------|---|--------|---------------------------------------|------|--------------|-------|--------|-------------|-----------|-----------------------|----------|--|
| Detallado       | Cliente    |      |   | $\sim$ | No. de P                              | arte |              |       |        |             |           |                       |          |  |
| O Agrupado      | Vend.      |      |   | $\sim$ | NANCY                                 | t.t  | h            |       |        |             | 1         |                       |          |  |
|                 | Clase      |      |   | $\sim$ | N1 NANCY1 2.0<br>PN PRUEBAS NANCY 0.1 |      |              |       |        |             | 0.0000    |                       |          |  |
|                 |            |      |   |        | PN1                                   |      | PRUEBITA NAI | NCY   |        |             | 0.0000    | odoooooo 🗸            |          |  |
| Desde           | Hasta      | 46   | ~ |        |                                       |      |              |       | ABCDEF | G H I J K L | MNOPQF    | 8  5  T  U  V  W X  1 | (Z 123   |  |
|                 | Clie       | ente | • | Са     | ntidad                                | N    | úmero        |       | Fecha  | Precio      | Desc.Unit | Total                 | ^        |  |
| ▶ CONSUMIDO     | r final /* | t    |   |        | 1.00                                  |      |              | 15/02 | 2/2016 | 2.000       | ) 0       | 2.00                  |          |  |
| NACYMEL S.A     | ۱          |      |   |        | 5.00                                  |      |              | 04/02 | 2/2016 | 2.000       | ) 0       | 10.00                 |          |  |
| YAGUACHE M      | ARIA LUI   | SA   |   |        | 1.00                                  |      |              | 03/03 | 3/2016 | 1.785       | 0         | 1.78                  | <u> </u> |  |
| SELITEM         |            | 9    |   |        |                                       | 7.00 |              |       |        |             |           | 13.78                 | v        |  |

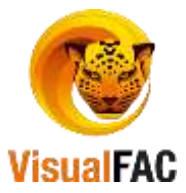

Cargamento

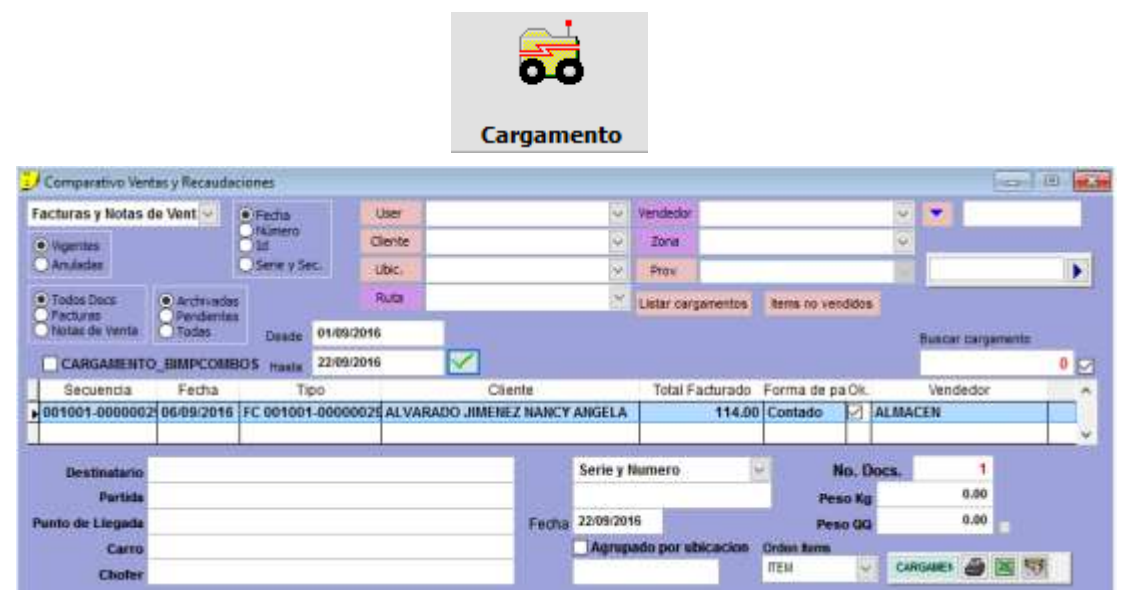

Reporte utilizado para generar una guía de transporte para cuando se envía la mercadería de un lugar a otro. Se debe elegir un rango de fecha y elegir la factura o facturas que se van a enviar en el transporte. Se puede igual seleccionar los filtros de acuerdo a la necesidad que se tenga para enviar el cargamento. Se lo imprime y se revisa la mercadería.

Los campos que aparecen en la parte inferior, sirven para digitar los datos de una guía de remisión. Cuando se va a realizar un despacho de facturas y notas de venta, los datos que deben de ser ingresados son los siguientes:

| Destinatario     | Luis Aguilar      |           |       |
|------------------|-------------------|-----------|-------|
| Partida          | Zamora            | No. Docs. | 5     |
| Punto de Llegada | Loja              | Peso Kg   | 16.00 |
| Carro            | Mazda             | Peso QQ   | 0.35  |
| Chofer           | Sr. Claudio Román |           |       |

**Peso QQ:** muestra el Peso en Quintales de los productos vendidos, este dato se toma de la información ingresada al momento de crear los ítems, en el módulo **Productos**.

**Peso Kg:** indica el Peso en Kilogramos de los productos que se han vendido, dato muy importante para determinar la capacidad a cargar en un determinado vehículo (con capacidad X).

Nº Docs: indica el número de documentos que presenta el reporte, de acuerdo a las exigencias de la búsqueda.

• Rotación de Productos

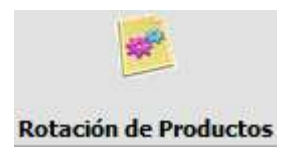

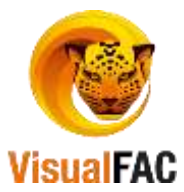

| tarca                                                                                                    |                                                                                                    |                                                                                                    |                           | Grup           | pw.           |                  |           |               |                                                                                                    | Aun          | war por:                                                                                                    |           |
|----------------------------------------------------------------------------------------------------|----------------------------------------------------------------------------------------------------|----------------------------------------------------------------------------------------------------|---------------------------|----------------|---------------|------------------|-----------|---------------|----------------------------------------------------------------------------------------------------|--------------|----------------------------------------------------------------------------------------------------|-----------|
| and the state of the                                                                                             |                                                                                                    |                                                                                                    |                           | Pro            |               |                  | -         |               |                                                                                                    | ROTAG        | NONPRODE                                                                                                    | CTOS_M/   |
| ander1 Hander1                                                                                                   | Headers Headers Headers Headers                                                                                  | der1 Heade                                                                                                    | rt Headert Headert        | In Headers r   | leader1 Heads | ort Handert Head | ter1 Head | ert Headert H | actors Heatters He                                                                                                    | ader1 Heat M |                                                                                                    |           |
|                                                                                                    |                                                                                                    |                                                                                                    |                           |                |               |                  |           |               |                                                                                                    |              | Mostra                                                                                                    | en case   |
|                                                                                                    |                                                                                                    |                                                                                                    | -                         | 2              |               | _                |           | -             |                                                                                                    |              | Solo them                                                                                                    |           |
| _                                                                                                    | Linima                                                                                                    | -                                                                                                    |                           | ×ц.            | -             | -                |           | -             |                                                                                                    |              |                                                                                                    | a starper |
|                                                                                                    | •                                                                                                    |                                                                                                    |                           | 1/             | Desde         | Isenta           | -         | -             | and and                                                                                                    |              |                                                                                                    | total na  |
| and the second second second second second second second second second second second second second second second | 115020                                                                                                    |                                                                                                    |                           |                | 01/09/2016    | 30/08/2010       | LA        | 10005         | Indi                                                                                                    | 09           | and the second second s | 11,5      |
| el Código                                                                                                    | item                                                                                                    | Stock In C                                                                                                    | ComprasEntradasDe         | e ComiTotal En | t, Ventas S   | elidas Dev.Vtas  | Total Sal | PVF           | ROTACIONPRERO                                                                                                    | TACKONPRC    | Pedido P                                                                                                    | romocion  |
| 0000000000                                                                                                    | VINO LIVINGSTON 1.5 ML CH                                                                                        |                                                                                                    |                           |                |               |                  |           | 8.035         | 5                                                                                                    | 10           | 0.00                                                                                                    | 0.00      |
| 0000000000                                                                                                    | GALLETA COCO 406 G CART                                                                                          | 37,00                                                                                                    |                           | 37.00          |               |                  |           | 1.837         | 10                                                                                                    | 20           | 0.00                                                                                                    | 0.00      |
| 0000000000                                                                                                    | DAISY POTE 100G UNE                                                                                              | 750.00                                                                                                    |                           | 750.00         |               |                  |           | 0.419         | 10                                                                                                    |              | 09.0                                                                                                    | 0.00      |
| 0000000000                                                                                                    | PB FDA 400G SAL                                                                                                  | 88.00                                                                                                    |                           | 88.00          |               |                  |           | 1,473         |                                                                                                    |              | 0.00                                                                                                    | 0.00      |
| 0000000000                                                                                                    | PB FDA 400G VAINILLA                                                                                             | 68.00                                                                                                    |                           | 69.00          |               |                  |           | 1.473         |                                                                                                    |              | 0.00                                                                                                    | 0.00      |
| 0000000000                                                                                                    | RICAS 240G CAJA UNI                                                                                              | 13.00                                                                                                    |                           | 13.00          |               |                  | -         | 1.571         |                                                                                                    | 1            | 0.00                                                                                                    | 0.00      |
| 0000000000                                                                                                    | RICAS 60G POT TUBO UNI                                                                                           | 581.00                                                                                                    |                           | 581.00         |               |                  |           | 0.330         |                                                                                                    |              | 0.00                                                                                                    | 0.00      |
| 0000000000                                                                                                    | BANDIDO 140NI DISPLEY                                                                                            | 1.00                                                                                                    |                           | 1.00           |               |                  |           | 3.383         | 10                                                                                                    |              | 0.00                                                                                                    | 0.00      |
| 0000000000                                                                                                    | TANGO MINI 3005 ROJO / B                                                                                         | 937.00                                                                                                    | 1.                        | 937.00         |               |                  |           | 2.535         |                                                                                                    | 1            | 0.00                                                                                                    | 0.00      |
| 0000000000                                                                                                    | VAFERITO X54 500G                                                                                                | 425.00                                                                                                    |                           | 425.00         |               |                  |           | 4.276         | 10                                                                                                    |              | 0.00                                                                                                    | 0.00      |
| 0000000000                                                                                                    | GALLETA NOCHE BUENA 24                                                                                           | 18.00                                                                                                    | - 23                      | 18.00          |               |                  |           | 4.937         |                                                                                                    |              | 0.00                                                                                                    | 0.00      |
|                                                                                                    |                                                                                                    |                                                                                                    |                           |                |               |                  |           |               |                                                                                                    |              |                                                                                                    | - 7       |
| Stock Inici                                                                                                    | al Ventasi Devo                                                                                                  | isciones                                                                                                    | Stock final S             | Stock Inicial  | Ventas        | Devolucion       | nes Si    | akdas         | Comandes                                                                                                    | Slock final  |                                                                                                    |           |
| 246,3                                                                                                    | 77.31 5.00                                                                                                    | 0.00                                                                                                    | 1.00                      | 1.00           | 0.0           | 0 0.             | 00        | 0.00          | 0.00                                                                                                    | 0.0          | A                                                                                                    |           |
| STORE OF STREET                                                                                                  | and the second second second second second second second second second second second second second second second | of the local division of the local divisiono | A CONTRACTOR OF THE OWNER | 1000           | 2200          | and the second   | A         |               | of Sector Street Street | 1 <u>8</u> 1 | Aber                                                                                                    |           |

Es utilizado para sacar un reporte del movimiento que ha tenido el inventario en un determinado rango de fecha.

• Porcentaje de Utilidad generado por Productos

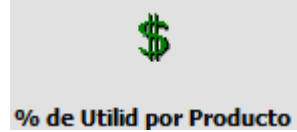

Mediante este reporte nos permite conocer el porcentaje de utilidad que hemos tenido en los productos.

| Porcentaje de<br>Min. Utilidad<br>0 🖨<br>Max. Utilidad | Utilidad por Producto  | General<br>Cliente |        |           |        |          |           |   |
|--------------------------------------------------------|------------------------|--------------------|--------|-----------|--------|----------|-----------|---|
| 0 ≑<br>Desde<br>01/08/2016                             | Hasta                  | Vendedor           | ABCDEF | G H I J K | LMNOP  | QRSTU    | V W X Y Z | 1 |
| No. Parte                                              | Nombre                 | -                  | Cant.  | Costo     | Precio | Utilidad | Valor     | T |
| 00000000001                                            | VAFERITO X54 500G      |                    | 1      | 3.72      | 4.27   | 14.79    | 0.55      | Ī |
| 11043                                                  | ABLANDADOR CARNES SOB  | RE MC CORMICK      | 1      | 1.10      | 100.00 | 8,968.78 | 98.89     | đ |
| 11980                                                  | AMORZOTE CHOCOLATE X 4 | ļ                  | 10     | 0.89      | 1.00   | 12.00    | 0.10      | 1 |
| 11980                                                  | AMORZOTE CHOCOLATE X 4 | ļ                  | 6      | 0.89      | 0.89   | 0.00     | 0.00      | ſ |
| 11980                                                  | AMORZOTE CHOCOLATE X 4 | ļ.                 | 1      | 0.89      | 0.89   | 0.00     | 0.00      | ſ |
| 11981                                                  | KELLOGGS FROOT LOOPSO  | 540G               | 6      | 4.71      | 5.34   | 13.51    | 0.63      |   |
| 11981                                                  | KELLOGGS FROOT LOOPSO  | 540G               | 20     | 4.71      | 6.00   | 27.35    | 1.28      |   |
| 125010                                                 | COMBO1                 |                    | 1      | 0.00      | 0.00   | .NULL.   | 0.00      |   |
|                                                        |                        |                    |        |           |        |          |           |   |
|                                                        |                        | Cantidad           | Cos    | to F      | recio  |          | Total     | 1 |
| PROFITEM                                               |                        | 4                  | 9.00   | 16.92     | 118.41 |          | 101.4     | 4 |

|                                                     | Desde      | Hasta      |          |
|-----------------------------------------------------|------------|------------|----------|
| Para iniciar la consulta, digite un rango de fechas | 01/08/2016 | 22/09/2016 | presione |

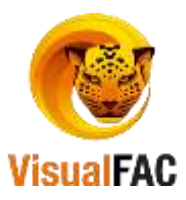

| 🛃 Porcentaje de l                            | Jtilidad por Producto |                                                               |          |       |       |        |          |       | ×   |
|----------------------------------------------|-----------------------|---------------------------------------------------------------|----------|-------|-------|--------|----------|-------|-----|
| Min. Utilidad<br>1 🖨<br>Max. Utilidad<br>5 🗣 |                       | <ul> <li>General</li> <li>Cliente</li> <li>Vendede</li> </ul> | or       |       |       |        |          |       |     |
| Desde                                        | Hasta                 |                                                               | Α        | BCDEF | GHIJK | LMNOP  | QRSTU    | VWXYZ | 123 |
| 01/08/2016                                   | 22/09/2016            | $\checkmark$                                                  |          |       |       |        |          |       |     |
| No. Parte                                    | N                     | ombre                                                         |          | Cant. | Costo | Precio | Utilidad | Valor | ^   |
| 00000000011                                  | VAFERITO X54 500G     |                                                               |          | 1     | 3.72  | 4.27   | 14.79    | 0.55  |     |
| 11043                                        | ABLANDADOR CARN       | ES SOBRE MC                                                   | CORMICK  | 1     | 1.10  | 100.00 | 8,968.78 | 98.89 | i   |
| 11980                                        | AMORZOTE CHOCOL       | ATE X 4                                                       |          | 10    | 0.89  | 1.00   | 12.00    | 0.10  | İ I |
| 11980                                        | AMORZOTE CHOCOL       | ATE X 4                                                       |          | 6     | 0.89  | 0.89   | 0.00     | 0.00  | Í I |
| 11980                                        | AMORZOTE CHOCOL       | ATE X 4                                                       |          | 1     | 0.89  | 0.89   | 0.00     | 0.00  | i l |
| 11981                                        | KELLOGGS FROOT L      | 00PS0 540G                                                    |          | 6     | 4.71  | 5.34   | 13.51    | 0.63  | i   |
| 11981                                        | KELLOGGS FROOT L      | 00PS0 540G                                                    |          | 20    | 4.71  | 6.00   | 27.35    | 1.28  | i   |
| 125010                                       | COMBO1                |                                                               |          | 1     | 0.00  | 0.00   | .NULL.   | 0.00  |     |
|                                              |                       |                                                               |          |       |       |        |          |       |     |
|                                              | 1                     |                                                               | Cantidad | Cort  | to I  | Dracia |          | Total | -   |
| PROFITEM                                     |                       |                                                               | 49       | .00   | 16.92 | 118.41 |          | 101.4 | 8   |

Para conocer la utilidad que se obtiene de los productos digite:

| Min. Utilid<br>1 韋 | ad  |
|--------------------|-----|
| Max. Utili<br>5 韋  | dad |

Mínimo Utilidad: permite filtrar por rangos de utilidad de un % mínimo a un máximo dentro del listado de productos.

Máximo Utilidad: permite filtrar del porcentaje máximo de utilidad que cada producto en el presente reporte, digite el valor.

Las filas que se muestran de colores significan:

- son productos que se encuentran por debajo del rango mínimo de utilidad, es decir % de utilidad < al 6%.</li>
- son productos que no se encuentran en ninguno de los rangos propuestos.
- Ison productos que se encuentran por encima del margen máximo de utilidad propuesto, es decir > a 10%
- Image: para productos que generan pérdida, es decir se han vendido por debajo del costo, PVP < 0%.</li>

En esta pantalla se totalizan los siguientes valores:

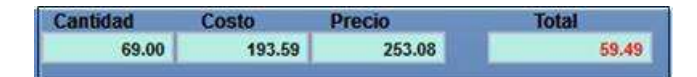

- Cantidad: Es el valor total de productos mostrados en el reporte.
- Costo: Resume la sumatoria de costos de los ítems.
- Precio: Es la suma de todos los precios de venta de los ítems.
- Total: Es el acumulado total de utilidad o pérdida del reporte consultado.

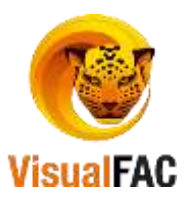

### • Listado de Ítems con Descuento

|        | -              |
|--------|----------------|
|        | <b>1</b>       |
| Liebad | a da Itama can |

En este reporte nos muestra los descuentos que tienen los ítems, de clic en:

Digitamos el rango de fecha de búsqueda, el descuento mínimo y descuento máximo, y presionamos ejecutar. Además podemos utilizar los filtros para obtener un reporte más detallado.

Vendedor: puede elegir el vendedor.

Marca: elegir el nombre de la marca.

• Ítems sin movimiento

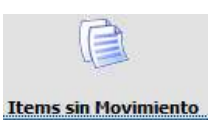

Muestra un reporte de todos los ítems que no han tenido movimiento en un determinado rango de fecha.

### Comparativo entre ventas y recaudaciones

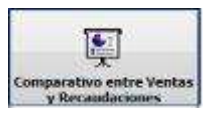

En este módulo podemos obtener un reporte minucioso del movimiento de las ventas que se han efectuado así como también de los cobros de se han realizado, este reporte es utilizado para comparar entre ventas y cobros en un determinado periodo de fecha.

| rigentes                                            | Тіро                                |                                                                                                    | Form                                                  | a de pago                                                                                                    | Zona                                   |                                                      | ~                                          | vendedor                              |                                           |                                                      | į. |
|-----------------------------------------------------|-------------------------------------|----------------------------------------------------------------------------------------------------|-------------------------------------------------------|----------------------------------------------------------------------------------------------------|----------------------------------------|------------------------------------------------------|--------------------------------------------|---------------------------------------|-------------------------------------------|------------------------------------------------------|----|
| Anuladas                                            | Facturas                            | y Notas de Ve                                                                                                    | - Toda                                                | is las Transacciones 🗸                                                                                                 | Division                               |                                                      | 1                                          | Linder                                |                                           |                                                      |    |
| Indae                                               | Número I                            | nterno                                                                                                    | -                                                     |                                                                                                    | Inst.                                  |                                                      | 0                                          | Turno                                 |                                           |                                                      |    |
| Sin Pager                                           |                                     |                                                                                                    | Clen                                                  | 1 <del>1</del>                                                                                                    |                                        |                                                      | ~                                          | -                                     |                                           |                                                      |    |
| (California)                                        |                                     |                                                                                                    | cc                                                    | GENERAL .                                                                                                    |                                        |                                                      |                                            |                                       |                                           |                                                      |    |
|                                                     |                                     |                                                                                                    |                                                       |                                                                                                    |                                        |                                                      |                                            |                                       |                                           |                                                      |    |
| Detallada                                           | • O Agrupa                          | ado O                                                                                                    | 1/08/2016                                             | Hasta<br>22/09/2016                                                                                                    |                                        | Marin Provinsion                                     |                                            |                                       |                                           |                                                      |    |
| Detallada<br>No                                     | Agrupa<br>0                         | edo 0<br>Fecha T                                                                                                    | 1/06/2016<br>1/06/2016<br>1po                         | Hasta<br>22/99/2016<br>Cliente                                                                                         |                                        | Total Facturado                                      | Pagos                                      | Saldo                                 |                                           | Vendedor                                             |    |
| Detailade<br>No<br>36390                            | o O Agrupo<br>D                     | edo 0<br>Fecha T<br>18/08/2016 FC                                                                                                    | 1/06/2016<br>1/06/2016<br>Ipo<br>AE                   | Hasta<br>22/09/2016 Cliente<br>AB MONTERO STEFAM                                                                       | A DE LO                                | Total Facturado<br>5.89                              | Pagos<br>5.89                              | Saldo<br>0.00                         | %<br>100.00                               | Vendedor<br>ALMACEN                                  |    |
| Detailade<br>No<br>36390<br>36391                   | o O Agrupo<br>o<br>1                | edo 0<br>Fecha T<br>18/08/2016 FC<br>18/08/2016 FC                                                                                                    | 1/06/2016<br>1/06/2016<br>Ipo<br>AE<br>CL             | Hasta<br>22/09/2016<br>Cliente<br>AB MONTERO STEFANI<br>EVA CARRILLO E STAN                                            | A DE LO                                | Total Facturado<br>5.89<br>42.69                     | Pagos<br>5.89<br>42.69                     | Saldo<br>0.00<br>0.00                 | %<br>100.00<br>100.00                     | Vendedor<br>ALMACEN<br>ALMACEN                       |    |
| Detailade<br>No<br>36390<br>36391<br>36392          | a C Agrupa<br>a<br>1<br>1           | Ho 0<br>Fecha 1<br>18/08/2016 FC<br>18/08/2016 FC<br>18/08/2016 FC                                                                                                    | 100/2016<br>1/00/2016<br>100<br>AE<br>CL              | Hasta<br>22/99/2016<br>Cliente<br>AB MONTERO STEFANI<br>EVA CARRILLO E STANA<br>AB MARTINEZ DIANA EI                   | A DE LO<br>A CUMA<br>LIZABET           | Total Facturado<br>5.89<br>42.69<br>148.20           | Pagos<br>5.89<br>42.69<br>148.20           | Saldo<br>0.00<br>0.00<br>0.00         | %<br>100.00<br>100.00<br>100.00           | Vendedor<br>ALMACEN<br>ALMACEN<br>ALMACEN            |    |
| Detalladi<br>No<br>36390<br>36391<br>36392<br>36393 | o O Agrupo<br>o<br>1<br>1<br>1<br>0 | Decha         Decha           Fecha         T           18/08/2016         FC           18/08/2016         FC           18/08/2016         FC           18/08/2016         FC           18/08/2016         FC           18/08/2016         FC           18/08/2016         FC           18/08/2016         FC | 1/05/2016<br>1/05/2016<br>100<br>AE<br>CL<br>AE<br>AL | Nasta<br>22/09/2016 Cliente<br>AB MONTERO STEFANI<br>EVA CARRILLO ESTANJ<br>AB MARTINEZ DIANA EL<br>VARADO JIMENEZ NAM | A DE LO<br>A CUMA<br>LIZABET<br>CY ANG | Total Facturado<br>5.89<br>42.69<br>148.20<br>114.00 | Pagos<br>5.89<br>42.69<br>148.20<br>114.00 | Saido<br>0.00<br>0.00<br>0.00<br>0.00 | %<br>100.00<br>100.00<br>100.00<br>100.00 | Vendedor<br>ALMACEN<br>ALMACEN<br>ALMACEN<br>ALMACEN |    |

| 09/2016 |
|---------|
|         |

• Para iniciar la consulta, ingrese un rango de tiempo en estos campos

luego presione

Puede usar los diferentes filtros para obtener un reporte más detallado:

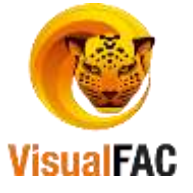

• Listar todos los comprobantes: le permite seleccionar el tipo de comprobante que deseamos listar (Facturas, Notas de Venta, Notas de Entrega, etc.).

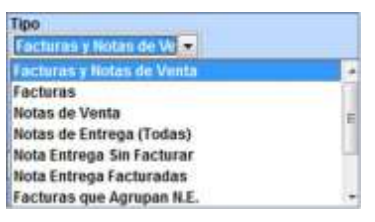

- Forma de Pago: lista el tipo de pago con el que se ha efectuado la venta (efectivo, cheque, tarjeta de crédito, etc.).
  - Forma de pago Todas las Transacciones Ventas en Efectivo Ventas con Cheques Ventas con Tarjeta de Crédito Ventas a Crédito Ventas a Crédito Diferido Contado por definición

Con este tipo de filtros se puede organizar la información de acuerdo a:

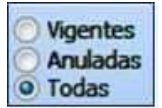

- Vigentes: reporte de ventas realizadas que se encuentra en estado archivada.
- Anuladas: reporte de ventas que han sido anulados.
- Todos: reporte de ventas ya sean vigentes, anuladas, crédito y contado.

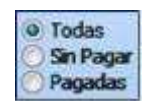

- Todas: presenta todos los comprobantes de ventas pagadas y sin pagar.
- **Sin Pagar:** presenta todos los comprobantes de venta que se encuentran pendientes de pagar, es decir son a crédito.

• **Pagadas:** presenta es con todos los comprobantes de venta que han sido canceladas a través del módulo de CxC.

#### Clientes sin Movimiento

Le permite realizar un análisis de cartera, es una herramienta que le permitirá tomas decisiones para impulsar a recuperar a dichos clientes.

| 17           | R |
|--------------|---|
| <u>⊞(:</u> _ | 9 |

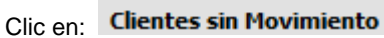

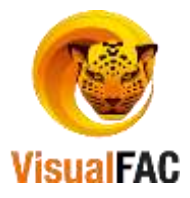

|                     |                     |          |            |                     | Dea    | uc           | nasta         |               |              |         |
|---------------------|---------------------|----------|------------|---------------------|--------|--------------|---------------|---------------|--------------|---------|
| Para iniciar e      | el reporte          | , digite | e un ran   | igo de fechas       | 22/0   | 9/2016       | 22/09/2016    | le presenta:  |              |         |
| 🛃 Listado de 🤇      | Clientes sin N      | /lovimie | nto        |                     |        |              |               |               |              |         |
| Vend.               |                     | $\sim$   | Rutas      |                     | $\sim$ | Negocio      |               | ~             |              |         |
| Zona                |                     | $\sim$   | Clases     |                     | $\sim$ | Almacen      |               | ~             |              |         |
| Desde<br>22/09/2016 | Hasta<br>22/09/2016 | <b>~</b> | 🗆 S        | el/Desel Todos los  | Regis  | tros         | ABCDEF        | GHIJKLMNOPQ   | RSTUVWX      | Y Z Cor |
| Código              | Frecuenc            | RU       | C/CI       | No                  | ombre  |              |               | Dirección     | Telf(s)      | Sel 🔺   |
|                     | 0                   | 110174   | 0932       | CARDENAS MARI       | 0      |              | AV. ORILL     | AS DEL ZAMORA |              |         |
|                     | 0                   | 110023   | 4523       | ANDRADE TORRE       | S JUA  | NA           | AV. ORILL     | AS DEL ZAMORA |              |         |
|                     | 0                   | 110271   | 8366001    | BASTIDAS CORD       | OVA S  | OLEDAD       | AV. ORILL     | AS DEL ZAMORA |              |         |
|                     | 0                   | 110310   | 0325       | MONTAÑO LUZ M       | ARIA   |              | AV. ORILL     | AS DEL ZAMORA |              |         |
| <                   |                     |          |            |                     |        |              |               |               | I            | >       |
| -                   |                     | Lista    | do de Clie | entes sin Movimien  | to Cli | ientes con M | ov.           | INVENTAS      | DESACTIVACUS |         |
| Todos los Clie      | entes<br>29858      |          | 2985       | Descuento<br>100.00 |        |              | % Con Mo<br>0 |               |              |         |

Doodo Hooto

Para hacer más detallado este reporte puede utilizar los filtros que se detallan a continuación:

| Vend. | Rutas    | · Negocio |  |
|-------|----------|-----------|--|
| Zona  | - Clases | Almacen   |  |

- **Vendedor:** para ver el total de clientes inactivos por vendedor asignado, haga clic en este filtro y elija el nombre del vendedor.
- **Zona:** para consultar los clientes sin movimiento por zonas, utilice este filtro y elija el nombre de la zona.
- Rutas: este filtro le permite sacar un reporte de clientes inactivos por rutas.
- Clases: este filtro para determinar la inactividad de clientes por clase.
- Negocio: puede obtener un reporte de clientes sin movimiento por tipo de negocio, utilice el filtro.
- Almacén: muestra las ventas que pertenecen a un determinado almacén.

Cuando desee localizar una venta por el nombre del cliente, utilice este buscador:

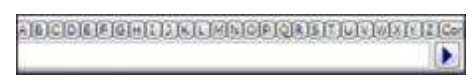

Libro de Ventas, agrupado por Vendedor

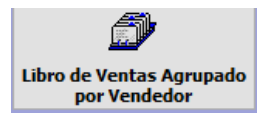

Presenta un reporte unificado por vendedores, de acuerdo al rango de fecha que se utilice.

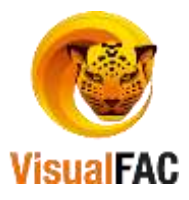

|            |                 | Tipo de Documento   | 10 E          | Forma de Par       | 10               | _       |              |               |                 |           |
|------------|-----------------|---------------------|---------------|--------------------|------------------|---------|--------------|---------------|-----------------|-----------|
| Vigentee   | Todas           | Facturas y Notas o  | te Ve 🗸       | Todas las Tr       | ansacciones -    | Zona    |              | 1             |                 |           |
| Arasistan  | Sin Pagar       | Efectos tributarios | nke vnker und | - Assessment and a | o renovember and | Inst.   |              | 4             | Lister          | 1         |
| Tadas      | Pagadas         | Todo                | 1             | · Chevte           | A.               |         |              | ~             |                 |           |
| Vendedor   | 1               | Archivadas          | é             | vendede            | r                |         |              | 4             | Dodega          |           |
|            |                 | Can Ordenas         | Expecta       | ee cc              | GENERA,          |         |              | -             |                 |           |
| 6          | 1               | 01/01/2016 22/0     | a<br>9/2016   |                    |                  |         |              |               | <b>B</b>        |           |
| Id         |                 | Vendedor            |               | Total              | Saldo            | De      | sc. Unitario | Desc-Unit/NA0 | Desc.Unit.NA 12 | SubT. NA0 |
| 00000001   | ALMACEN         |                     |               | 1,981.29           | 1,245.6          | 2       | 0.00         | 0.00          | 0.00            | 56.34     |
| 00000002   | GENERAL         |                     | -             | 5.00               | 0.0              | 0       | 0.00         | 0.00          | 0.00            | 0.00      |
| <          |                 |                     |               |                    |                  |         |              |               |                 | >         |
| SubTotal   | 1,752.36        | SubT. IVA 0         | 66.34         | SubT. IVA          | 12 9             | ,696.07 | Descuento    | 0.09          | Imp. Verde      | 0.00      |
| Desc. EF   | 0.00            | MA.                 | 233.83        |                    | ICE              | 0.00    | Recargo      | 0.00          | Total           | 1,986.29  |
| Vincular N | otas de Crédito | Anulada con valo    | r0            |                    |                  | anticer | LISTVIAS     |               | PRINCIPAL       | DOLAR     |

• Chequear fechas de facturas

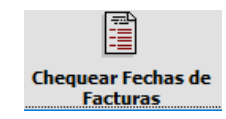

| 1/08/2016 22/0 | 9/2016 | 2          |        |             | <b>B</b>                             |          |         |
|----------------|--------|------------|--------|-------------|--------------------------------------|----------|---------|
| No. Sist.      | Número | Fecha      | Total  | Cód.Cliente | Cliente                              | Vendedor | Usuario |
| 00000000736390 | 4545   | 18/08/2016 | 5.89   |             | ABAB MONTERO STEFANIA DE LOS ANGELES | ALMACEN  | ADMIN   |
| 00000000736391 | 63     | 18/08/2016 | 42.69  |             | CUEVA CARRILLO ESTANA CUMANDA        | ALMACEN  | ADMIN   |
| 0000000736392  | 78     | 18/08/2016 | 148.20 |             | ABAB MARTINEZ DIANA ELIZABETH        | ALMACEN  | ADMIN   |
| 0000000736393  | 298    | 06/09/2016 | 114.00 | 29980       | ALVARADO JIMENEZ NANCY ANGELA        | ALMACEN  | ADMIN   |
|                |        | 0          | 1      |             |                                      |          | ,       |

• Reportes Código de Venta.

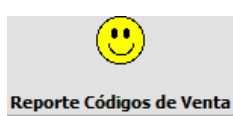

Este reporte muestra los ítems que se han facturado en un rango de fecha.

| COULTERING |                         |               |               |                        | -     | 7       |              |       |     |
|------------|-------------------------|---------------|---------------|------------------------|-------|---------|--------------|-------|-----|
|            |                         |               |               |                        |       | Cliente |              |       | -   |
| Periodo (  | 01/08/2016 22/09/2016   | Númer         | o Interno 🛛 👻 |                        |       | 1tem    |              |       | 1   |
| Fecha      | Clente                  | No.Fact.      | No. Parte :   | Rem                    | Cant. | Precio  | Cod Venta    | Alas  | - 2 |
| 18/08/2015 | ABAB MONTERO STEFANIA D | 0000000736390 | 125010        | COMBOT                 | 1.00  | 0.00    | 125010       | Nemo  |     |
| 18/08/2016 | ABAB MONTERO STEFANIA D | 0000000736350 | 000000000011  | VAFERITO X54 500G      | 1.00  | 4.27    | 000000000011 | Мето. |     |
| 18/08/2016 | ABAB MONTERO STEFANIA D | 0000000736399 | 11980         | AMORZOTE CHOCOLATE X 4 | 1.00  | 0.89    | 11980        | Memo  |     |
|            |                         |               |               |                        |       |         |              |       |     |
| C          |                         |               |               |                        |       |         |              |       | 3   |

### **Procesos**

Utilice esta opción para asignar descuentos especiales, promociones por cantidades vendidas, promociones por temporada a clientes para utilizar al momento de hacer ventas.

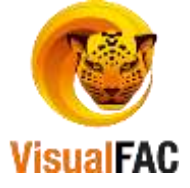

Clic en:

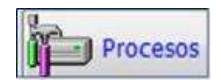

Muestra las siguientes opciones:

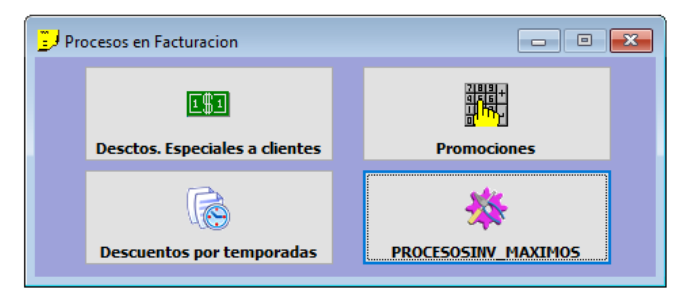

### • Revisar los descuentos especiales a clientes

Clic en:

|    | 0.0                        |
|----|----------------------------|
| De | sclos Especiales a cliente |

| here po | R GRUPO                                 | 848 M  |       | H          |
|---------|-----------------------------------------|--------|-------|------------|
|         | Cliente                                 | S Min  | S Max | Instanting |
| A&      | ABO CONSULTORES ASOCIADOS • V           | • • •  | 0.0   |            |
| Cód,    | Item                                    | Precio | Marca |            |
| 007074  | 2DISPENSADOR DE AGUA MODELOS DIFEREN    | 23.75  | CHINA | 0.00       |
| 007891  | 2DISPENSADOR DE AGUA AMBIENTE CALIENTI  | 19.01  | ECASA | 0.00       |
| 013473  | 2FILTRO P DISPENSADOR YLR-148           | 4.64   | CHINA | 0.00       |
| 014799  | 2DISPENSADOR CIFIL TRO DE AGUA YLR-148  | 19.64  | CHINA | 0.00       |
| 015296  | 201SPENSADOR AGUA CALIENTE AMBIEN YRS   | 47.32  | CHINA | 0.00       |
| 015371  | 2DISPENSADOR DE SPECIES 3PZ 57ARDI2 38. | 22.32  | CHINA | 0.00       |
| 016293  | 2DISPENSADOR AGUA CALIENTE AL AMBIENTI  | 28.57  | CHINA | 0.00       |
| 016294  | 2DISPENSADOR AGUA CALIENTE FRIA 7-SECA  | 55.35  | CHINA | 0.00       |
| 020576  | 2DISPENSADOR DE AGUA UNICO              | 60.71  | UNICO | 0.00       |
| -       |                                         |        | -     | _          |

Para agregar ítems clic en
 presenta:

| Código Item     |              |  |
|-----------------|--------------|--|
| 04713           |              |  |
| REVISTA MANOS M | IARAVILLOSAS |  |
| 0.00 %          |              |  |

- Digite el código o la inicial del nombre del producto, presione<<ENTER>>
- Presenta la lista con el nombre(s) del producto(s):

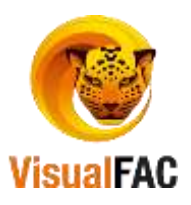

| 100         | 00000003751                   |     |
|-------------|-------------------------------|-----|
| -           | 000000000000                  | 110 |
| EABLANDAD   | YOR CARNE FCO MCCORMICK/68GR  |     |
| ABLANDAD    | OR CARNE FCO MCCORMICK GIGH   |     |
| ABLANDAD    | OR CARNE SOBRE MCCORMICK 56GR |     |
| ABRILLANT   | VIRGINIA PIFLOT LAV 900ML     |     |
| ABRULANT    | VIEGNIA PELCIT LAV DOVP 400MI |     |
| ADDU 1 ANT  | ADDR DISD'S 33CH RRODESOL     |     |
| AC ANNIA A  | number of on and              |     |
| ALL ANNA A  | OV NUTRICION COLOR 350ML      |     |
| LAC. ANUA B | SIO REGENERACIÓN 250ML        |     |

- Digite él % de descuento y haga clic en de guardar.
- Además puede usar el botón Filtro donde se despliegan los siguientes filtros:

| Fitro | POR MARCA + ALDOR | 0.00 |  |  |  |  |  |
|-------|-------------------|------|--|--|--|--|--|
|       | POR MARCA         |      |  |  |  |  |  |
|       | POR GRUPO         |      |  |  |  |  |  |
|       | POR PROVEEDOR     |      |  |  |  |  |  |

• Digite la cantidad de descuento y luego clic en para cargar los ítems.

| 0 | Se va a<br>Continu | procede<br>Jar? | r æ cærgær | 1 items |
|---|--------------------|-----------------|------------|---------|
|   | -                  | 51              |            | No      |

Si necesita ver un reporte de clientes con descuentos especiales en ítems, debe ingresar el código, RUC o CI del cliente en el buscador y ejecutar la consulta con clic en

- Ingrese el %Mínimo y el % Máximo de descuento de un cliente, el sistema le ofrece un reporte de % descuentos por rangos, clasificándolos por colores de acuerdo al siguiente criterio:
  - se encuentran por debajo del % mínimo de descuento.
  - se encuentran comprendidos entre el % mínimo y el % máximo de los rangos.
  - se encuentran por encima del % máximo.

| Fitro  | Cliente                              | S Min    | 5 Max          |      |
|--------|--------------------------------------|----------|----------------|------|
| CUENCA | CUENCA MACAS FLOR PIEDAD             | 4 Precio | 9 (P)<br>Marca |      |
| 001015 | CARAMELO BIAGI CHOCOCARAMEL 400GR*10 | 1.66     | ALDOR          | 0.00 |
| 001740 | CHUPETE K-BZOON LIMON M.*24          | 7.00     | ALDOR          | 0.00 |
| 004683 | CRUPETE ALDOR TAMARINDO *48          | 1.91     | ALDOR          | 0.00 |
| _      |                                      |          |                |      |
| 13     | DCTOSC 🍎 🚝 🔣 📆                       |          |                |      |

Puede hacer uso del MED para agregar un nuevo, editar o eliminar ya sea el producto o descuento.

### Promociones en ventas

Permite crear combos de promociones en venta de productos por cantidades.

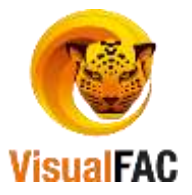

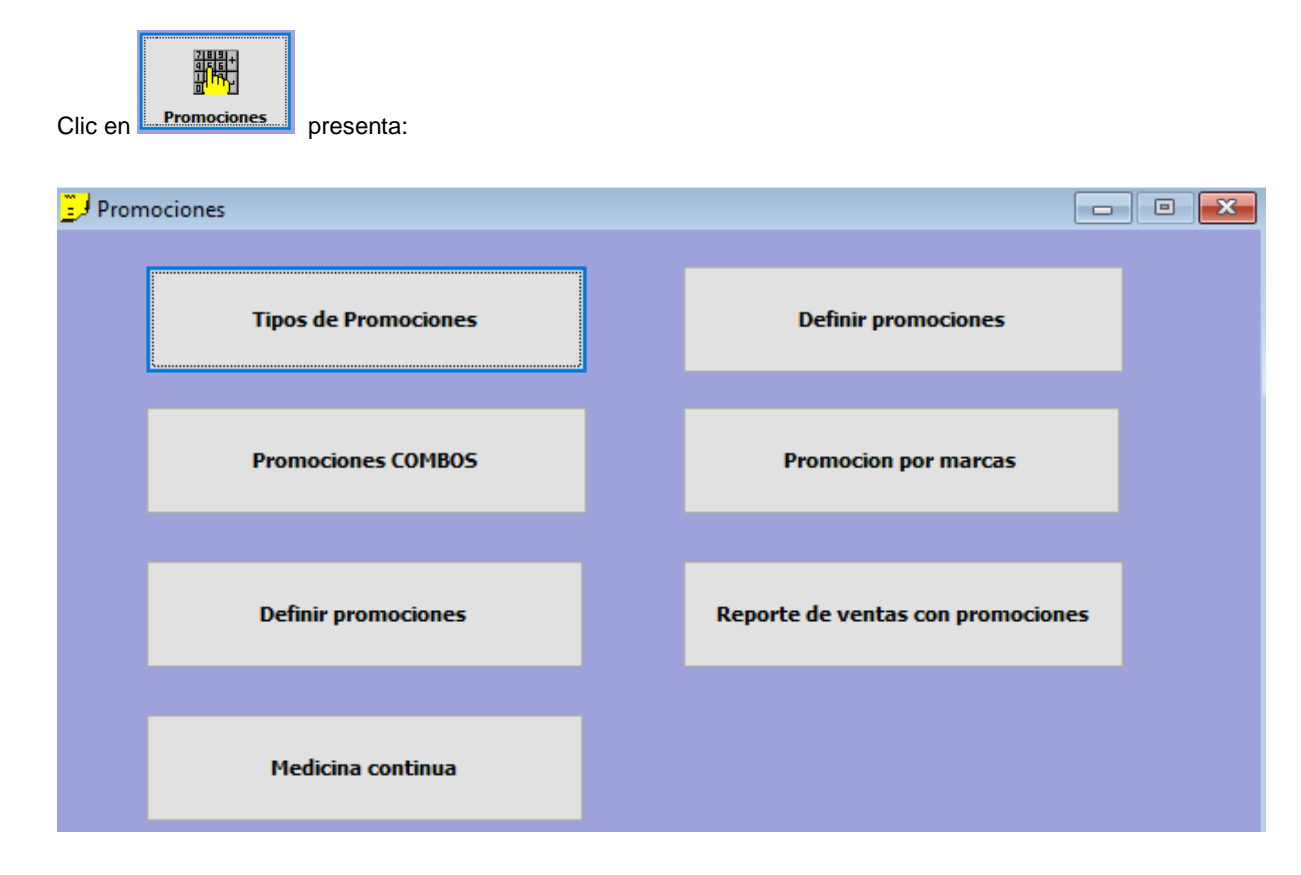

### **Tipo de Promociones**

Se utiliza para crear el tipo de promociones que existe dentro de la empresa.

### **Promociones Combos**

Se utiliza para definir las promociones que se dará por la venta de un determinado producto. Para registrar la promoción.

| Grupe      | 0                               | 0.00 234   | 09/2016  | ۵ 🔀        |            |               |            |          |            |          |
|------------|---------------------------------|------------|----------|------------|------------|---------------|------------|----------|------------|----------|
| 4.8.CDEF6  | H(1))K(LM(0)P)Q3(5)Y(U)V(V)Y(2) | 23         |          |            | Asi        | gsar item a p | romaciones | 0.0      | <b>6</b> × | 2        |
| Cód.       | llem .                          | E          | lase Des | cuento     | Nota       | Vencimien     | to         | Item 2   |            | Bas      |
| 005084     | OURACELL PILA 9V BLISTER (1X48) |            | 3        | 0.00       | 1000       | 31/07/201     | 6          | Wreatern |            | 11       |
| Codigo     | Nombre                          | Vence      | Cantidad | Si pasa de | Cantidad 2 | Cliente       | Cantidad 3 | Precio   | % Dote     | Es promo |
| 005102     | PROMO DURACEL AA X 2(1 X 48)    | 31/07/2016 | 1        | 0          | 0          | Ninguno       | 0          | PVP A    | 100.00     | Es promo |
|            | 5                               | PROMOCE    |          | 10         |            |               |            |          |            | 1        |
| <b>B</b> × | Ś                               | PROMOCH    |          | 9          |            |               |            |          |            |          |

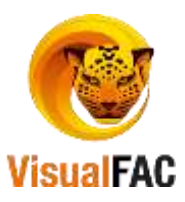

| Defin | ición de Promociones                    |      |
|-------|-----------------------------------------|------|
| 昭     | 9003009179                              | 8    |
|       | Vence promocion 23/09/2016              |      |
|       | Codigo<br>ecoecoecse4                   |      |
|       | Base % Desc.<br>0 0.00 Sempre descuento |      |
|       | Codigo                                  | v 14 |
|       | Base                                    |      |
|       |                                         |      |

- Digite la fecha de vencimiento de la promoción.
- Busque el ítem principal para que se genere la promoción.
- Coloque las base de la promoción y si en necesario el % de Desc.
- En la otra opción que dice código también se puede elegir otro ítem para que se genere como base de la promoción.
- Digitar la otra base del otro ítem.
- Grabar.

### Cuando el ítem principal ya está grabado, queda de esta manera:

| Marca<br>Grupo      | 0                | Base          | N Desc.<br>0.00 | Vence<br>23/09 | promo<br>/2016 | cion      | č.        |                  |            |         |        |            |       |
|---------------------|------------------|---------------|-----------------|----------------|----------------|-----------|-----------|------------------|------------|---------|--------|------------|-------|
| 4 (8 (C)D(8 (P)O(H) | I I K L MNOPQR   | 5 T)U V W X V | 2 123           |                |                |           | 4         | Asignar item a p | romociones | 04      |        | 2          |       |
| Cót                 |                  | Item          |                 | Ba             | se r           | escuento  | Nota      | Vencimien        | n          | litern. | 2      | Base       | 2 0   |
| 005084              | DURACELL PILA 9V | BLISTER (1X   | 48)             |                | 3              | 0.00      |           | 31/07/201        | 1          |         | 12     | 0          | .00   |
| 004779              | TIPS CLORO ORIGI | NAL 500MLX2   | 4               |                | 24             | 0.00      |           | 31/07/201        | 5          |         |        | 0          | .00 v |
| Codigo              | Nomi             | bre           | V               | ence           | Cantid         | ad Sipasa | deCantida | d 2 Cliente      | Cantidad 3 | Precio  | % Doto | Es promoci | 00 ^  |
|                     | 3                |               |                 |                |                |           |           |                  |            |         |        |            |       |

Para aplicar el ítem de la promoción (el ítem que se va a regalar), presionamos asignar ítem a promociones:

### Asignar item a promociones

#### Muestra la siguiente pantalla:

| Ŵ                                                                                                    | INVOICE_PROMODE        | T              |         |             |          |            |            |         |            | ×         |
|----------------------------------------------------------------------------------------------------|------------------------|----------------|---------|-------------|----------|------------|------------|---------|------------|-----------|
| A   B   C   D   E   F   G   H   I   J   K   L   M   N   O   P   Q   R   S   T   U   V   W   X   Y   Z   123 |                        |                |         | Base        |          |            |            |         |            |           |
|                                                                                                    |                        |                |         |             | 3        |            |            | D       | 🔿 🐺 🖸      |           |
| Г                                                                                                    | Cód.                   | Item           |         | Vencimiento | Cantidad | Si pasa de | Cantidad 2 | Cliente | Cantidad 3 | ^         |
|                                                                                                    |                        |                |         |             |          |            |            |         |            | _         |
| E                                                                                                    |                        |                |         |             |          |            |            |         |            | $\square$ |
| L                                                                                                    | <                      |                |         |             |          |            |            |         | >          | F .       |
| v                                                                                                    | 'isual FAC (R) Tovacon | npu Cía. Ltda. | NOMINOV | 8 × 7       |          |            |            |         |            |           |

Existen 3 tipos de promociones:

1. Se ingresa a Nuevo,

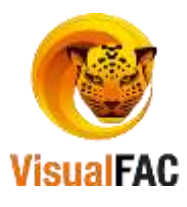

| INVO | ICE_PROMODET |   |                  |       |           |          |          |   |   |
|------|--------------|---|------------------|-------|-----------|----------|----------|---|---|
| 4    | 00000000356  |   | 000000038        | 00    | 000005084 |          |          |   | × |
|      | Codigo       |   |                  |       |           | Base     | :        | 3 |   |
|      | 00000005102  |   | PROMO DURACEL AA | X 2(1 | X 48)     |          | `        | - |   |
|      | Cantidad     | 4 | Vence promocion  |       |           | cion coi | n precio |   |   |
|      |              | • | 51/12/2010       |       | OPVP B    |          | Desc.    |   |   |
|      |              |   |                  |       | OPVP C    |          | 100.00   |   |   |
|      |              |   |                  |       | O PVP E   |          |          |   |   |
|      |              |   |                  |       |           |          |          |   |   |

- Se busca el ítem que se va a dar de promoción.
- Digitar la cantidad que se va a regalar.
- Colocar fecha de vencimiento de la promoción.
- Activar si necesitan que el ítem que se va a regalar se presente con precio.
- Activar que precio es con el que se va a regalar
- Y colocar el % de descuento.
- Grabar.

La promoción esta lista para ser utilizada.

| Definición de Pr | omociones                                                     |               |            |           |              |                  |            |        |            | 000         |     |
|------------------|---------------------------------------------------------------|---------------|------------|-----------|--------------|------------------|------------|--------|------------|-------------|-----|
| Marca            | - Base                                                        | % Desc.       | Vence prom | ocioa     |              |                  |            |        |            |             |     |
| Grupo            |                                                               | 0 0.00        | 23/09/2016 | 12        | ×            |                  |            |        |            |             |     |
| ABCDEFGH         | (1)   K   L   M N   O   P   Q   R   S   T   U   Y   W   X   Y | 2 123         |            |           |              | Asignar item a p | romociones | 00     | <b>a</b> • | 1           |     |
| Cód.             | Hern                                                          |               | Base       | Descuente | Nota         | Vencimient       | io.        | item 2 | 2          | Base 2      | 140 |
| 005084           | <b>DURACELL PILA 9V BLISTER (1X</b>                           | 48)           | 3          | 0.00      |              | 31/07/2010       | R N        |        |            | 0.0         | 00  |
| 004954           | TIPS TANQ BRISA MARINA 48 G                                   | K 12          | 6          | 0.00      |              | 31/07/2010       | 1          |        |            | 0.0         | 00  |
| 004779           | TIPS CLORO ORIGINAL 500MLX2                                   | 4             | 24         | 0.00      |              | 31/07/2010       | 5          |        |            | 0.0         | 00  |
| Codigo           | Nombre                                                        | Ve            | nce Cant   | dad Sipar | a de Cantida | ad 2 Cliente     | Cantidad 3 | Precio | % Dcto     | Es promocio | 0 / |
| 005102           | PROMO DURACEL AA X 2(1 X 48)                                  | 31/12         | 2016       | 1         | 0            | 0 Ninguno        | 0          | PVP A  | 100.00     | Es promocio | n   |
|                  |                                                               | Provide State |            |           |              |                  |            |        | 1.000      |             |     |

2. La siguiente promoción es cuando **Pasa de**, aquí se toma en cuenta cuando el ítem que se va a regalar pasa de la cantidad que ya se estableció. Entonces se regala el adicional del mismo ítem.

| 8   | 00000000416 | 000000038                     | 00000005884                                                        |                            |
|-----|-------------|-------------------------------|--------------------------------------------------------------------|----------------------------|
|     | Codigo      |                               | Base                                                               | 3                          |
| 1   | 005102      | PROMO DURACEL A               | A X 2(1 X 48)                                                      | <b>Y</b> .                 |
| -   |             | Vence promocion<br>23/09/2016 | Promocion co<br>PVP A<br>PVP S<br>PVP C<br>PVP C<br>PVP C<br>PVP C | on precio<br>Desc.<br>0.00 |
| No. | Si pasa de: | Cantidad                      | 2                                                                  |                            |

3. La siguiente promoción, es en base a la categoría o tipo de Cliente:

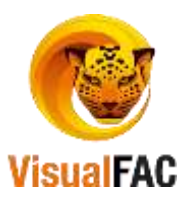

| 60000000416                                                               | 000000038                     | 00000005084                                                          |                         |
|---------------------------------------------------------------------------|-------------------------------|----------------------------------------------------------------------|-------------------------|
| Codigo                                                                    |                               | Base                                                                 | 3                       |
| 005102                                                                    | PROMO DURACEL A               | A X 2(1 X 48)                                                        | 4                       |
|                                                                           | Vence promocion<br>23/09/2016 | Promoción con<br>Pritr A<br>Pritr C<br>Pritr C<br>Pritr C<br>Pritr C | precio<br>Desc.<br>0.00 |
| Tipo de cliente<br>Minorista<br>Categoria A<br>Categoria B<br>Categoria C | Cantidad                      | 0                                                                    |                         |

Si esta condición se cumple al momento de facturar, se da la promoción.

### **Promociones por Marca**

| Pro | mo | cion | por | ma | rcas |
|-----|----|------|-----|----|------|
|     |    |      |     |    |      |

| INVOICE_BRAND                       | Activos      | ~ |   |
|-------------------------------------|--------------|---|---|
| Nombre                              | ld           |   | ^ |
| ▶ ALES                              | 00000064     |   |   |
| B UBLE BOY                          | 00000187     |   |   |
| CAROZZI                             | 00000130     |   |   |
| <                                   | 00000400     |   | > |
| Visual FAC (R) Tovacompu Cía. Ltda. | <b>ð</b> 🛛 🐬 |   |   |

### **Pasos:**

1. Se tiene que activar una variable en el setup.

| <u>v1</u> /             |      |       |    |   |
|-------------------------|------|-------|----|---|
| ₽ ID                    | TYPE | VALUE | YA |   |
| LACTIVAPROMOCIONES      |      | .T.   |    | 0 |
| 20000003GENCPROMOCIONES | L    | LE.   |    | 0 |

- 2. Configuración de los porcentajes de descuento.- Existen 3 formas de aplicar descuentos con respecto a una marca, como podemos ver a continuación: lo primero es ubicar una BASE en cajas, las condiciones de cumplen cuando lleguen a la base o la supere:
  - **Porcentaje de descuento.-** aplica a todos los productos que pertenecen a la marca y que sea igual o mayor a la base.
  - **Porcentaje por tipo cliente:** en esta opción exige tres condiciones, la primera que el producto pertenezca a esta marca, segundo que sea igual o superior a la base y tercero que el tipo cliente sea el asignado. El tipo cliente se configura en clientes

Clasificación del cliente

en la opción de clasificación del cliente.

- **En descuento por zona:** exige tres condiciones, la primera que el producto pertenezca a esta marca, segundo que sea igual o superior a la base y tercero que el cliente este asignado a la Zona.

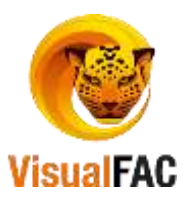

- Muy importante indicar que los descuentos se puede aplicar uno o todos a la vez.

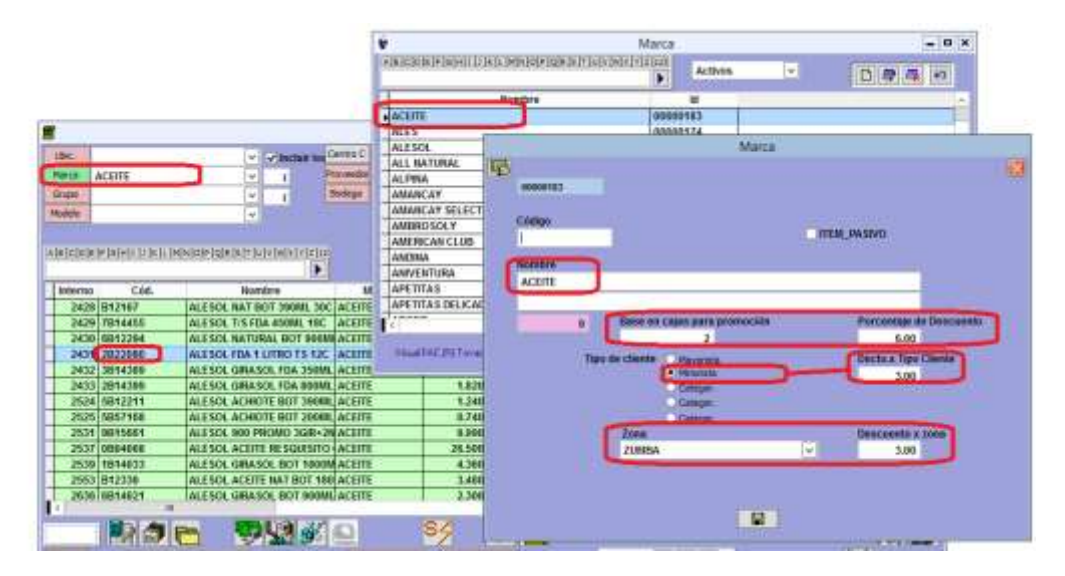

3. Revisar si se cumplen las condiciones al momento de facturar.

| <b>9</b>                                                                                                    |                                                                                     |                                                              | Nueva                                | a Factura                  |                                                    | Visual I                                                                                       | FAC (R) Tovacompi                                                                                                    | u C/a. Ltda                                                | ¢.                                                               | 1000                                                                             |                                                                                                    | - 0                                                                                                    |
|----------------------------------------------------------------------------------------------------|-------------------------------------------------------------------------------------|--------------------------------------------------------------|--------------------------------------|----------------------------|----------------------------------------------------|------------------------------------------------------------------------------------------------|----------------------------------------------------------------------------------------------------|------------------------------------------------------------|------------------------------------------------------------------|----------------------------------------------------------------------------------|----------------------------------------------------------------------------------------------------|----------------------------------------------------------------------------------------------------|
| 00000000136541                                                                                                    | (U)<br>(1) (1) (1) (1)                                                              | 8-00000                                                      | Fecha 25                             | 08/2016<br>Clin            | ente est                                           | 0 Vence 0<br>La dentro<br>Inorista                                                             | 2009/2016<br>Anticipus                                                                                                    | 00                                                         | 000003                                                           | Zona<br>Ruta<br>Verstastor                                                       | ZUMBA<br>RIFTA 1<br>VERBS ANGEL                                                                                                    | COLUMN CE                                                                                                    |
| Cleane Ocas                                                                                                    | ional - Climit                                                                      | e / 60                                                       | 108 Par                              | mitter                     | -0                                                 |                                                                                                |                                                                                                    | 1                                                          | 1                                                                | Choter                                                                           |                                                                                                    |                                                                                                    |
| ABAD                                                                                                    | ABAD CASTR                                                                          | LOOLIW                                                       | ALBERLM                              | Α.                         |                                                    |                                                                                                |                                                                                                    | R                                                          |                                                                  | Recentarior                                                                      |                                                                                                    | 1                                                                                                    |
| 00000001755                                                                                                    | ABAD CASTEL                                                                         | O OLIVA                                                      | ALDERLINA                            | N                          |                                                    |                                                                                                | 1900249747001                                                                                                    | 1.1.1.1.1.1.1                                              |                                                                  |                                                                                  | -                                                                                                    | and an and a second second                                                                                       |
| BELLA VISTA                                                                                                    | CLOINS COLOR                                                                        |                                                              |                                      |                            |                                                    |                                                                                                | 0                                                                                                    | dioquear                                                   | Octos au                                                         | tomat Bost iD                                                                    | 0.00                                                                                                    | 82                                                                                                    |
|                                                                                                    |                                                                                     |                                                              |                                      |                            |                                                    |                                                                                                |                                                                                                    | PHID AUTO                                                  | HE.                                                              |                                                                                  |                                                                                                    |                                                                                                    |
| Cantidad                                                                                                    | Cod.                                                                                |                                                              |                                      | Nomb                       |                                                    |                                                                                                | Precio Milano                                                                                                    | Subitotal                                                  | I PVP                                                            | 1505 14%                                                                         | Total \$                                                                                                    | Cajas                                                                                                    |
| 74.00 1                                                                                                    | 522080                                                                              | ALES                                                         | OL FDA 1 L                           | ITRO 15 1:                 | 20                                                 |                                                                                                | 1.4500 11.50                                                                                                    | 38.78                                                      |                                                                  | 0.00                                                                             | 30.78                                                                                                    | 3                                                                                                    |
| 0000002431                                                                                                    | 1.000                                                                               | 1.001                                                        | 1.0                                  | Coevertar                  | item, o                                            | odigo, pvp<br>[+]                                                                              | a stock, marca, gru<br>4.000 Marca                                                                                                    | ipo Se cum<br>al que perb                                  | plen tod<br>enece                                                | las las condició                                                                 | 1.4500                                                                                                    | 1.45                                                                                                    |
| 0000002431                                                                                                    | 1.000                                                                               | 1.000                                                        | 1.0                                  | Convertir                  | nem, o                                             | odigo, pvp.                                                                                    | a stock marca, gru<br>4 com Marca                                                                                                    | po. Se cum<br>al que perb                                  | plen tod                                                         | Promo                                                                            | 1.5000<br>6.0000<br>6.0000<br>6.0000                                                                                                    | 1.45<br>1.30<br>8.00<br>8.00<br>8.00                                                                             |
| Cát. 2822                                                                                                    | 1.000                                                                               | 1.000                                                        | 1.0                                  | Convertin                  | item, o                                            | adigo, pvp.                                                                                    | a tlock marca, gru<br>kom Marca                                                                                                    | po se cum<br>al que perb                                   | plentod<br>onece                                                 | Promo                                                                            | Hes.                                                                                                    | 0.0<br>1.45<br>1.30<br>8.00<br>8.00<br>9.00<br>9.00                                                              |
| Cád. 2822<br>Castalad                                                                                                    | 1.000<br>100<br>24.00                                                               | 1.000                                                        | 1.0  <br>2 cajas                     | Convertir                  | Hem, o<br>(C)<br>(C)<br>(C)                        | odigo, pvp<br>[↓]<br>[<br>[]<br>[]<br>[]<br>[]<br>[]<br>[]<br>[]<br>[]<br>[]<br>[]<br>[]<br>[] | e stock, marca, gru<br>e.com Marca<br>Com Marca<br>Com                                                                                                    | ipo Se cum<br>al que perb                                  | plentod<br>enece<br>PVP A                                        | Promo                                                                            | 1.4500<br>1.45000<br>8.0000<br>8.0000<br>9.0000<br>9.0000<br>9.0000<br>9.0000<br>9.0000<br>8.00000<br>8.00000000                                                                                                    | 1.45<br>1.20<br>8.00<br>8.00<br>PVFE                                                                             |
| Citl. 2822<br>Catholical<br>Physical<br>sc. 0.00                                                                                                    | 1.000<br>150<br>24.00<br>1400000<br>0.000000                                        | 1.000<br>Juman<br>Desg.1113                                  | 1.0<br>2 cajas<br>1 co.or (b)        | Convertir<br>(1)<br>ALES   | Inerri, C                                          | odigo, pvp.<br>                                                                                | a stock, marca, gru<br>accos Marca<br>accos Marca                                                                                                    | po Se cum<br>al que perb                                   | plentod<br>enece<br>PVPA                                         | Promo                                                                            | Anes.                                                                                                    | 9.00<br>1.45<br>8.00<br>8.00<br>9.00<br>9.00<br>9.00<br>9.00<br>9.00<br>9.00                                     |
| Carstane<br>Phaceo<br>KE                                                                                                    | 1.000<br>24.00<br>0.000000<br>0.000000                                              | 1.004                                                        | 1.0<br>2 cajas<br>100.00 (bi)<br>0.0 | Conwords<br>ALES           | Item; o                                            | Odigo, pvp.                                                                                    | e: stock; marca, gru<br>e.com Marca<br>e.com Marca<br>e.com<br>e.com<br>e.c | at que perb                                                | plentod<br>enece<br>PAPA (<br>51262)<br>6 U                      | tas Las condición<br>Promo.<br>Unidades o<br>Instances O                         | HIEL<br>1.4000<br>1.0000<br>0.0000<br>0.00000<br>0.0000<br>0.0000<br>0.0000<br>0.0000 | 0.0<br>1.45<br>1.50<br>8.00<br>8.00<br>9.00<br>9.00<br>9.00<br>9.00<br>9.00<br>9.0                               |
| Casteland<br>Practao<br>KE<br>Sublicat                                                                                                    | 1.000<br>24.00<br>24.00<br>0.000000<br>34.000000                                    | 1.004                                                        | 1.0<br>2 cajas<br>100.00 (b)<br>0.0  | Convertir<br>ALES          | (161)<br>(151)<br>(151)<br>(151)<br>(151)<br>(151) | odigo, pvp.<br>USINA<br>USINA<br>Precis<br>Precis                                              | e stock marca, gru<br>e.com Marca<br>Carolina<br>Carolina                                                                                                    | al que pertin<br>al que pertin<br>al 00 Froot<br>600 Cajar | plen tod<br>enece<br>                                            | tas Las condición<br>Promo.<br>Promo.<br>Embadas<br>Unidades o<br>Instantes<br>2 | Anes.<br>1.5000<br>1.5000<br>0.0000<br>0.0000 | 0.0<br>1.45<br>1.50<br>8.00<br>8.00<br>9.05<br>9.05<br>1.00<br>1.00<br>1.00<br>1.00<br>1.00<br>1.00<br>1.00<br>1 |
| Cost. 28229<br>Cost. 28229<br>Castellast<br>Philips<br>Castellast<br>Castellast<br>C | 1.000<br>24.00<br>141000<br>0.00000<br>0.000000<br>0.000000<br>0.000000<br>0.000000 | 1.000<br>Duman<br>Duma<br>Duma<br>Duma<br>Duman<br>Duma<br>1 | 2 cajas<br>100.00 (B0<br>0.          | Convertir<br>ALES<br>Marca | fierr, o                                           | odigo, pvp<br>v)<br>v)<br>v)<br>v)<br>v)<br>v)<br>v)<br>v)<br>v)<br>v)                         | e stock, marca, gru<br>4.0000 Marca<br>2.1 Cruis<br>1.1 Cruis<br>1.1                                                                                                    | Do Se cum<br>al que perb<br>0 03 Prociu<br>0 03 Prociu     | plentod<br>enece<br>PAPA<br>STESSO<br>STESSO<br>STESSO<br>STESSO | tas Las condicio<br>Promo.<br>Promo.<br>Encludo<br>Unidades o<br>Innitades       | Alexandrees                                                                                                    | 9.00<br>1.45<br>1.00<br>8.00<br>8.00<br>8.00<br>9.00<br>9.00<br>9.00<br>9.00<br>9                                |

# **Tipo cliente:**

| <b>10</b>                                                                                                    |                             |             | Cliente |               |             |              |          |      |        |        |         | -    |       | × |
|----------------------------------------------------------------------------------------------------|-----------------------------|-------------|---------|---------------|-------------|--------------|----------|------|--------|--------|---------|------|-------|---|
| Vend.                                                                                                    | v Zone                      |             | *       | Negocio       |             |              | V Tod    | 05   | ų.     | Todos  | w       | Todo | 18    | ŝ |
| Druff.                                                                                                    | ₩ Ritte                     |             |         | Meritian Cr   | thins       | Pasivos He W | erta J N | 15   | D      |        |         |      | 17    |   |
|                                                                                                    | In the second second second | Sin D       | NARDAP  |               |             |              |          |      |        | Birt d | Pecci   |      |       |   |
| SINDSHOED INCLUDED                                                                                                    | IL PREMARING ALL CONTROLS   | Sin NA Est  | ecisies | Sin Credita   | 5301 5      |              |          | 1    | 3 8    | 1 4    | -       |      |       |   |
| No. O                                                                                                    | nonnare v                   | Dias Crédit | Cóđig   | 0             | RUC/CI      | 1            | Co       | merc | cio .  | 111.   |         | Te   | siéte | 2 |
| ABAD CASTILLO                                                                                                    | D OLIVA ALBERLINA           | 0           |         | 19            | 00249747001 | ABAD CAST    | LLO OL   | NA/  | AL BE  | RLINA  |         |      |       |   |
|                                                                                                    |                             | Climate     |         | 1202          |             | - 10 E       | in the   | AO   | FELM   | C      |         | 09   | 188   |   |
| 1                                                                                                    |                             | Cheite      |         |               |             |              | 12.0     | RM   | ENG    | USELD  | 4       | 01   | 1961  |   |
|                                                                                                    |                             |             |         |               |             |              | 1        | AN   | A SAF  | BELLA  | ۱.<br>۱ | 09   | 185   |   |
| A CONTRACTOR OF                                                                                                    |                             |             | 10      | Lunes         |             |              | 1        | AUZ. | DEL    | CISNE  | -       | - 28 | 606   |   |
| These and Provide                                                                                                    |                             |             |         | Marten        |             | S 2          |          | LAR  | IA MA  | RGAR   | ITA     | -    |       |   |
| Tipo de Caente                                                                                                    |                             |             | 8-      | Mercoler      | 1           |              |          | 11.0 | IIS AI | AABLE  |         | 19   | MDI   |   |
| Contractory of the local division of the local division of the loc |                             |             | - 1     | Jueven Manuel |             |              |          | 116  | ARCI   | AELIN  | A       | -    | _     |   |
| Categ. A                                                                                                    |                             |             | - 1     | Sabado        |             | / `          |          | GR   | HL GI  | ULIAN  | ٨       | - 38 | 351   |   |
| Categ fi                                                                                                    |                             |             | 1       | Domingo       | 1           | 2            |          | MAR  | ICIA I | AGDA   | LENA    |      |       |   |
| Called C                                                                                                    |                             |             |         |               |             |              | 1        | 1110 | NYE    | FREN   | -       | - 50 | 5351  |   |

### **Importante:**

\_

- Se puede utilizar un descuento o todos a la vez.
- Se debe considerar que cuando se cumplen o se aplican todos los descuentos **NO** serán la suma de los mismos, es decir (6% por la marca + 3% por el tipo

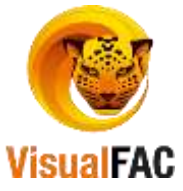

cliente + 3% por zona = 12%) no se aplicará el descuento del 12%. A continuación adjunto un cuadro explicando cómo se aplican.

| Cant. | Precio<br>Unit. | Subt. Sin<br>desc. | % Desc.<br>Marca | Desc.<br>Marca | (Sub. Sin desc. )<br>-{Dcto marca) | % Desc. Tipo<br>Cliente | Dest.<br>Tipo<br>Cliente | (Sub. Sin desc. )<br>-(Dcto marca)<br>-(Desc. Tipo Cliente) | % Desc.<br>Zona | Dcto.<br>Zona | Total<br>Desc. | (Sub. Sin desc. )<br>-(Desc. marca)<br>-(Desc. Tipo Cliente)<br>-(Deto. Zona) |
|-------|-----------------|--------------------|------------------|----------------|------------------------------------|-------------------------|--------------------------|-------------------------------------------------------------|-----------------|---------------|----------------|-------------------------------------------------------------------------------|
| 30    | 1,45            | 43.5               | 6%               | 2.61           | 40.89                              | 3%                      | 1.23                     | 39.66                                                       | 3%              | 1.19          | 5.03           | 38,47                                                                         |
|       | 43.5<br>5.03    | ×100%              |                  |                |                                    |                         |                          |                                                             |                 |               |                |                                                                               |
|       | (               | 11.56              | )                |                |                                    |                         |                          |                                                             |                 |               |                |                                                                               |

- Tener en cuenta que los descuentos se aplicarán no solo cuando un ítem llega a la base, puede ser la suma de varios ítems que completen las cajas solicitadas.

### Reporte de Ventas Con Promociones

Nos permite obtener un reporte de las ventas que se han realizado con promociones, en base a un rango de fecha.

De clic en:

| Reporte de ventas con promociones |            |            |  |  |  |  |  |  |  |
|-----------------------------------|------------|------------|--|--|--|--|--|--|--|
|                                   | Desde      | Hasta      |  |  |  |  |  |  |  |
|                                   | 01/01/2016 | 23/09/2016 |  |  |  |  |  |  |  |

- Digite un rango de fecha para consultar.
- Haga uso de los siguientes filtros:

| Vend.               | 1                           | Marca      |            |                   |     |                 | Item                |               |               |       |
|---------------------|-----------------------------|------------|------------|-------------------|-----|-----------------|---------------------|---------------|---------------|-------|
| 🗒 Reporte de        | Promociones por Item        |            |            |                   |     |                 |                     |               |               | ×     |
| Vend.               | V Marca                     |            | $\sim$     | Item              |     |                 | ~                   |               |               |       |
| Desde<br>01/01/2016 | Hasta<br>23/09/2016 Vro. De | DC.        | ~          |                   | AB  | CDEFGH          | H I J K L MNOP(     | Q   R   S   ' | r u v w x y z | Cor   |
| Código              | Item                        | Cantidad C | Costo      | Referen           | cia | Fecha           | Cliente             |               | Total         | U ^   |
| 004778              | PROMO MANT REINA TARRI      | 4.00       | 0.01       | 00000381          | 82  | 24/05/201       | PARDO JARAMILLO     | D WIL         | 0.06          | P .   |
| 004778              | PROMO MANT REINA TARRII     | 1.00       | 0.01       | 000003374         | 42  | 22/04/201       | CUEVA VELEZ CLA     | udio i        | 0.01          | P .   |
| 004778              | PROMO MANT REINA TARRII     | 1.00       | 0.01       | 00000341          | 70  | 26/04/201       | VELASQUEZ ORDO      | ÑEZ E         | 0.01          | I 🗸 🛛 |
| <                   | •                           |            |            |                   |     |                 |                     |               | :             | >     |
| 797                 |                             |            | Total C    | Cant.<br>3,124.00 | Num | Clientes 500.00 | Num. Items<br>18.00 | Total 9       | 1,962.03      |       |
|                     |                             |            | <b>3</b> 🛛 | <b>1</b>          |     |                 |                     |               |               |       |

#### **Descuentos por Temporadas**

Este tipo de promociones es muy importante para asignar promociones por periodos, a partir de una fecha de inicio y una fecha de término.

Importante: en configuraciones del monitor, active el tipo

Clic en:

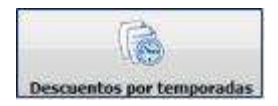

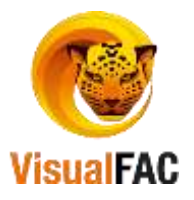

Le muestra las siguientes opciones:

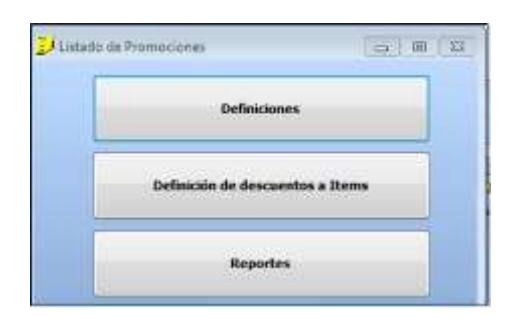

Definiciones

- Clic en para definir el nombre de la promoción para una temporada.
- Haga uso del MED para Crear, Editar, Eliminar un registro.

| Defin               | ición de Promocio | nes por Temporada | 9 |  |   |  |  |  |
|---------------------|-------------------|-------------------|---|--|---|--|--|--|
| Щ,                  | 0000001           |                   |   |  | X |  |  |  |
|                     |                   |                   |   |  |   |  |  |  |
|                     | Definición        |                   |   |  |   |  |  |  |
|                     | PROMOCION1        |                   |   |  |   |  |  |  |
|                     | Inicia            | Termina           |   |  |   |  |  |  |
|                     | 31/07/2017        | 31/12/2017        |   |  |   |  |  |  |
|                     |                   |                   |   |  |   |  |  |  |
| 🗹 Definición Activa |                   |                   |   |  |   |  |  |  |
|                     |                   |                   |   |  |   |  |  |  |

Ingrese el nombre de la promoción, defina el rango de vigencia para la promoción, y active el casillero Definición

Activa, y finalmente presione

### Definición de descuentos a Ítems.

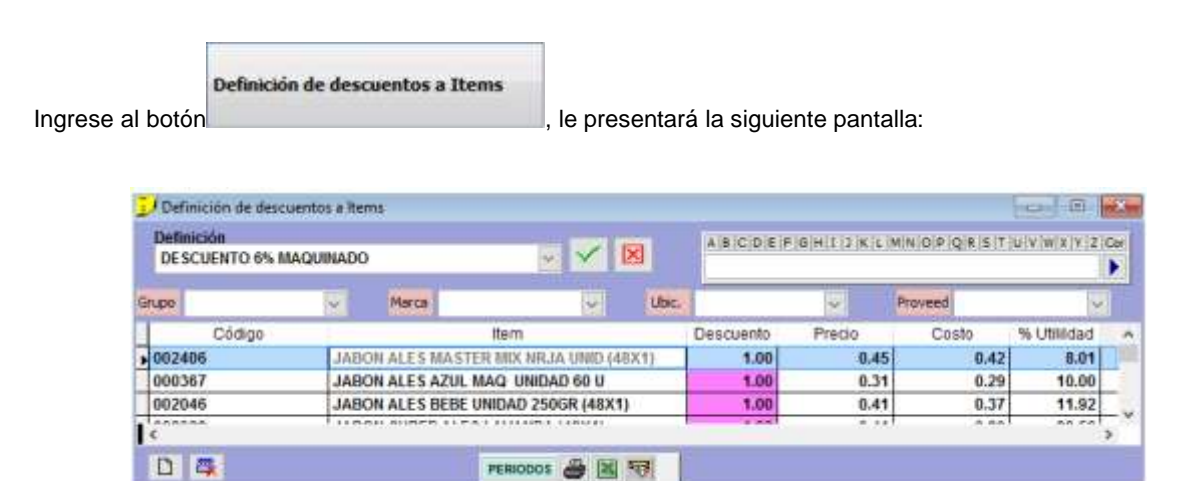

Haga uso del MED para crear o eliminar uno o varios registros.

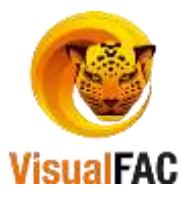

| 🛱 DEFINICION:DESCUENTO 6% MAQUINADO |                                          |                                        |      |      |  |  |  |  |  |  |
|-------------------------------------|------------------------------------------|----------------------------------------|------|------|--|--|--|--|--|--|
| DESCUENTO 6% MAQUINADO              |                                          |                                        |      |      |  |  |  |  |  |  |
| Marca                               | Grupo                                    | Proveedor                              | Item | Dees |  |  |  |  |  |  |
| ALESOL                              |                                          |                                        | ~    | 2.00 |  |  |  |  |  |  |
| No. Parte                           |                                          |                                        |      | Va 🔺 |  |  |  |  |  |  |
| 002956                              | ACEITE ALES                              | ACEITE ALESOL BOT ACHIOTE 200CM (1X30) |      |      |  |  |  |  |  |  |
| 001798                              | ACEITE ALES                              | ACEITE ALE SOL FUNDA 1 LIT UNID (1X12) |      |      |  |  |  |  |  |  |
| 004060                              | ACEITE ALESOL BOTELLA COSTA 390ML (1X30) |                                        |      |      |  |  |  |  |  |  |
| 22                                  |                                          |                                        |      |      |  |  |  |  |  |  |

Para crear un nuevo descuento, se lo puede hacer utilizando cualquiera de los siguientes filtros, se coloca el % de descuento y se graba. Y él % de descuento queda aplicado para la marca, grupo, proveedor o ítem.

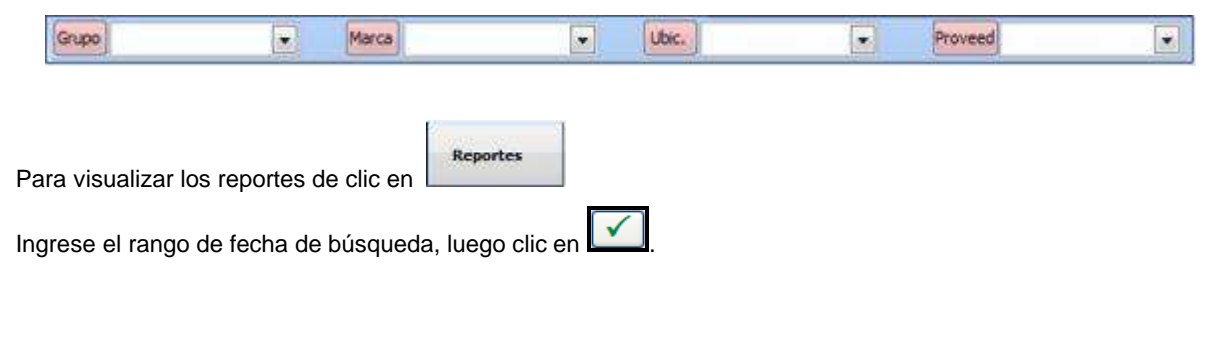

### Proceso de Inventarios de Máximos

Clic en:

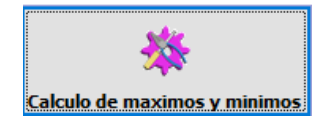

| Solo quetes                      |                    | Badega         |                | 1         | Marca                |             | 191         | Stock           | Todos<br>Solo producto para ( |          |       |
|----------------------------------|--------------------|----------------|----------------|-----------|----------------------|-------------|-------------|-----------------|-------------------------------|----------|-------|
| Solo factoria                    | săn anterna        |                |                |           | 12                   | 1 1990      |             |                 | 1167                          |          | it is |
| Solo salidas o<br>Solo salidas t | po prantierencia   | e:             | -              |           |                      |             |             |                 |                               |          |       |
| Ventae y sale                    | Sec tipo transfere | ericlas        | Desde 1        | 1/08/2016 |                      | Minimo      | Maxir       | mo              |                               |          |       |
| 20                               | grupado por        | $\checkmark$   | Hasta 2        | 109/2016  | 44                   |             | 3.00        | 10.00 Act. Maxm | os Act                        | . Himmos |       |
| Cod./Nom.                        | Código             |                | iem            | Cantidad  | Cajas                | Unidades    | Vta, Dtaria | Minimo          | Aaximo                        |          |       |
|                                  | 003883             | ACEITE ALESO   | DL BOTELLA S U | N 46.00   | 0                    |             | 1.28        | 3               | 12                            |          |       |
|                                  | 001079             | H 52-1 SUAV    | MANEJ 12X40    | 1.00      | 0                    | 1           | 0.03        | 1               | 1                             |          |       |
|                                  | 004602             | SI CAFE 10GR   | X80SOB (1X24)  | 1.00      | 0                    | 9           | 0.03        | 1               | 1                             |          |       |
|                                  |                    | tradice scores |                |           |                      |             |             |                 |                               |          | >     |
|                                  |                    | -              |                |           |                      |             |             | Contract        | Colum                         | Halfaday |       |
| Lodificat Ve                     |                    | a 137 m        | 100            | 1.44      | in the second second | ALL PART IN |             | Cantigoo        | Calas                         | Unidades |       |

Se lo utiliza para igualar los mínimos y máximos de los ítems seleccionados en un rango de fecha.

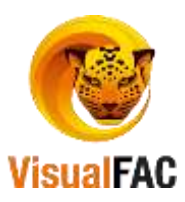

# Listar Retenciones en Efectivo

Nos presenta las retenciones de clientes aplicadas a ventas en efectivo desde el listado de ventas.

| C                               | Clic en el bot                                  | ón:                                    | 👸 Listar Ret. er                         | Efectivo   | ]         |               |           |         |          |    |
|---------------------------------|-------------------------------------------------|----------------------------------------|------------------------------------------|------------|-----------|---------------|-----------|---------|----------|----|
|                                 | <b>B</b>                                        |                                        |                                          |            |           |               | _         |         |          |    |
|                                 | Desde Ha<br>23/09/2016 2                        | asta<br>13/09/2016 🗸                   |                                          |            |           |               |           |         |          |    |
|                                 | No. O.T.                                        | Fecha                                  | Cliente                                  | Factura    | Número RF | Valor RF Núme | Número RI | IVA 14% | <b>、</b> |    |
|                                 | ▶ 00000000001                                   | 1 23/09/2016                           | DAVILA CABRERA MADELINE LIZETH           | 252795     | 123       | 0.06          |           | 0.00    |          |    |
|                                 | -                                               |                                        |                                          |            |           |               |           | · · · · | -        |    |
|                                 | 1                                               | X 🗊                                    | LISTARETE 🎒 🔣 🔝                          |            | 0.0       | 6             |           | 0.00    |          |    |
| Para ob<br>fecha 23<br>Anular u | tener un<br>sde H<br>109/2016 2<br>na retenciór | reporte de<br>lasta<br>23/09/2016<br>1 | e retenciones aplicadas<br>luego clic en | s a ve     | entas en  | efectivo      | o, digite | e un    | rango    | de |
| •                               | Elija en e                                      | el listado la                          | retención a anular, luego o              | clic en    |           |               |           |         |          |    |
|                                 |                                                 |                                        | Invoice<br>Anular<br>Si                  | Retención? | No        |               |           |         |          |    |

Digite su password y presione <<ENTER>>para ejecutar la anulación.

**IMPORTANTE:** Con el ingreso de estas retenciones, automáticamente se estará alimentando la información al módulo tributario para los respectivos informes del SRI, por lo que se recomienda ingresar los datos cuidadosamente de manera correcta.

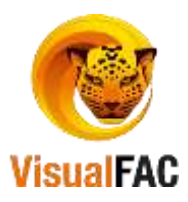